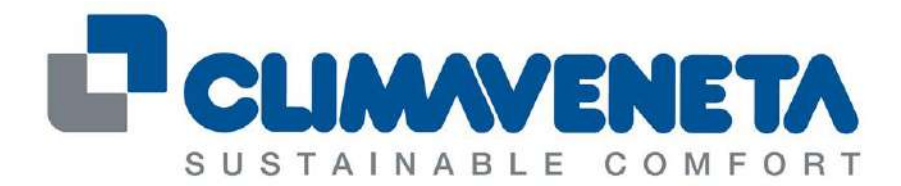

A Group Company of MITSUBISHI ELECTRIC

# **EVOLUTION+**

## MANUAL DE USUARIO C01002510H-07-08-16-ES

Para versiones software ME08

Sustituye C01002510H-06-08-15-ES

ES

Los datos aquí contenidos pueden estar sujetos a modificaciones sin la obligación de previo aviso. Está prohibido reproducir y/o hacer conocer dicha documentación a terceros y empresas de la competencia.

## ÍNDICE

| 1 |                           | Z USUARIO                                                                 | Λ                 |
|---|---------------------------|---------------------------------------------------------------------------|-------------------|
| ' |                           |                                                                           | <del>4</del><br>1 |
|   | 1 1 1 0                   |                                                                           | 4<br>1            |
|   | 1.1.1                     |                                                                           | 4                 |
|   | 1.1.2 [                   | Curticiones generates de las teclas                                       | 4                 |
|   | 1.1.3                     | Sestion de los LEDS de las teclas                                         | S                 |
|   | 1.2 Caract                | eristicas generales de funcionamiento                                     | 6                 |
|   | 1.2.1                     | Grupos de mascaras y estructura de los menus                              | 6                 |
|   | 1.2.2 (                   | Sestion de las contrasenas                                                | 7                 |
|   | 1.2.3 (                   | Sestion de los idiomas                                                    | 8                 |
|   | 1.3 Másca                 | ra principal                                                              | 10                |
|   | 1.4 Másca                 | ras del loop principal                                                    | 15                |
|   | 1.4.1 l                   | Lista de las máscaras del loop principal                                  | 15                |
|   | 1.5 Modific               | cación de los parámetros                                                  | 16                |
|   | 1.5.1                     | Fabla de máscaras                                                         | 16                |
|   | 1.5.2                     | Fabla de parámetros                                                       | 36                |
|   | 1.5.2.1                   | Tabla límites parámetros                                                  | 36                |
|   | 1.6 Másca                 | ras de eventos                                                            | 42                |
|   | 1.6.1                     | Tabla de eventos                                                          | 43                |
|   | 1.7 Arrang                | ue de la unidad                                                           | 48                |
|   | 1.7.1                     | Alimentación de la unidad                                                 | 48                |
|   | 1.8 Puesta                | a en marcha de la ventilación                                             | 49                |
|   | 1.8.1 N                   | Modalidades de encendido/apagado                                          | 49                |
|   | 1.9 Puesta                | en marcha de la regulación automática                                     | 51                |
|   | 1.10 Fun                  | ción Demand Limit                                                         | 51                |
| 2 | REGULAC                   |                                                                           | 52                |
| 2 | 21 Consid                 |                                                                           | 52                |
|   | 2.1 Consid<br>2.2 Refrige | aración                                                                   | 52                |
|   | 2.2 Keinge                | Defrigeración en las unidades de expansión directa                        | 52                |
|   | 2.2.1                     | Venigeración en las unidades de aqua rafriaerada                          | 52                |
|   | 2.2.2 1                   | Contién combio betroría (unidades De agua temperada                       | 55                |
|   | 2.2.2.1                   | Gestion cambio bateria (unidades Duar Con)                                | 54                |
|   | 2.2.2.2                   | contentino de la temperatura de impulsión                                 | 20                |
|   | 2.2.3 L                   | Limite minimo de la temperatura de impulsion                              | 59                |
|   | 2.2.4                     | Cerrigeracion en las unidades tree-cooling indirecto                      | 60                |
|   | 2.2.5 H                   | Cerrigeracion en las unidades dual-fluid                                  | 61                |
|   | 2.2.6 H                   | Refrigeracion con compresor inverter                                      | 63                |
|   | 2.3 Calefa                | cción                                                                     | 64                |
|   | 2.3.1 L                   | os recursos de calefacción                                                | 64                |
|   | 2.3.2 (                   | Gestión de las resistencias eléctricas ON/OFF                             | 64                |
|   | 2.3.3 (                   | Gestión resistencia Modulante                                             | 65                |
|   | 2.3.4 (                   | Gestión de la batería de agua caliente                                    | 66                |
|   | 2.3.5 F                   | Función post-ventilación para las resistencias eléctricas                 | 67                |
|   | 2.4 Gestió                | n sonda de regulación                                                     | 67                |
| 3 | REGULAC                   | IÓN DE LA HUMEDAD                                                         | 68                |
|   | 3.1 Deshu                 | midificación                                                              | 68                |
|   | 3.1.1                     | Activación de la deshumidificación                                        | 68                |
|   | 3.1.2 [                   | Deshumidificación en las unidades de expansión directa                    | 68                |
|   | 3.1.3 [                   | Deshumidificación en las unidades de agua refrigerada                     | 68                |
|   | 3.1.4 l                   | _ímites de la deshumidificación                                           | 69                |
|   | 3.1.4.1                   | Límite superior                                                           | 69                |
|   | 3.1.4.2                   | 2 Límite inferior                                                         | 69                |
|   | 3.1.4.3                   | Límite baja temperatura deshumidificación                                 | 70                |
|   | 3.1.4.4                   | Postcalefacción                                                           | 70                |
|   | 3.2 Humid                 | ificación                                                                 | 72                |
|   | 3.2.1                     | ntroducción                                                               | 72                |
|   | 3.2.2                     | Humidificador integrado                                                   | 72                |
|   | 3221                      | Regulación de la producción de vapor                                      | 72                |
|   | 2000                      | Prelavado inicial de las líneas y del cilindro                            | 72                |
|   | 0.2.2.2<br>2 0 0 0        | n relavado inicial de las inicas y del cilindro<br>Necesida para dilución | 72                |
|   | 3.2.2.C                   | or de temperatura y humedad                                               | 1 4<br>70         |
|   |                           | u ue temperatura y numeuau                                                | 1 Z               |
| 1 | 3.3.1 3<br>CECTIÓN        |                                                                           | 12                |
| 4 | GESHON                    | DEL VEIVITILADUR AIRE INTERIUR                                            | 13                |
|   | 4.1.1                     |                                                                           | 13                |
|   | 4.1.2 I                   | -uncion ECONOMY                                                           | 13                |

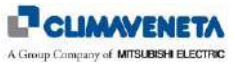

| 4.1.2 Euroién regulación automático volocidad                               | 70         |
|-----------------------------------------------------------------------------|------------|
| 4.1.3 Fullcon regulación automatica verocidad                               | 73         |
| 4.1.3.1 Regulación con la Unistante                                         |            |
| 4.1.3.3 Visualización de los datos de funcionamiento                        |            |
| 4.1.3.4 Function Advanced Distribution Load (ADL)                           |            |
| 5 GESTIÓN DE LA CONDENSACIÓN                                                | 76         |
| 5.1 Control con ventilador                                                  |            |
| 5.2 Control con válvula                                                     |            |
| 6 GESTIÓN DE LA COMPUERTA                                                   |            |
| 6.1 Compuerta de impulsión                                                  |            |
| 6.2 Compuerta de Freecooling directo                                        |            |
| 6.2.1 Habilitación freecooling directo                                      |            |
| 6.2.2 Freecooling directo en función Demand Limit                           |            |
| 6.2.3 Funcionamiento Freecooling directo con alarma recurso frío            |            |
| 6.2.4 Máscara de visualización estado Freecooling directo                   |            |
| 7 CÁLCULO POTENCIA Y CAUDAL                                                 |            |
| 8 GESTIÓN SETPOINT DINÁMICO                                                 |            |
| 9 TRANSDUCTOR DE RED                                                        |            |
| 10 GESTIÓN ALIMENTACIÓN DOBLE                                               |            |
| 11 GESTIÓN DE ALARMAS Y MANTENIMIENTO                                       |            |
| 11.1 Eventos de alarma o señal                                              |            |
| 11.2 Relé para señalar evento                                               |            |
| 11.2.1 Programación del estado de los contactos de salida                   |            |
| 11.2.2 Programación del contacto de salida                                  |            |
| 11.3 Archivo Cronológico Eventos                                            |            |
| 11.3.1 Informacion general.                                                 |            |
| 11.3.2 Visualización del archivo cronologico eventos                        |            |
| 12 GESTION DE LA RED LOCAL LAN                                              | 88         |
| 12.1 Objetivos de la feditocal LAN                                          |            |
| 12.2 Operationes preiminiares                                               |            |
| 12.2.1 Gableau de la feu                                                    | ۵۵<br>۵۵   |
| 12 2 2 1 Direccionamiento directamente desde la tarieta de control          | 90<br>90   |
| 12.2.2. Direccionamiento de la tarieta de control desde el terminal usuario | 90         |
| 12.2.2.3 Direccionamiento del terminal usuario                              |            |
| 12.3 Programaciones en el terminal usuario                                  |            |
| 12.4 Gestión de la unidad de reserva (Stand-bv)                             |            |
| 12.4.1 Introducción                                                         |            |
| 12.4.2 Gestión de la rotación                                               |            |
| 12.4.3 Activación de la unidad en stand-by                                  |            |
| 12.4.3.1 Modo de activación de la unidad de reserva                         |            |
| 12.4.3.2 Eventos de activación de la unidad de reserva                      |            |
| 12.4.3.3 Gestión de dos unidades de reserva                                 |            |
| 12.4.3.4 Superación de los límites                                          |            |
| 12.5 Gestión de la media de las Temperaturas y Humedades                    |            |
| 12.5.1 Introducción                                                         |            |
| 12.5.2 Cálculo de la media                                                  |            |
| 12.6 Gestion de la alarma LAN                                               |            |
| 12.6.1 Consecuencias de la alarma                                           |            |
| 12.7 I erminal usuario compartido                                           |            |
| 12.7.1 Conexion dei techado remoto                                          |            |
| 12.7.2 Defiveduor en 1                                                      |            |
| 12.7.3 Techdu tettiou tidsta 200 metros a 500 metros                        |            |
| 12.7.5 Teclado remoto de diferentes unidades                                | 100<br>101 |
|                                                                             |            |

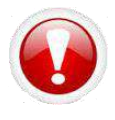

Advertencia: el software del controlador EVOLUTION+ está protegido por firma digital. Esto significa que el software instalado funciona exclusivamente con las tarjetas suministradas por Climaveneta y no puede funcionar con las tarjetas adquiridas a otros vendedores.

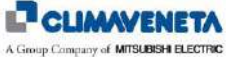

### 1 INTERFAZ USUARIO

#### 1.1 Terminal usuario

#### 1.1.1 Características técnicas

La interfaz usuario está compuesta por:

- pantalla LCD de 132x64 píxeles retroiluminada;
  - 6 teclas retroiluminadas

La conexión entre la tarjeta de microprocesador y la interfaz usuario se realiza mediante un cable telefónico de 4 polos con el conector jack RJ11. El terminal es alimentado directamente, a través de dicho cable, por la tarjeta de control.

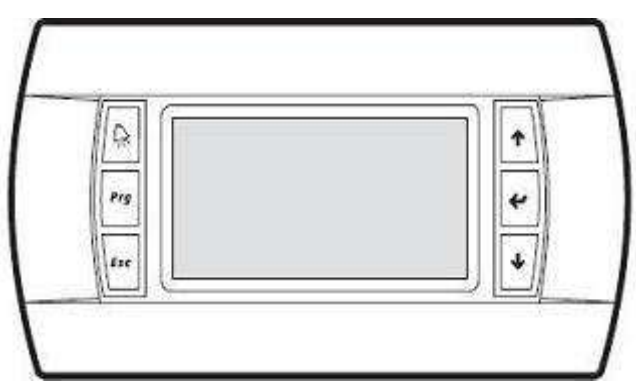

Figura 1-1: Representación del terminal usuario

#### 1.1.2 Funciones generales de las teclas

| Tecla              | Descripción                                                                                                    |
|--------------------|----------------------------------------------------------------------------------------------------|
| Prg                | [Tecla PRG]: permite acceder al menú principal.                                                                                                    |
| 1                  | [Tecla UP]: permite navegar por las máscaras y programar los valores de los parámetros de control.                                                                 |
| 4                  | [Tecla DOWN]: permite navegar por las máscaras y programar los valores de los parámetros de control.                                                               |
| ~                  | [Tecla ENTER]: permite confirmar los datos programados.                                                                                                    |
| Esc                | [Tecla ESC]: Permite volver atrás un nivel en el árbol de las máscaras, si nos<br>encontramos en las máscaras de titulación, o bien volver a la máscara principal. |
| $\hat{\mathbf{A}}$ | [Tecla ALARM]: visualiza las alarmas y restablece la condición normal.                                                                                             |

Tabla 1: Lista de teclas y funciones asociadas

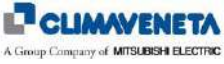

Algunas combinaciones de teclas permiten activar funciones específicas.

| Tecla       | Descripción                                                                                                    |
|-------------|----------------------------------------------------------------------------------------------------|
| Prg +       | [Tecla PRG + ALARM + UP]:<br>permite aumentar el contraste de la pantalla.                                                                         |
| Prg + ♀ + ♥ | [Tecla PRG + ALARM + DOWN]:<br>permite reducir el contraste de la pantalla.                                                                        |
| Esc +       | [Tecla ESC + ALARM]: con el teclado compartido permite cambiar la visualización de las máscaras y los parámetros entre unidades conectadas en LAN. |
| ↑           | [Tecla UP + DOWN + ENTER]: si se mantiene pulsada durante 5 segundos permite programar la dirección LAN del terminal usuario.                      |
| A +         | [Tecla ALARM + UP: con el terminal usuario direccionado en 0 permite configurar la dirección LAN de la tarjeta de control.                         |

Tabla 2: Lista de combinaciones de teclas y funciones asociadas

#### 1.1.3 Gestión de los LEDS de las teclas

Los leds de las teclas se encienden en los siguientes casos:

| Tecla        | Descripción                                                                                                    |
|--------------|----------------------------------------------------------------------------------------------------|
| Prg          | [Tecla PRG]: Cuando la unidad está activada (ventilación ON).                                                                                                    |
| 1            | [Tecla UP]: Al encender la unidad, cuando se pulsa una tecla cualquiera o<br>cuando se activa una alarma / señal. Se desactiva después de 3 minutos de<br>absoluta inactividad en el teclado del terminal usuario. |
| •            | [Tecla DOWN]: Al encender la unidad, cuando se pulsa una tecla cualquiera o cuando se activa una alarma / señal. Se desactiva después de 3 minutos de absoluta inactividad en el teclado del terminal usuario.     |
| <del>(</del> | [Tecla ENTER]: Al encender la unidad, cuando se pulsa una tecla cualquiera o cuando se activa una alarma / señal. Se desactiva después de 3 minutos de absoluta inactividad en el teclado del terminal usuario.    |
| Esc          | [Tecla ESC]: Al encender la unidad, cuando se pulsa una tecla cualquiera o cuando se activa una alarma / señal. Se desactiva después de 3 minutos de absoluta inactividad en el teclado del terminal usuario.      |
|              | [Tecla ALARM]: luz fija en caso de alarma y parpadeante en caso de señal.<br>Cuando se pulse la tecla [ALARM] el led emitirá luz fija.<br>Si no hay alarmas / señales activas, el led está apagado.                |

Tabla 3: Lista de leds y significados asociados

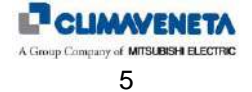

#### 1.2 Características generales de funcionamiento

#### 1.2.1 Grupos de máscaras y estructura de los menús

Seguidamente se indica la estructura de árbol para navegar por el interior de los distintos menús del controlador. Se puede acceder a las máscaras desde los diferentes menús mediante las teclas **[UP]** y **[DOWN]** representadas en la

Figura 2 con una flecha doble +. Las teclas [ENTER] o [ESC] están representadas por el mensaje

| Power On                                                                                                    | Tecla<br>PRG                                                                    | Tecta<br>Alarm                                          |
|----------------------------------------------------------------------------------------------------|---------------------------------------------------------------------------------|---------------------------------------------------------|
| Máscara Principal ↑↓ ← Esc / J→ Páginas de estado                                                                                      |                                                                                 | Menú Alarm ↑/↓Esc / J→ Visual. Alarm                    |
| €sc                                                                                                    | Y↓<br>Selección<br>Menú unidad                                                  | → Menú unidad ↑/↓ ▼—Esc / ↓→ Visual. unidad             |
| ←Esc                                                                                                    | Selección<br>Menú setpoint                                                      | → Menú setpoint ↑↓ ←Esc/ J→ Visual. setpoint            |
| ←Esc                                                                                                    | ↑↓<br>Selección<br>Menú I/O<br>►sc / J                                          | → Menú I/O ↑↓ ← Esc / ↓→ Visual. I/O                    |
| -Esc                                                                                                    | ↑/↓<br>v<br>Selección<br>Menú reloj<br>A<br>Esc / ↓                             | → Menú reloj ↑/↓ ←Esc / J→ Visual. reloj                |
| <esc< th=""><td>↑ / ↓<br/>Selección<br/>Menú cronológico<br/>♠</td><td>→ Menú cronológico ↑↓ ←Esc / J→ Visual.<br/>¢ ↓ ↓ ↓</td></esc<> | ↑ / ↓<br>Selección<br>Menú cronológico<br>♠                                     | → Menú cronológico ↑↓ ←Esc / J→ Visual.<br>¢ ↓ ↓ ↓      |
| <esc< th=""><td>↑↓<br/>Selección<br/>Menú usuario<br/>▲ ▲</td><td>→ Menú usuario ↑/↓ ▲ Esc / J → Visual. usuario</td></esc<>           | ↑↓<br>Selección<br>Menú usuario<br>▲ ▲                                          | → Menú usuario ↑/↓ ▲ Esc / J → Visual. usuario          |
| <esc< th=""><th>↑/↓ Esc<br/>Selección<br/>Menú service<br/>▲ ▲</th><th>Menú service ↑/↓ ← Esc / J→ Visual. asistencia</th></esc<>      | ↑/↓ Esc<br>Selección<br>Menú service<br>▲ ▲                                     | Menú service ↑/↓ ← Esc / J→ Visual. asistencia          |
| Esc                                                                                                    | ↑ j ↓ Esc<br>Selección<br>Menú fabricante<br>Menú fabricante<br>Menú fabricante | J<br>→ Menú fabricante ↑↓ ← Esc / J→ Visual. fabricante |
|                                                                                                    | ↑/↓Esc                                                                          | ]                                                       |

Figura 1-2: Árbol de navegación por los menús

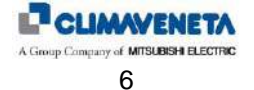

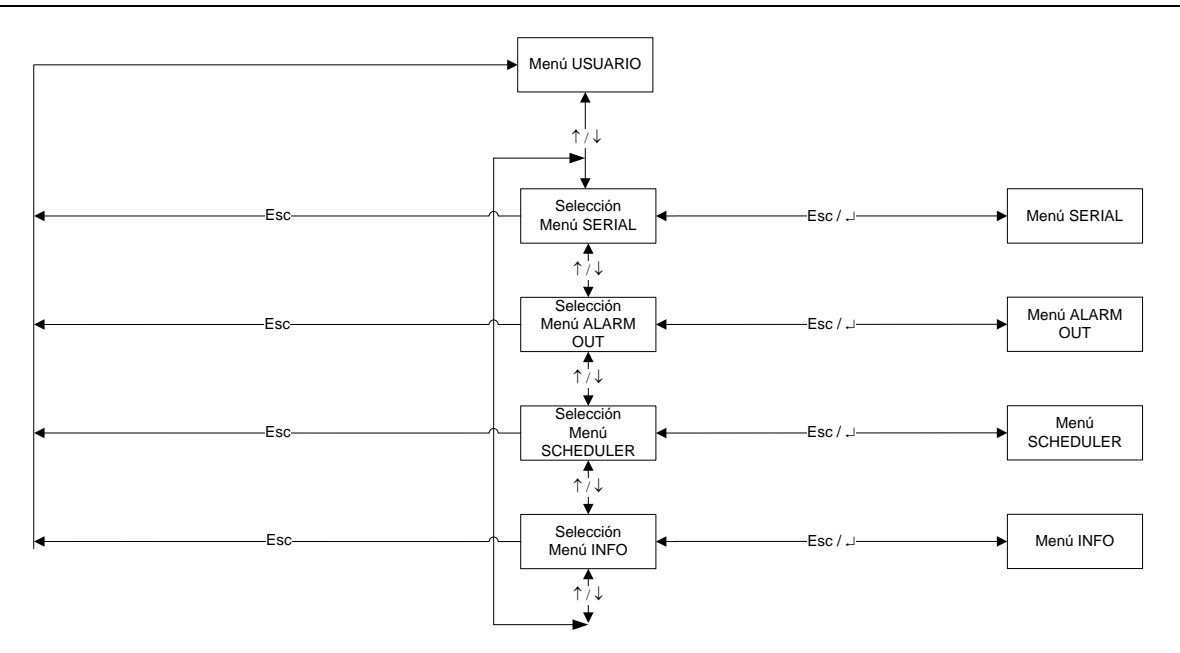

Figura 1-3: Árbol de navegación por el menú USUARIO

- En el "Menú unidad" se visualizan informaciones como temperaturas, presiones y estado de los circuitos.
- En el "Menú Setpoint " se pueden programar los setpoint de las distintas funciones disponibles. Es posible programar setpoint diversificados según los modos de funcionamientos disponibles (presencia recursos calor, presencia humidificador, presencia deshumidificación,...).
- En el "Menú I/O" se indican el estado de las entradas digitales y los valores leídos por las entradas analógicas. Además, se indican el estado de las salidas digitales y la tensión suministrada a las salidas analógicas. Si están presentes las expansiones I/O (según los parámetros de configuración), también son visibles sus entradas y salidas.
- En el "Menú reloj" es posible: programar y visualizar la fecha y la hora; programar los turnos horarios.
- En el "Menú cronológico" es posible visualizar la lista de los eventos detectados por la unidad.
- En el "Menú usuario" es posible visualizar y programar parámetros relativos a la programación usuario de la unidad.
- En el "Menú service" el servicio de asistencia puede visualizar y programar los parámetros.
- En el "Menú factory" el fabricante puede visualizar y programar parámetros para la configuración de la unidad.

El acceso a los diferentes menús user, service y factory se efectúa mediante contraseña. En el siguiente capítulo se explicará la gestión de las contraseñas.

#### 1.2.2 Gestión de las contraseñas

Hay tres niveles de menú a los que se puede acceder introduciendo una contraseña numérica. Están disponibles 3 niveles de acceso:

- contraseña <u>USER</u>, destinada al usuario;
- contraseña <u>SERVICE</u>, destinada a los encargados del mantenimiento/centro de asistencia;
- contraseña <u>FACTORY</u>, utilizada y conocida exclusivamente por el personal de la empresa fabricante (no se divulga fuera de ella).

Las cifras de la contraseña se deben introducir una a una, de izquierda a derecha.

Para desplazarse de una cifra a la siguiente es suficiente pulsar la tecla [ENTER]

Para desplazarse de una cifra a la anterior es suficiente pulsar la tecla **[ESC]** L<sup>farc</sup>. Si el cursor se encuentra en la primera cifra a la izquierda, permite volver a la máscara principal.

En la siguiente tabla se indica el valor de la contraseña:

| CONTRASEÑA USUARIO |   |
|--------------------|---|
| 1234               |   |
| (modificable)      |   |
| · · · · · ·        | - |

Cuando se llegue a la última cifra de la contraseña, al pulsar la tecla [ENTER] el software comparará la contraseña introducida con las que están memorizadas. Si la contraseña introducida no es correcta, se visualizará el mensaje

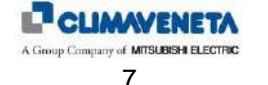

"Wrong Password !!!" durante algunos instantes, todas las cifras serán reseteadas y el cursor volverá a situarse en la primera cifra a la izquierda de las contraseñas.

Para volver con el cursor a la cifra anterior de la contraseña es suficiente pulsar la tecla [ESC].

Al pulsar la tecla [ESC] con el cursor situado en la primera cifra a la izquierda se volverá un nivel atrás.

En cualquier caso será posible modificar el valor de la contraseña.

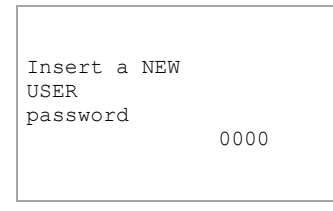

#### 1.2.3 Gestión de los idiomas

El controlador dispone de una memoria adicional que contiene todos los idiomas soportados. Por lo tanto, durante la programación todos los idiomas se cargan en el controlador y el usuario final tiene la facultad de elegir el idioma que desea visualizar en la pantalla mediante un procedimiento sencillo.

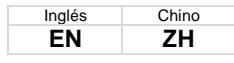

Es posible elegir un cualquier idioma entre los a disposición mediante el siguiente procedimiento.

| 1)  | Pulsar simultáneamente las teclas <b>[ALARM]</b> y <b>[ENTER]</b> ; mantener pulsadas las teclas hasta que aparezca la máscara al lado.                                                                                                    | > SYSTEM INFORMATION<br>LOG DATA<br>OTHER INFORMATION<br>FLASH NAND FILES |
|-----|----------------------------------------------------------------------------------------------------|---------------------------------------------------------------------------|
| 2)  | Mediante las teclas <b>[UP]</b> y <b>[DOWN]</b> situar el cursor ">" en la línea "FLASH<br>NAND FILES" y seleccionar pulsando <b>[ENTER]</b> .                                                                                                    | SYSTEM INFORMATION<br>LOG DATA<br>OTHER INFORMATION<br>> FLASH NAND FILES |
| 3)  | La aparición de la máscara al lado indica que se ha efectuado el acceso al menú "FLASH NAND FILES". Pulsando la tecla <b>[ENTER]</b> se sale del menú sin cambiar el idioma.                                                                                                    | [ ]<br>ME08r00xEN.iup                                                     |
| 4)  | Ahora es necesario seleccionar el archivo para el idioma deseado. Pulsando la tecla <b>[ENTER]</b> se selecciona el idioma y aparece una "X" entre paréntesis cuadrados; pulsando de nuevo <b>[ENTER]</b> se deselecciona el idioma.                                                                  | [X]<br>ME08r00xEN.iup                                                     |
| 5)  | Con las teclas <b>[UP]</b> y <b>[DOWN]</b> aparecerán otros archivos.<br>Los archivos con extensión ".iup" son los que se refieren al idioma.<br>El archivo con extensión ".Bin" es el que se refiere al aplicativo.<br>El archivo con extensión ".grt" es el que se refiere a los recursos gráficos. | [ ]<br>ME08r00x.grt                                                       |
| 6)  | Es necesario elegir <b>exclusivamente un archivo</b> ".iup" según el idioma que<br>se desea visualizar (consultar la tabla de correspondencia entre el idioma y el<br>código internacional de los idiomas).                                                                                           | [X]<br>ME08r00xEN.iup                                                     |
| 7)  | Es necesario elegir el archivo con extensión ".bin".                                                                                                    | [X]<br>FLASH1.bin                                                         |
| 8)  | Es necesario elegir el archivo con extensión ".grt".                                                                                                    | [X]<br>ME08r00x.grt                                                       |
| 9)  | Una vez efectuada la selección de un archivo ".iup", del archivo ".bin" y del archivo ".grt", situarse en la máscara al lado y pulsar [ENTER].                                                                                                    | Press Enter<br>to start copying                                           |
| 9b) | Cuando aparezca la petición de la máscara al lado, pulsar <b>[ENTER]</b> dejando indicado "NO". Esta máscara aparece en las versiones de aplicativo de grandes dimensiones; es posible que no aparezca.                                                                                               | Erase Log data?<br>NO<br>Press<br>ENTER to conf.                          |

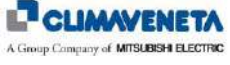

| 10) | Aparecerá la máscara al lado que indica que la copia de los archivos está en<br>curso.                                                                                                    | copy process<br>is running              |
|-----|----------------------------------------------------------------------------------------------------|-----------------------------------------|
| 11) | Al final del proceso de instalación aparecerá la máscara                                                                                                    | ok, copy completed.<br>wait for restart |
| 12) | Durante el proceso pueden aparecer mensajes como "I/O BOARD FAULT" o<br>"NO LINK". Esto depende del proceso de restart del aplicativo; después de<br>algunos instantes los mensajes desaparecerán. | I/O BOARD FAULT                         |
| 13) | Al finalizar la operación aparecerán las máscaras en el idioma seleccionado.<br>En el menú "Unidad" se podrá verificar el idioma instalado.                                                        | EVOLUTION<br>Cod. ME 08.00 EN           |

Es necesario realizar todas las etapas del procedimiento; es suficiente omitir un solo archivo para que se produzcan algunas anomalías que se describen a continuación:

| Si no se selecciona ningún archivo ".iup" significa que no se ha seleccionado ningún idioma y ¡el resultado es una máscara vacía! Será necesario repetir la operación teniendo cuidado de seleccionar un archivo ".iup".                                                         | Select one iup file                         |  |  |  |  |
|----------------------------------------------------------------------------------------------------|---------------------------------------------|--|--|--|--|
| Si no se selecciona el archivo ".bin" significa que no se ha seleccionado el archivo del aplicativo y aparecerá la máscara al lado. Será necesario pulsar la tecla <b>[ESC]</b> y repetir la operación teniendo cuidado de seleccionar el archivo ".bin".                        | ERROR : press menu se-<br>lect one blb file |  |  |  |  |
| Si no se selecciona el archivo ".grp" significa que no se ha seleccionado el archivo de la parte gráfica. El idioma y el aplicativo se han instalado pero no se gestionarán las imágenes. Será necesario repetir la operación teniendo cuidado de seleccionar el archivo ".grp". | Select one blb file                         |  |  |  |  |
| No se ha seleccionado ningún archivo                                                                                                    | No files selected                           |  |  |  |  |
| Se ha producido un error durante la copia a la memoria NOR                                                                                                    | Error copying files                         |  |  |  |  |
| Se ha producido un error durante la lectura del archivo de la memoria NAND                                                                                                    | Error reading file (11)                     |  |  |  |  |
| CRC calculado de modo incorrecto durante la copia a la memoria NOR                                                                                                    | Error reading file (12)                     |  |  |  |  |
| Se ha producido un error durante la lectura del archivo de la memoria NAND                                                                                                    | Error reading file (13)                     |  |  |  |  |
| Se ha producido un error durante la escritura en la memoria NOR                                                                                                    | Writing error (14)                          |  |  |  |  |
| La dimensión del archivo es demasiado grande para ser un archivo DEV correcto                                                                                                    | DEV file not valid                          |  |  |  |  |
| El archivo no es un DEV correcto (titulación no reconocida)                                                                                                    | Code error 9                                |  |  |  |  |
| Todas las demás situaciones                                                                                                    | Code error X                                |  |  |  |  |

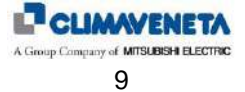

#### 1.3 Máscara principal

En la siguiente figura se muestra el lay-out de la máscara principal con las áreas (numeradas) en que está subdividida.

|         |  | ÁDEA 1 | HH           | :      | Μ | M |          | D      | D      | 1       | Μ      | М   | /   | A | A |
|---------|--|--------|--------------|--------|---|---|----------|--------|--------|---------|--------|-----|-----|---|---|
|         |  |        | Û⊧           |        |   | C | 2        | (      | מ      |         |        | C   | 2   | 0 | C |
|         |  | ÁREA 2 | •            |        |   | • | <b>,</b> | 5      |        | •       |        |     |     | U |   |
| ÁREA 11 |  |        | $\mathbb{C}$ |        | _ | C | 2        | C      | מ      |         |        | C   | 2   | 0 | 6 |
|         |  | ÁREA 3 |              |        |   |   | <b>,</b> |        |        |         | •      |     |     | / | 0 |
|         |  |        | ÁREA 3_A     | -      |   |   |          |        |        | 20      |        | ÁRE | A 8 |   |   |
|         |  | ÁREA 4 | ÁREA 5       |        |   |   |          |        | ÍDEA Z |         | ÁREA 9 |     |     |   |   |
|         |  |        |              | AREA 6 |   |   |          | AKEA 7 |        | ÁREA 10 |        |     |     |   |   |

Figura 1-4: Representación de la máscara principal

En el área en la parte superior derecha aparecen la hora y la fecha.

Además se visualizan la temperatura y la humedad ambiente (sólo si está presente la sonda) leídas actualmente (también en caso de habilitación de la regulación en la media de los valores de las unidades conectadas en red local LAN).

A continuación se describen las áreas de la máscara principal:

Área 1: estado general de la máquina

| (F)     | unidad apagada                                                                              |
|---------|---------------------------------------------------------------------------------------------|
| * * * * | unidad en funcionamiento en modalidad<br>normal                                             |
| K K K K | Unidad en funcionamiento en modalidad caudal constante                                      |
| ጜጜጜጜ    | Unidad en funcionamiento en modalidad<br>caudal constante (CAUDAL MÁXIMO<br>alcanzado)      |
| *****   | Unidad en funcionamiento en modalidad<br>caudal constante (CAUDAL MÍNIMO<br>alcanzado)      |
| K K K K | Unidad en funcionamiento en modalidad<br>∆P residual constante                              |
| *****   | Unidad en funcionamiento en modalidad<br>∆P residual constante (CAUDAL MÍNIMO<br>alcanzado) |

#### NOTA:

Si el icono parpadea \* \* \* \* y simultáneamente parpadean también los dos iconos \* \* \* se indica que la unidad está encendida para la post-ventilación de las resistencias (véase párrafo 3.3.6).

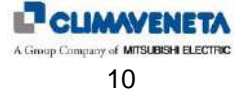

Área 2: estado detallado de la máquina

|                | presencia de una alarma activa                                                |
|----------------|-------------------------------------------------------------------------------|
| R.             | señal de mantenimiento                                                        |
|                | mandos manuales activos                                                       |
|                | unidad encendida/apagada desde terminal                                       |
| ~              | unidad encendida/apagada desde contacto remoto                                |
|                | unidad encendida/apagada desde sistema de supervisión                         |
| o <sup>m</sup> | unidad encendida/apagada desde KIPlink                                        |
| 0              | unidad encendida en red local LAN                                             |
| STAND<br>BY    | unidad en stand-by                                                            |
| $\triangle$    | unidad en modalidad Demand Limit                                              |
| <b>₽</b> ↓     | unidad encendida por haber superado el umbral de alta temperatura ambiente    |
| ₽              | unidad encendida por haber superado el<br>umbral de baja temperatura ambiente |
| ିଶ <b>ୀ</b>    | unidad encendida por haber superado el umbral de alta humedad ambiente        |
| ଳ୍             | unidad encendida por haber superado el umbral de baja humedad ambiente        |
| Parpadeante    | unidad encendida para función post-<br>calentamiento resistencias eléctricas  |
| <u>i</u> Xii   | unidad apagada y alimentada por<br>ULTRACAP                                   |

Área 3: en esta área se visualiza un icono que, en caso de evento, indica el tipo de evento correspondiente.

|                  | EEPROM averiada                              |
|------------------|----------------------------------------------|
| 6* <sup>#1</sup> | LAN desconectada                             |
| ADL<br>m/0       | Función ADL al límite del funcionamiento     |
| 1 4 1<br>1 4 1   | Pérdida de agua (inundación)                 |
| Ŏ!               | Alta presión circuito 1                      |
| ⊃‡               | Alta presión circuito 2                      |
|                  | Alta presión                                 |
| O;               | Baja presión circuito 1                      |
| ©‡               | Baja presión circuito 2                      |
| ⊘,               | Baja presión                                 |
| <b>₿</b> ↑       | Alta temperatura ambiente                    |
| <b>₽</b> ₽       | Baja temperatura ambiente                    |
| ি†               | Alta humedad ambiente                        |
| ଞ                | Baja humedad ambiente                        |
| ъ                | Alarma flujo aire                            |
| IX               | Secuencia fases incorrecta                   |
| ‡∎+              | Filtros atascados                            |
| 8                | Presencia de fuego/humo                      |
| \$ <b>\$</b>     | Sobrecalentamiento resistencias eléctricas   |
| \$₹              | Alta temperatura agua                        |
| ₽∑⊗              | Alta temperatura agua deshumidificación      |
| I↑<br>©          | Alta corriente humidificador                 |
| 1+<br>%          | Baja corriente humidificador                 |
| 1X<br>200        | Falta de agua humidificador                  |
| ſ₹∎              | Sonda temperatura ambiente averiada          |
| 8 I              | Sonda humedad ambiente averiada              |
| <b>∎</b> †]      | Sonda temperatura aire de impulsión averiada |
| ä                | Sonda temperatura aire exterior averiada     |
|                  | Sonda temperatura agua fría averiada         |
| <u>IX</u>        | Sonda temperatura agua caliente averiada     |

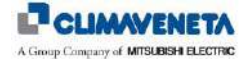

| ► A            | Presencia de FUEGO/HUMO o pérdida de agua                          |
|----------------|--------------------------------------------------------------------|
| ۴.             | Válvula electrónica averiada o desconectada                        |
| <b>1</b>       | Válvula electrónica circuito 1 averiada o desconectada             |
| <b>1</b> -2    | Válvula electrónica circuito 2 averiada o desconectada             |
| Δ <sub>P</sub> | Transductor presión diferencial averiado                           |
| 園              | Alarma inverter                                                    |
|                | Alarma envolvente (trabajo fuera de zona)                          |
| Ø              | Alarma envolvente inconsistente                                    |
| HP TV          | Alarma límite delta P aspiración – descarga                        |
| <b>F</b>       | Alarma driver válvula electrónica offline                          |
| Ċ,             | Alarma expansión IO 1 offline (ind. 8)                             |
| Φ°             | Alarma expansión IO 2 offline (ind. 9)                             |
| Ż.             | Alarma driver inverter offline                                     |
| <b>T+H</b>     | Alarma sonda T+H offline                                           |
| <u> </u>       | Alarma driver humidificador offline                                |
| 0              | Alarma transductor de red offline                                  |
| GĀS<br>↓1      | Alarma función anti-escarcha circuito 1                            |
| GAS<br>42      | Alarma función anti-escarcha circuito 2                            |
| ()             | Sonda temperatura descarga compresor averiada                      |
| )              | Temperatura descarga compresor en zona ALERTA                      |
| Ø              | Temperatura descarga compresor en zona<br>PROTECCIÓN               |
| <u>i</u>       | BMS1 offline                                                       |
|                | BMS2 offline                                                       |
| Ø!             | Sonda alta presión analógica circuito 1 averiada o<br>desconectada |
| Ø              | Sonda alta presión analógica circuito 2 averiada o desconectada    |
| 1.<br>761      | Sonda temperatura agua fría salida Circuito 1, averiada            |
|                | Sonda temperatura agua fría salida Circuito 2, averiada            |

En caso de que se hayan activado varios eventos, el área visualiza el evento con la prioridad más alta entre los presentes. El orden de gravedad de los eventos visualizados en esta área refleja el que se ha indicado en la tabla de alarmas, del más grave al menos grave. La gravedad de los eventos se evalúa según las consecuencias que conllevan para el funcionamiento de la unidad de acondicionamiento.

<u>Área 3 A</u>: en esta área se visualiza el código del evento correspondiente al icono que se muestra en el área 3. Además del código, también se visualiza el tipo de evento (Señal / Alarma).

Área 4: en esta área se visualizan los iconos correspondientes a los dispositivos "FRÍO" actualmente activos.

| 0                                                                                                    | Compresor activo (para unidad EX-1COMPR)                                                         |
|----------------------------------------------------------------------------------------------------|--------------------------------------------------------------------------------------------------|
|                                                                                                    | Compresor 1 activo                                                                               |
| ©₂                                                                                                    | Compresor 2 activo                                                                               |
| 0:                                                                                                    | Compresor 3 activo                                                                               |
| $\bigcirc_2^1$                                                                                                    | Compresores 1 y 2 activos                                                                        |
| <b>⊜</b> i                                                                                                    | Compresores 2 y 3 activos                                                                        |
| - Article - Article - Arti | Válvula agua fría abierta                                                                        |
| *                                                                                                    | Válvula agua fría circuito 1 abierta (sólo para Dual Coil)                                       |
| ₩.                                                                                                    | Válvula agua fría circuito 2 abierta (sólo para Dual Coil)                                       |
| ·<br>豪                                                                                                    | Válvulas agua fría circuito 1 y 2 abiertas (sólo para Dual Coil con función distribución activa) |
| 22                                                                                                    | Compresor inverter con rampa activación corriente                                                |
| 2'- 2'                                                                                                    | Compresor inverter con rampa activación corriente y compresor 2 ON/OFF encendido                 |
| 2 - 2                                                                                                    | Compresor inverter con rampa activación corriente y compresor 3 ON/OFF encendido                 |
| 27 - 27                                                                                                    | Compresor inverter con rampa activación corriente y compresores 2-3 ON/OFF encendidos            |

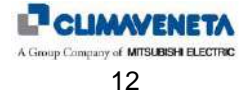

#### NOTA:

Si el icono 🤤 parpadea significa que hay una demanda de encendido del compresor pero se está realizando un cálculo para los tiempos de seguridad.

Área 5: en esta área se visualizan los iconos correspondientes a los dispositivos "FREECOOLING" actualmente activos.

| - A A A A A A A A A A A A A A A A A A A | Válvula agua fría abierta                   |
|-----------------------------------------|---------------------------------------------|
|                                         | Compuerta freecooling directo en regulación |

Área 6: en esta área se visualizan los iconos correspondientes a los dispositivos "HUMEDAD" actualmente activos.

| Deshumidificación activa |
|--------------------------|
| Humidificador activo     |

Si el icono de la deshumidificación, pero está presente un bloqueo para las temperaturas (límite temperatura alta o baja y límite temperatura mínima).

En cambio, si el icono in parpadea significa que hay una demanda de activación de la deshumidificación, pero se está ejecutando un cálculo para el tiempo de seguridad del compresor.

Área 7: en esta área se visualizan los iconos correspondientes a los dispositivos "CALOR" actualmente activos.

| 1                         | Primer grado de resistencias eléctricas activo                                                          |
|---------------------------|----------------------------------------------------------------------------------------------------|
|                           | Segundo grado de resistencias eléctricas activo                                                         |
| 1 x<br>x<br>2             | Tercer grado de resistencias eléctricas activo                                                          |
| X                         | Válvula agua caliente abierta                                                                           |
| 1 <u>×</u>                | Válvula agua caliente circuito 1 abierta (sólo para Dual Coil)                                          |
|                           | Válvula agua caliente circuito 2 abierta (sólo para Dual Coil)                                          |
|                           | Válvulas agua caliente circuito 1 y 2 abiertas (sólo para<br>Dual Coil con función distribución activa) |
| Ľ <b>⊈</b>                | Gas caliente activo                                                                                     |
|                           | Compresor en modo caliente                                                                              |
| - <sup></sup> Parpadeante | Función post-ventilación resistencias eléctricas activa                                                 |

<u>Área 8</u>: en esta área está presente el parámetro para encender/apagar la unidad. La visualización actual indica el estado en que se encuentra la unidad.

Área 9: en esta área se indica la dirección BMS de la unidad (si el funcionamiento BMS está habilitado).

Área 10: en esta área se indica la dirección LAN de la unidad (si el funcionamiento en red local LAN está habilitado).

Área 11: en esta área está representada esquemáticamente la unidad controlada.

| Unidad expansión directa                                                                              |
|----------------------------------------------------------------------------------------------------|
| Unidad expansión directa con freecooling<br>directo en posición recirculación (sólo aire<br>interior) |
| Unidad expansión directa con freecooling<br>en posición de mezcla aire interior + aire<br>exterior    |
| Unidad expansión directa con freecooling<br>directo en posición de sólo aire exterior                 |
| Unidad agua refrigerada                                                                               |

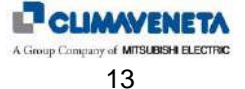

| Unidad agua refrigerada con freecooling directo en posición recirculación (sólo aire interior)    |
|---------------------------------------------------------------------------------------------------|
| Unidad agua refrigerada con freecooling<br>en posición de mezcla aire interior + aire<br>exterior |
| Unidad agua refrigerada con freecooling directo en posición de sólo aire exterior                 |

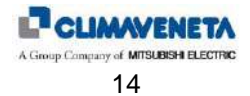

#### 1.4 Máscaras del loop principal

Es posible acceder a las máscaras del loop principal utilizando la tecla [UP] o [DOWN].

Las máscaras del loop principal desempeñan las siguientes funciones:

- proporcionar una panorámica completa del estado de la unidad;
- proporcionar información útil al encargado del mantenimiento de la unidad;

#### 1.4.1 Lista de las máscaras del loop principal

A partir de la máscara principal, pulsando la tecla [DOWN] se accede, en el orden indicado, a las siguientes máscaras:

- máscara de visualización de los valores de temperatura leídos por las sondas conectadas al control (sonda aire de impulsión, sonda agua refrigerada, sonda agua caliente y sonda aire exterior);
- máscara de visualización valores sondas de presión (si están presentes);
- máscara de visualización del porcentaje de apertura de las válvulas modulantes del agua refrigerada y agua caliente;
- máscara de visualización del estado de conexión de todas las unidades de la red local LAN; en todas las unidades SLAVE (por lo tanto con dirección diferente a 1) esta máscara indica solamente si las otras unidades de la red están conectadas o no a la unidad, mientras que en la unidad MASTER se visualiza si las unidades están conectadas o no, si están en standby o si están en modalidad socorro (encendidas por haber superado los límites o por una situación de alarma);
- máscara de visualización del estado de la regulación de caudal constante con los valores técnicos de funcionamiento;
- máscara de visualización del estado de la regulación de altura de elevación residual constante con los valores técnicos de funcionamiento;
- máscara de visualización del estado de funcionamiento del Freecooling Directo;
- máscara de visualización del estado del humidificador (si es interior) con los valores técnicos de funcionamiento;
- máscara de visualización de los valores principales de la válvula termostática electrónica;
- máscara de visualización de las variables del transductor de red;
- máscara de visualización del estado del módem.

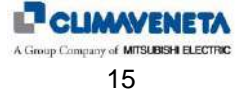

#### 1.5 Modificación de los parámetros

#### 1.5.1 Tabla de máscaras

Para pasar de una máscara a la otra en el interior de un mismo menú, usar la tecla **[UP]** o la tecla **[DOWN]**. Para acceder al parámetro pulsar la tecla **[ENTER]**, para modificar el valor del parámetro pulsar la tecla **[UP]** o **[DOWN]**.

A continuación se indican, además de la información que se visualiza en cada máscara, los parámetros de configuración de la unidad (columna N.apdo.).

| Máscara del manual                                                  | Descripción de la máscara                                                                                                    | N.apdo. |
|---------------------------------------------------------------------|----------------------------------------------------------------------------------------------------|---------|
| *                                                                   | Máscara de visualización de la modalidad VERANO / INVIERNO para unidad de<br>agua refrigerada<br>VERANO<br>C INVIERNO                                                                                                    |         |
| <b>☆</b> 24.0 °C <b>☆</b> 15.0 °C <b>☆</b> 35.0 °C <b>☆</b> 30.0 °C | Máscara de visualización del valor de las sondas activas<br>I Sonda temperatura retorno I I Sonda temperatura impulsión<br>Sonda temperatura exterior 茶 Sonda agua caliente<br>X                                                                                                    |         |
| —————————————————————————————————————                               | ମ୍ନତ Sonda agua fria ଗ୍ରହ Sonda agua fria circuito 2                                                                                                    |         |
| AUXILIARY T-H PROBE                                                 | Máscara de visualización del valor de la sonda auxiliar serial (dirección 129).                                                                                                    |         |
| Addr. 129<br>00.0 °C<br>00.0 %                                      | VISIBLE SI LA SONDA ESTÁ CONFIGURADA                                                                                                    |         |
| Status:Offline                                                      |                                                                                                    |         |
| Cold:00.0 °C 00.00m3/h<br>Out :00.0 °C 000.00kW                     | calculada y sondas temperatura agua entrada / salida del circuito 1 y del circuito 2, si está presente.                                                                                                    |         |
| FAN SPEC. FUNCTION 01<br>Regulation Probe                           | Máscara de visualización del valor de la sonda de regulación con función especial<br>01 ventilador activa                                                                                                    |         |
| 🚱 8.0 bar 🚱 8.0 bar                                                 | Máscara de visualización del valor de las sondas de presión activas<br>Sonda baja presión circuito1 (Habilitación válvulas termostáticas) Sonda<br>baja presión circuito2 (Habilitación válvulas termostáticas) Sonda alta<br>presión circuito1 (Habilitación compresor inverter y/o habilitación gestión<br>condensación) Sonda alta presión circuito2 (Habilitación compresor inverter<br>y/o habilitación gestión condensación). |         |
| ₩ 100 % ₩ 100 %<br>₩ 100 %                                          | Máscara de visualización del porcentaje de apertura de las válvulas agua<br>Válvula agua fría circuito (presencia y habilitación sonda agua fría)<br>Válvula agua caliente circuito (presencia y habilitación sonda agua caliente)                                                                                                    |         |

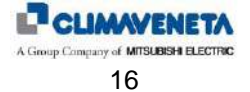

C01002510H-07-08-16-ES

| Máscara del manual                       | Descripción de la máscara                                                                                                    | N.apdo. |
|------------------------------------------|----------------------------------------------------------------------------------------------------|---------|
| LAN 1: 2: 3:                             | Máscara de visualización del estado de la red local LAN. Esta máscara se                                                                                                    |         |
| 4: 🕅 5: 🖪 6: 🖪                           | visualiza exclusivamente en la unidad MASTER (direccion LAN=1).                                                                                                    |         |
|                                          | VISIBLE SI LA RED LOCAL LAN ESTÁ CONFIGURADA                                                                                                    |         |
|                                          | 🖽 Unidad en función 🖾 Unidad en stand by 🗓 Unidad en modo socorro                                                                                                    |         |
|                                          | Unidad no en función                                                                                                    |         |
|                                          | Inidad en protección ante los Cold-Spots                                                                                                    |         |
|                                          | Si está habilitada, será posible visualizar el estado de la función ADL lan                                                                                                    |         |
|                                          | ADLC ADL habilitada                                                                                                    |         |
|                                          | Alcanzado el límite de funcionamiento ADL                                                                                                    |         |
|                                          | visualiza solamente en las unidades SLAVE (dirección red local LAN=2÷10).                                                                                                    |         |
|                                          | VISIBLE SI LA RED LOCAL LAN ESTÁ CONFIGURADA                                                                                                    |         |
| 7: 🕒 8: 🕒 9: 🕒                           |                                                                                                    |         |
| 10: 📑                                    |                                                                                                    |         |
| G⇔G01 lan adl<br>€LAN <sub>00.0</sub> °c | Máscara de visualización del estado de funcionamiento della función ADL pLAN.<br>Esta máscara se visualiza en todas las unidades (dirección pLAN=1÷10).                                                                   |         |
|                                          | Si está habilitada, se visualiza el estado de la protección ante Hot y Cold Spots<br>Unidad en protección para Hot spot                                                                                                   |         |
| H&L Local Temp.                          | Unidad en protección para Cold spot                                                                                                    |         |
| Prot. ACTIVE                             | VISIBLE SI LA PLAN ESTÁ CONFIGURADA Y LA FUNCIÓN ADL ESTÁ ACTIVA                                                                                                    |         |
| Target<br>02500 m3/h                     | Máscara de visualización del funcionamiento de la función CAUDAL CONSTANTE.                                                                                                    |         |
| Current<br>02000 m3/h                    | VISIBLE SI LA FUNCIÓN ESTÁ CONFIGURADA                                                                                                    |         |
| Status<br>In Regulation                  |                                                                                                    |         |
| Target<br>0020 Pa                        | Máscara de visualización del funcionamiento de la función ALTURA DE                                                                                                    |         |
| Current<br>0020 Pa                       | VISIBLE SI LA FUNCIÓN ESTÁ CONFIGURADA                                                                                                    |         |
| Status                                   |                                                                                                    |         |
| DT 03.0                                  | Máscara de visualización del funcionamiento de la función FREECOOLING                                                                                                    |         |
|                                          | DIRECTO.<br>VISIBLE SI LA FUNCIÓN ESTÁ CONFIGURADA<br>Se visualizan la T interior y la T exterior Habilitación freecooling directo<br>Posición compuerta (sólo interior, mezcla y sólo exterior) y porcentaje de apertura |         |
| Position ALL INTERNAL<br>000%            | Compuerta en posición de la compuerta de Preecobiling.                                                                                                    |         |
| 000.0ka/h                                | Máscara de visualización del estado de funcionamiento del HI MIDIFICADOR                                                                                                    |         |
|                                          |                                                                                                    |         |
|                                          |                                                                                                    |         |
| µs/cm000                                 | Se visualizan el caudal instantaneo de vapor [kg/h], la corriente [A] y la conductividad del agua de alimentación [µS/cm]                                                                                                 |         |
|                                          | Máscara de visualización del estado de funcionamiento del HUMIDIFICADOR                                                                                                    |         |
|                                          | EXTERIOR.<br>VISIBLE SI ESTÁ PRESENTE EL HUMIDIFICADOR EXTERIOR                                                                                                    |         |
| Status :OFF<br>Request: 000.0%           |                                                                                                    |         |

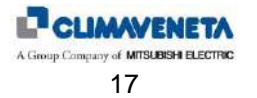

| Mécoara del manual                                   | Descringión de la másoara                                                                                                    | Nanda   |
|------------------------------------------------------|----------------------------------------------------------------------------------------------------|---------|
|                                                      | Descripción de la mascara                                                                                                    | м.ароо. |
| (SET:06.0)                                           | TERMOSTÁTICA ELECTRÓNICA del circuito 1.                                                                                                    |         |
| bar 00.0                                             | VISIBILE SI LA VÁLVULA TERMOSTÁTICA ELECTRÓNICA ESTÁ PRESENTE                                                                                                    |         |
| Opening:000.0%<br>steps:000(0-480)                   | Se visualizan las presiones y la temperatura de evaporación, la activación de las protecciones LOP y MOP y la apertura de la válvula                                                  |         |
| °C00.0 SH:00.0 K<br>(SET:05.0)                       | Máscara de visualización del estado de funcionamiento de la VÁLVULA<br>TERMOSTÁTICA ELECTRÓNICA del circuito 2.                                                                       |         |
| bar 00.0<br>°C00.0. LOP                              | VISIBLE SI LA VÁLVULA TERMOSTÁTICA ELECTRÓNICA ESTÁ PRESENTE Y<br>CON UNIDAD BI-COMPRESOR                                                                                             |         |
| <b>P</b> steps:000(0-480)                            | Se visualizan las presiones y la temperatura de evaporación, la activación de las<br>protecciones LOP y MOP y la apertura de la válvula                                               |         |
| Energy Managment                                     | Máscara de visualización de las magnitudes medidas por el TRANSDUCTOR DE RED en caso de circuito monofásico.                                                                          |         |
| Voltages (V) 000                                     | VISIBLE SI EL TRANSDUCTOR DE RED ESTÁ PRESENTE Y CONFIGURADO                                                                                                    |         |
| Active Power (kW) 0000 0                             |                                                                                                    |         |
| TTEETAE TOMET (VM) 0000.0                            |                                                                                                    |         |
| Energy Managment<br>Voltages (V)<br>L1-L2 000        | Máscara de visualización de las magnitudes eléctricas medidas por el<br>TRANSDUCTOR DE RED. Se visualizan las tensiones concatenadas fase-fase y<br>la tensión de fase (fase-neutro). |         |
| L2-L3 000                                            | SÓLO PARA UNIDAD TRIFÁSICA.                                                                                                    |         |
| L3-L1 000                                            |                                                                                                    |         |
| Neutral 2 000                                        | VISIBLE SI EL TRANSDUCTOR DE RED ESTA PRESENTE Y CONFIGURADO                                                                                                    |         |
| Neutral 3 000                                        |                                                                                                    |         |
| Energy Managment<br>Current (A)                      | Máscara de visualización de las magnitudes eléctricas medidas por el<br>TRANSDUCTOR DE RED. Se visualizan las corrientes de fase y la corriente de                                    |         |
| Line 1 000.0                                         | neutro.                                                                                                    |         |
| Line 2 000.0                                         | SÓLO PARA UNIDADES TRIFÁSICAS.                                                                                                    |         |
| Neutral 000.0                                        | VISIBLE SI EL TRANSDUCTOR DE RED ESTÁ PRESENTE Y CONFIGURADO                                                                                                    |         |
|                                                      |                                                                                                    |         |
| Active Power (kW)<br>Phase 1 0000.0                  | TRANSDUCTOR DE RED. Se visualiza la potencia activa de fase SÓLO PARA                                                                                                    |         |
| Phase 2 0000.0                                       |                                                                                                    |         |
| Phase 3 0000.0                                       | VISIBLE SI EL TRANSDUCTOR DE RED ESTÁ PRESENTE Y CONFIGURADO                                                                                                    |         |
| Total 0000.0                                         |                                                                                                    |         |
| Energy Managment                                     | Máscara de visualización Energía activa y cálculo horas del TRANSDUCTOR DE RED.                                                                                                    |         |
| Energy: 0000000kWh                                   |                                                                                                    |         |
| Time: 0000000 h                                      | VISIBLE SI EL TRANSDUCTOR DE RED ESTA PRESENTE Y CONFIGURADO                                                                                                    |         |
|                                                      |                                                                                                    |         |
| Input/Output GSM modem                               | Máscara de visualización del estado del MODEM GSM.                                                                                                    |         |
| Status:                                              | VISIBLE SLEL MODEM GSM ESTÁ PRESENTE Y CONFIGURADO                                                                                                    |         |
| Calling                                              |                                                                                                    |         |
| Field 100%<br>Time next call:0000 s<br>SMS Queue: 00 |                                                                                                    |         |
| Evolution                                            | En esta máscara se dan las informaciones de referencia del aplicativo [Cód. ME 08.00 EN] y del manual técnico de referencia [Man. C0].                                                |         |
| Cod. ME 08.00 EN ÂŒ                                  | Se evidencia además, mediante el símbolo del candado cerrado, el hecho de que                                                                                                    |         |
| Man. C01002388H-00-00                                | la tarjeta está marcada por la firma software;                                                                                                    |         |
| Flash 2MB + 7MB + 4MB                                | En la segunda parte de la mascara se dan las informaciones del hardware, es<br>decir la talla (M, L, y, XL), las memorias (NAND 32MR, flash 2+2MR y ram 512KR).                       |         |
| Ram 2048KB                                           | y, además, las versiones del sistema operativo instalado (boot v bios).                                                                                                    |         |
| Boot 05.01 Bios06.21                                 |                                                                                                    |         |

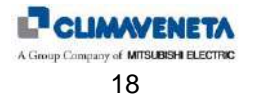

| Méssara del manuel      | Deseringión de la másegra                                                                                             | Nando   |
|-------------------------|----------------------------------------------------------------------------------------------------|---------|
| Mascara del manual      |                                                                                                    | м.ароо. |
|                         |                                                                                                    |         |
|                         |                                                                                                    |         |
|                         |                                                                                                    |         |
| Unit<br>MITUOUT company |                                                                                                    |         |
| WITHOUT Compressor      |                                                                                                    |         |
|                         | Máscara visualizada en caso de unidad con agua refrigerada.                                                           |         |
| User                    | Máscara de acceso al menú User. Para acceder a este menú es necesario                                                 |         |
| Password:               | programar la contraseña User.                                                                                         |         |
| 0000                    |                                                                                                    |         |
|                         |                                                                                                    |         |
|                         |                                                                                                    |         |
|                         |                                                                                                    |         |
|                         |                                                                                                    |         |
|                         | Máscara de efectuado acceso al submenú para gestión BMS. Pulsar las teclas                                            |         |
|                         | op o Down para desplazarse por las otras mascaras y Esc para volver ar                                                |         |
| 0                       | Submenu.                                                                                                    |         |
| Serial                  |                                                                                                    |         |
|                         |                                                                                                    |         |
|                         |                                                                                                    |         |
| ← ↓                     | Parámetro para configurar la presencia de supervisión                                                                 |         |
| P30.01                  |                                                                                                    |         |
| Enable supervision:     |                                                                                                    |         |
| Y                       |                                                                                                    |         |
|                         |                                                                                                    |         |
|                         |                                                                                                    |         |
|                         |                                                                                                    | 30.01   |
| Unit                    | Parámetros para configurar la dirección y                                                                             |         |
| PMC Address             | el protocolo BMS (0:Standard - 1:Modbus - 2:GSM Modem - 3:LON - 4:Bacnet -                                            |         |
| BMS Address:            | 5: I CP/IP - 6:WINLoad)                                                                                               |         |
| P30.03                  |                                                                                                    |         |
| BMS protocol config.:   |                                                                                                    |         |
| Standard                |                                                                                                    | 30.02   |
|                         | Parámetro para configurar baudirate DMS (0.1200 - 1.2400 - 2.4000 - 2.0000                                            | 30.03   |
| P30.04                  | 4:19200 - 5:38400)                                                                                                    |         |
| BMS baud rate config.:  |                                                                                                    |         |
| 19200                   |                                                                                                    |         |
|                         |                                                                                                    |         |
|                         |                                                                                                    |         |
|                         |                                                                                                    | 30.04   |
|                         | Parámetros para configurar el ON/OFF desde BMS (N:deshabilitado -                                                     |         |
| P30.05                  | Y:habilitado)                                                                                                    |         |
| ON/OFF by BMS status:   | y, en caso de unidades de agua refrigerada, para modificar la modalidad                                               |         |
| P30.06                  | VERANO/INVIERINO UESUE DIVIS (IN.UESHADIII.auu - Y.INADIII.auu)                                                       |         |
| Summ./wint. by BMS      |                                                                                                    |         |
| status: N               |                                                                                                    | 30.05   |
|                         | Parámetro para configurar, on coso de unidades duel fluid, el combie DV/OW                                            | 30.06   |
| P30 07                  | erarameno para configurar, en caso de unidades dual fluid, el cambio DX/CW desde BMS (N:deshabilitado - Y:habilitado) |         |
| DX/CW changeover by     |                                                                                                    |         |
| BMS status: N           |                                                                                                    |         |
|                         |                                                                                                    |         |
|                         |                                                                                                    |         |
|                         |                                                                                                    | 30.07   |
|                         | Parámetro para configurar la función cambio batería de sistema de supervisión                                         |         |
| P30.08                  | (N: deshabilitado - Y:habilitado)                                                                                     |         |
| BMS status:             | VISIBLE SÓLO EN LINIDADES DUAL COU                                                                                    |         |
| I DID SCUCUS. N         |                                                                                                    |         |
|                         |                                                                                                    |         |
|                         |                                                                                                    | 00.00   |
|                         |                                                                                                    | 30.08   |

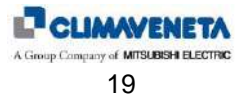

| Máscara dol manuel                                   | Descrinción de la máscara                                                                                                    | Nanda   |
|------------------------------------------------------|----------------------------------------------------------------------------------------------------|---------|
| mascara del manual                                   | Gestión módem GSM. Solicitud de contraseña módem                                                                                                    | N.apuo. |
| GSM modem management                                 |                                                                                                    |         |
| Modem password<br>1234                               |                                                                                                    |         |
| Maximum numbers in address book: 4                   |                                                                                                    |         |
| GSM modem management                                 | Elección del número telefónico de la agenda                                                                                                    |         |
| Address book<br>position: 2                          |                                                                                                    |         |
| Phone Number:<br>432100                              |                                                                                                    |         |
| GSM modem management                                 | Introducción del texto del mensaje. Digit 1 – Digit 60 texto SMS (números y letras)                                                                            |         |
| SMS message text:<br>**texto mensaje **              |                                                                                                    |         |
|                                                      | Envío SMS                                                                                                    |         |
| GSM modem management                                 |                                                                                                    |         |
| SMS sending fuction status: Y                        |                                                                                                    |         |
|                                                      | Máscara para envío SMS de prueba.                                                                                                    |         |
| GSM modem management                                 |                                                                                                    |         |
| Send SMS Test: Y                                     |                                                                                                    |         |
| Hang Up: N                                           |                                                                                                    |         |
| K.∎                                                  | Máscara de efectuado acceso al submenú "Alarm out". Pulsar las teclas "Up" o<br>"Down" para desplazarse por las otras máscaras y "Esc" para volver al submenú. |         |
| Alarm out                                            |                                                                                                    |         |
|                                                      |                                                                                                    |         |
| P31.01                                               | Parámetros para configurar el estado contacto alarma A (0:NO - 1:NC)<br>y el estado contacto alarma B (0:NO - 1:NC)                                            |         |
| Alarm out A logic: _/_                               |                                                                                                    |         |
| P31.02<br>Alarm out B logic: _/_                     |                                                                                                    | 21.04   |
|                                                      | Parámetro para elegir el direccionamiento alarma fuego humo en la salida digital                                                                               | 31.01   |
| P31.03<br>(003) Fire/smoke alarm<br>out addressing:A | (0:A - 1:ninguna - 2:B)                                                                                                    |         |
|                                                      | Parámetro para elegir el direccionamiento alarma Secuencia fases en la calida                                                                                  | 31.03   |
| P31.04<br>(004) Phase seq. alarm<br>out addressing:A | digital (0:A - 1:ninguna - 2:B)                                                                                                    |         |
|                                                      |                                                                                                    | 31.04   |

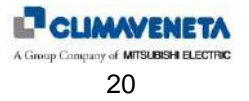

| Méssara dal manual      | Deserinaión de la másagra                                                                                               | Norde   |
|-------------------------|----------------------------------------------------------------------------------------------------|---------|
| wascara del manual      | Descripcion de la mascara<br>Parámetro para elegir el direccionamiento alarma fluio aqua condensador 1 on la            | N.apdo. |
| P31.05                  | salida digital (0:A - 1:ninguna - 2:B) v                                                                                |         |
| (013)Low water Flow C1  | el direccionamiento alarma flujo agua condensador 2 en la salida digital (0:A -                                         |         |
| alarm out addressing:A  | 1:ninguna - 2:B)                                                                                                    |         |
| D21 06                  |                                                                                                    |         |
| (014) Low water Flow C2 |                                                                                                    | 31.05   |
| alarm out addressing:A  |                                                                                                    | 31.06   |
|                         | Parámetro para elegir el direccionamiento alarma flujo agua en la salida digital                                        |         |
| P31.07                  | (0:A - 1:ninguna - 2:B) y                                                                                               |         |
| (021)Chilled water      | el direccionamiento alarma funcionamiento cw incorrecto en la salida digital (0:A -                                     |         |
| alaim out addressing:A  | T.ninguna - 2.b)                                                                                                    |         |
| P31.08                  |                                                                                                    |         |
| (022)CW-Working         |                                                                                                    | 31.07   |
| alarm out addressing:A  |                                                                                                    | 31.08   |
| D21 00                  | Parametro para elegir el direccionamiento alarma alta temperatura agua en la                                            |         |
| (030) High water temp   | Salida digital (U.A - T.Tilliguna - 2.B)                                                                                |         |
| alarm                   |                                                                                                    |         |
| out addressing:A        |                                                                                                    |         |
|                         |                                                                                                    |         |
|                         |                                                                                                    | 21.00   |
|                         | Parámetro para elegir el direccionamiento alarma Eluio Aire en la salida digital                                        | 31.09   |
| P31.10                  | (0:A - 1:ninguna - 2:B)                                                                                                 |         |
| (101) Air flow alarm    |                                                                                                    |         |
| out addressing:A        |                                                                                                    |         |
|                         |                                                                                                    |         |
|                         |                                                                                                    |         |
|                         |                                                                                                    | 31.10   |
|                         | Parámetro para elegir el direccionamiento alarma sonda temperatura aire                                                 | 01110   |
| P31.11                  | ambiente en la salida digital (0:A - 1:ninguna - 2:B)                                                                   |         |
| (120) Room temp. probe  |                                                                                                    |         |
| alarm out addressing:   |                                                                                                    |         |
| A                       |                                                                                                    |         |
|                         |                                                                                                    |         |
|                         |                                                                                                    | 31.11   |
|                         | Parámetro para elegir el direccionamiento alarma sonda humedad ambiente en la                                           |         |
| P31.12                  | salida digital (0:A - 1:ninguna - 2:B)                                                                                  |         |
| (125) Ambient humidity  |                                                                                                    |         |
| out addressing:A        |                                                                                                    |         |
|                         |                                                                                                    |         |
|                         |                                                                                                    |         |
|                         |                                                                                                    | 31.12   |
| D31 13                  | Parametro para elegir el direccionamiento alarma sonda presion diferencial en la salida digital (0:A - 1:ninguna - 2:B) |         |
| (130) Diff. pressure    |                                                                                                    |         |
| probe alarm             |                                                                                                    |         |
| out addressing:A        |                                                                                                    |         |
|                         |                                                                                                    |         |
|                         |                                                                                                    | 31 12   |
|                         | Direccionamiento alarma sonda temperatura impulsión aire en la salida digital                                           | 51.15   |
| P31.14                  | (0:A - 1:ninguna - 2:B)                                                                                                 |         |
| (140) Air delivery      |                                                                                                    |         |
| temp. probe alarm out   |                                                                                                    |         |
| addressing: A           |                                                                                                    |         |
|                         |                                                                                                    |         |
|                         |                                                                                                    | 31.14   |
|                         | Parámetro para elegir la alarma sonda temperatura agua fría en la salida digital                                        |         |
| P31.15                  | (0:A - 1:ninguna - 2:B)                                                                                                 |         |
| (142) Cold water temp.  |                                                                                                    |         |
| probe alarm             |                                                                                                    |         |
| out addressing:A        |                                                                                                    |         |
|                         |                                                                                                    |         |
|                         |                                                                                                    | 31.15   |

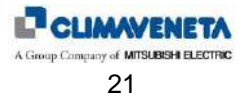

| Máscara del manual                        | Descripción de la máscara                                                                                | N.apdo. |
|-------------------------------------------|----------------------------------------------------------------------------------------------------|---------|
|                                           | Parámetro para elegir la alarma sonda temperatura aire exterior en la salida                             |         |
| P31.16                                    | digital (0:A - 1:ninguna - 2:B)                                                                          |         |
| probe alarm                               |                                                                                                    |         |
| out addressing:A                          |                                                                                                    |         |
|                                           |                                                                                                    |         |
|                                           |                                                                                                    | 31 16   |
|                                           | Parámetro para elegir la alarma sonda temperatura agua caliente en la salida                             | 01.10   |
| P31.17                                    | digital (0:A - 1:ninguna - 2:B)                                                                          |         |
| (146) Hot water temp.                     |                                                                                                    |         |
| out addressing: A                         |                                                                                                    |         |
|                                           |                                                                                                    |         |
|                                           |                                                                                                    | 21 17   |
|                                           | Parámetro para elegir la alarma resistencias eléctricas en la salida digital (0:A -                      | 31.17   |
| P31.18                                    | 1:ninguna - 2:B)                                                                                         |         |
| (150) El Heaters alarm                    |                                                                                                    |         |
| out addressing: A                         |                                                                                                    |         |
|                                           |                                                                                                    |         |
|                                           |                                                                                                    |         |
|                                           | Darámatro para algair la alarma offlina conde Tul-Las la solida distal (0.4                              | 31.18   |
| P31.19                                    | rarameno para elegina alarma onine sonda 1+H en la salida digital (0:A -<br>1:ninguna - 2:B)             |         |
| (180)Probe T-H offline                    | J/                                                                                                    |         |
| alarm out addressing:                     |                                                                                                    |         |
| А                                         |                                                                                                    |         |
|                                           |                                                                                                    |         |
|                                           |                                                                                                    | 31.19   |
| P31 20                                    | Parametro para elegir la alarma offline driver EEV del circuito 1 y del circuito 2 en                    |         |
| (582)EVO C1 offline al                    |                                                                                                    |         |
| out addressing: A                         |                                                                                                    |         |
| P31.21                                    |                                                                                                    |         |
| out addressing: A                         |                                                                                                    | 31.20   |
| 5                                         |                                                                                                    | 31.21   |
| D21 22                                    | Parámetro para elegir la alarma offline driver Inverter en la salida digital (0:A -                      |         |
| (184)Offline Inverter                     | 1:ninguna - 2:B)                                                                                         |         |
| alarm out addressing:                     |                                                                                                    |         |
| A                                         |                                                                                                    |         |
|                                           |                                                                                                    |         |
|                                           |                                                                                                    | 31.22   |
|                                           | Parámetro para elegir la alarma offline expansión IO en la salida digital (0:A -                         |         |
| (192)exp offline alarm                    | 1:ninguna - 2:B)<br>Parámetro para elegir la alarma offline transductor de red en la salida digital (0:A |         |
| out addressing: A                         | 1:ninguna - 2:B)                                                                                         |         |
| P31.24                                    |                                                                                                    |         |
| (199) Transd. offline                     |                                                                                                    | 31 23   |
| A A                                       |                                                                                                    | 31.24   |
|                                           | Parámetro para elegir la alarma módulo CPY humidificador Offline en la salida                            |         |
| P31.25                                    | digital (0:A - 1:ninguna - 2:B)                                                                          |         |
| Offline                                   |                                                                                                    |         |
| out addressing:A                          |                                                                                                    |         |
|                                           |                                                                                                    |         |
|                                           |                                                                                                    | 31.25   |
|                                           | Parámetro para elegir la alarma Envelope en la salida digital (0:A - 1:ninguna -                         | -       |
| P31.26                                    | 2:B)                                                                                                    |         |
| (201) Enverope alarm<br>out addressing: A |                                                                                                    |         |
| · · · · · · · · · · · · · · · · · · ·     |                                                                                                    |         |
|                                           |                                                                                                    |         |
|                                           |                                                                                                    | 31.26   |

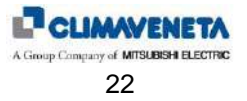

|                         | Deserinsión de la mésague                                                                                     | Nondo   |
|-------------------------|----------------------------------------------------------------------------------------------------|---------|
| Mascara del manual      | Descripcion de la mascara<br>Parámetro para elegir la glarma Envelope inconsistente en la solida digital (0:A | м.арао. |
| P31.27                  | 1:ninguna - 2:B)                                                                                              |         |
| (202) Envelope          |                                                                                                    |         |
| inconsistency alarm     |                                                                                                    |         |
| out addressing: A       |                                                                                                    |         |
|                         |                                                                                                    |         |
|                         |                                                                                                    |         |
|                         | Darámetro para algoir la glarma delta press invertor en la solida digital (0:4                                | 31.27   |
| D31 28                  | 1: ninguna 2:P)                                                                                               |         |
| (204) Inverter deltaP   | 1.1iiiguna - 2.b)                                                                                             |         |
| alarm                   |                                                                                                    |         |
| out addressing: A       |                                                                                                    |         |
|                         |                                                                                                    |         |
|                         |                                                                                                    |         |
|                         | Devérentes para alagin la glarma amaganya invertes en la galida disital (0:0                                  | 31.28   |
| P31 29                  | 1:ninguna - 2:B)                                                                                              |         |
| (210)Start inverter al  | Parámetro para elegir la alarma alimentación inverter en la salida digital (0:A -                             |         |
| out addressing: A       | 1:ninguna - 2:B)                                                                                              |         |
| P31.30                  | <u> </u>                                                                                                    |         |
| (211) Power inverter    |                                                                                                    |         |
| alarm out addressing:   |                                                                                                    | 31.29   |
| A                       | Parámetro para elegir la elerma alimentación meter inverter en la calida distal                               | 31.30   |
| P31 31                  | r arametro para elegin la alarma alimentacion motor inverter en la salida digital (0·A - 1·ninguna - 2·B)     |         |
| (212) Engine power Inv  | Parámetro para elegir la alarma sobrecarga inverter en la salida digital (0·A -                               |         |
| al out addressing:A     | 1:ninguna - 2:B)                                                                                              |         |
| P31.32                  | · · · ·                                                                                                    |         |
| (213)Supply power Inv   |                                                                                                    |         |
| alarm out addressing:   |                                                                                                    | 31.31   |
| A                       | Parámetro para elegir la alarma conda tármica invertor en la salida digital (0:A                              | 31.32   |
| P31.33                  | 1 ninguna - 2'B)                                                                                              |         |
| (214) Motor thermal Inv | Parámetro para elegir la alarma comunicación inverter en la salida digital (0:A -                             |         |
| alarm out addressing:   | 1:ninguna - 2:B)                                                                                              |         |
| A                       |                                                                                                    |         |
| P31.34                  |                                                                                                    | 04.00   |
| (215)Comunication Inv   |                                                                                                    | 31.33   |
| al out addressing:A     | Parámetro para elegir la alarma genérica inverter en la salida digital (0:A -                                 | 31.34   |
| P31.35                  | 1:ninguna - 2:B)                                                                                              |         |
| (220)Generic Inv        | ······g-···· _·_)                                                                                             |         |
| alarm out addressing:   |                                                                                                    |         |
| A                       |                                                                                                    |         |
|                         |                                                                                                    |         |
|                         |                                                                                                    | 31.35   |
|                         | Parámetro para elegir la alarma alta presión en la salida digital (0:A - 1:ninguna -                          | 01.00   |
| P31.36                  | 2:B)                                                                                                    |         |
| (310) HP alarm          | Parámetro para elegir la alarma baja presión en la salida digital (0:A - 1:ninguna -                          |         |
| out addressing: A       | 2:B)                                                                                                    |         |
| (220) ID -1 P31.37      |                                                                                                    |         |
| (J2U) LF ALARM          |                                                                                                    | 31 36   |
| and addressing. A       |                                                                                                    | 31.37   |
|                         | Parámetro para elegir la alarma alta presión en la salida digital (0:A - 1:ninguna -                          | 2       |
| P31.36                  | 2:B)                                                                                                    |         |
| (310) HP1 alarm         | Parámetro para elegir la alarma alta presión 2 en la salida digital (0:A - 1:ninguna                          |         |
| out addressing: A       | - 2:B)                                                                                                    |         |
| (312) HP2 alarm         |                                                                                                    |         |
| out addressing: A       |                                                                                                    | 31.36   |
|                         |                                                                                                    | 31.38   |
|                         | Parámetro para elegir la alarma baja presión en la salida digital (0:A - 1:ninguna -                          |         |
| P31.37                  | 2:B)                                                                                                    |         |
| (320) LP1 alarm         | Parámetro para elegir la alarma baja presión 2 en la salida digital (0:A - 1:ninguna                          |         |
| out addressing: A       | - <i>2</i> :B)                                                                                                |         |
| (322) LP2 alarm         |                                                                                                    |         |
| out addressing: A       |                                                                                                    | 31.37   |
|                         |                                                                                                    | 31.39   |

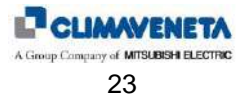

| Máscara del manual                                                   | Descrinción de la máscara                                                                                                    | Nando   |
|----------------------------------------------------------------------|----------------------------------------------------------------------------------------------------|---------|
| mascara del manual                                                   | Parámetro para elegir la alarma EVO Circuito 1 en la salida digital (0:A -                                                                                                    | n.apuo. |
| P31.4<br>EEV1 alarm<br>out addressing: A<br>P31.4<br>EEV2 alarm      | <ul> <li>1:ninguna - 2:B)</li> <li>Parámetro para elegir la alarma EVO Circuito 2 en la salida digital (0:A -</li> <li>1:ninguna - 2:B)</li> </ul>                                      | 21.40   |
| out addressing: A                                                    |                                                                                                    | 31.40   |
| P31.4<br>(402) Life timer<br>expired<br>out addressing: A            | Parámetro para elegir la alarma Tiempo de vida humidificador terminado en la salida digital (0:A - 1:ninguna - 2:B)                                                                     |         |
| P31.4<br>(404) Humidifier Drain<br>alarm<br>out addressing: A        | Parámetro para elegir la alarma descarga humidificador en la salida digital (0:A -<br>1:ninguna - 2:B)                                                                                  | 31.42   |
|                                                                      |                                                                                                    | 31.43   |
| P31.4<br>(406) Humidif no wate:<br>alarm<br>out addressing: A        | Parámetro para elegir la alarma falta de agua humidificador en la salida digital<br>(0:A - 1:ninguna - 2:B)                                                                             |         |
|                                                                      |                                                                                                    | 31.44   |
| P31.44<br>(408) Humidifier low<br>current alarm<br>out addressing: A | Parámetro para elegir la alarma baja corriente humidificador en la salida digital<br>(0:A - 1:ninguna - 2:B)                                                                            |         |
|                                                                      |                                                                                                    | 31.45   |
| P31.4<br>(410) Humidifier high<br>current alarm<br>out addressing: A | Parámetro para elegir la alarma alta corriente humidificador en la salida digital<br>(0:A - 1:ninguna - 2:B)                                                                            | 24.40   |
| (412) Humid. generic<br>alarm<br>out addressing: A                   | Parámetro para elegir la alarma genérica humidificador en la salida digital (0:A -<br>7 1:ninguna - 2:B)                                                                                | 31.46   |
|                                                                      |                                                                                                    | 31.47   |
| P31.4<br>(504) Emergency alarm<br>out addressing:A<br>P31.4          | Parámetro para elegir la alarma Emergencia en salida digital (0:A - 1:ninguna -<br>2:B)<br>Parámetro para elegir la alarma inundación en salida digital (0:A - 1:ninguna -<br>2:B)<br>9 |         |
| (U10 510) Flooding<br>alarm                                          |                                                                                                    | 31.48   |
| out addressing:A                                                     |                                                                                                    | 31.49   |
| (520) LAN alarm<br>out addressing:                                   | Parámetro para elegir la alarma LAN en la salida digital (0:A - 1:ninguna - 2:B)                                                                                                    |         |
|                                                                      |                                                                                                    | 31.50   |

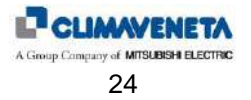

| Méssens del menuel      | Describei án de la mássara                                                                              | N anda  |
|-------------------------|----------------------------------------------------------------------------------------------------|---------|
| Mascara del manual      | Descripción de la mascara<br>Parámetro para elegir la glarma baja temperatura en la salida digital (0:A | N.apdo. |
| P31 51                  | 1 arametro para elegin la alarma baja temperatura en la Saliua ulgital (U.A -                           |         |
| (530) Low room temp.    |                                                                                                    |         |
| alarm out addressing:   |                                                                                                    |         |
| A                       |                                                                                                    |         |
|                         |                                                                                                    |         |
|                         |                                                                                                    |         |
|                         | Derémetre para cleair le glerme alte temperature en le galide digital (0:4                              | 31.51   |
| P31.52                  | 1 ninguna - 2'B)                                                                                        |         |
| (531) High room temp.   |                                                                                                    |         |
| alarm out addressing:   |                                                                                                    |         |
| A                       |                                                                                                    |         |
|                         |                                                                                                    |         |
|                         |                                                                                                    | 31 52   |
|                         | Parámetro para elegir la alarma baja humedad en la salida digital (0:A - 1:ninguna                      | 01.02   |
| P31.53                  | - 2:B)                                                                                                  |         |
| (540) Low room humid    |                                                                                                    |         |
| alarm                   |                                                                                                    |         |
| out addressing: A       |                                                                                                    |         |
|                         |                                                                                                    |         |
|                         |                                                                                                    | 31.53   |
|                         | Parámetro para elegir la alarma alta humedad en la salida digital (0:A - 1:ninguna                      |         |
| P31.54                  | - 2:B)                                                                                                  |         |
| (541) High room humid   |                                                                                                    |         |
| alarm                   |                                                                                                    |         |
| out addressing. A       |                                                                                                    |         |
|                         |                                                                                                    |         |
|                         |                                                                                                    | 31.54   |
|                         | Parámetro para elegir la alarma Eeprom en la salida digital (0:A - 1:ninguna - 2:B)                     |         |
| (601) EEDBOM alarm      | Parametro para elegir la alarma Mantenimiento en la salida digital (0:A -                               |         |
| out addressing:A        | T.IIIIguila - 2.D)                                                                                      |         |
| P31.56                  |                                                                                                    |         |
| (610) Maintenance al    |                                                                                                    |         |
| out addressing:A        |                                                                                                    | 31.55   |
|                         | Parámetro para elegir la glarma ADL activa en la salida digital (0:A 1:ninguna                          | 31.56   |
| P31.57                  | 2:B)                                                                                                    |         |
| (620) ADL active alarm  |                                                                                                    |         |
| out addressing:A        |                                                                                                    |         |
|                         |                                                                                                    |         |
|                         |                                                                                                    |         |
|                         |                                                                                                    | 31.57   |
|                         | Parámetro para elegir la alarma filtros sucios en la salida digital (0:A - 1:ninguna -                  |         |
| P31.58                  | 2:B)                                                                                                    |         |
| (630) Dirty filters al  |                                                                                                    |         |
| out addressing: A       |                                                                                                    |         |
|                         |                                                                                                    |         |
|                         |                                                                                                    |         |
|                         |                                                                                                    | 31.58   |
|                         | Parámetro para elegir la alarma temperatura de descarga compresor en zona                               |         |
| (701) Corra Discipation | PROTECCION en salida digital (0:A - 1:ninguna - 2:B)                                                    |         |
| (/UI) Comp Disch al     |                                                                                                    |         |
| lat datessing. A        |                                                                                                    |         |
|                         |                                                                                                    |         |
|                         |                                                                                                    |         |
|                         | Destancia non eleminica elementaria estar en tra                                                        | 31.59   |
| D31 60                  | Parametro para elegir la alarma temperatura de descarga compresor en zona                               |         |
| (203) Comp Disch al     | DEOQOEO EN Salida digital (V.A - T.Hingulia - Z.D)                                                      |         |
| out addressing: A       |                                                                                                    |         |
| _                       |                                                                                                    |         |
|                         |                                                                                                    |         |
|                         |                                                                                                    | 31 60   |
| l                       |                                                                                                    | 51.00   |

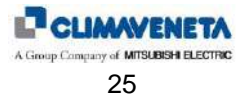

|                          | Describei án de la mássara                                                                           | Nanda   |
|--------------------------|----------------------------------------------------------------------------------------------------|---------|
| Mascara del manual       | Direccionamiento alarma sonda temperatura descarga compresor en salida digital                       | м.арао. |
| P31.61                   | (0:A - 1:ninguna - 2:B)                                                                              |         |
| (148) Discharge temp     |                                                                                                    |         |
| probe alarm              |                                                                                                    |         |
| out addressing: A        |                                                                                                    |         |
|                          |                                                                                                    |         |
|                          |                                                                                                    | 31.61   |
|                          | Direccionamiento alarma función anti-escarcha circuito 1 y 2 en salida digital (0:A                  |         |
| P31.62                   | - 1:ninguna - 2:B)                                                                                   |         |
| (323) Frost funct CL     |                                                                                                    |         |
| P31.63                   |                                                                                                    |         |
| (324) Frost funct C2     |                                                                                                    |         |
| out addressing: A        |                                                                                                    | 31.62   |
|                          | Direccionamiento alarma sonda agua en salida en salida digital (0:A - 1:ninguna -                    | 31.63   |
| P31.64                   | 2:B)                                                                                                 |         |
| (143) Cold water temp.   | ,                                                                                                    |         |
| out probe alarm          |                                                                                                    |         |
| out addressing:A         |                                                                                                    |         |
|                          |                                                                                                    |         |
|                          |                                                                                                    | 31.64   |
|                          | Direccionamiento alarma sondas alta presión analógicas en salida digital (0:A -                      |         |
| (311) HP1 alarm probe    | 1:ninguna - 2:B)                                                                                     |         |
| out addressing: A        |                                                                                                    |         |
| P31.66                   |                                                                                                    |         |
| (313) HP2 alarm probe    |                                                                                                    | 04.05   |
| out addressing: A        |                                                                                                    | 31.65   |
|                          | Direccionamiento alarma offline BMS puerto 1 en salida digital (0:A - 1:ninguna -                    | 0       |
| P31.67                   | 2:B)                                                                                                 |         |
| (711) BMS1 offline al.   |                                                                                                    |         |
| out addressing: A        |                                                                                                    |         |
|                          |                                                                                                    |         |
|                          |                                                                                                    | 24.67   |
|                          | Direccionamiento alarma offline BMS puerto 2 en salida digital (0:A - 1:ninguna -                    | 31.07   |
| P31.68                   | 2:B)                                                                                                 |         |
| (712) BMS2 offline al.   |                                                                                                    |         |
| out addressing: A        |                                                                                                    |         |
|                          |                                                                                                    |         |
|                          |                                                                                                    |         |
|                          | Discovier environte elemente estado estado estado estado districtor (0: A                            | 31.68   |
| P31.69                   | Direccionamiento alarma sonda agua en salida circuito 2 en salida digital (U:A -<br>1 minguna - 2:B) |         |
| (145) Cold water temp.   |                                                                                                    |         |
| circ.2 out probe alarm   |                                                                                                    |         |
| out addressing:A         |                                                                                                    |         |
|                          |                                                                                                    |         |
|                          |                                                                                                    | 31.69   |
| 521 70                   | Direccionamiento alarma sonda temperatura auxiliar en salida digital (0:A -                          |         |
| (121) Aux Temp addr. 129 | 1:ninguna - 2:B)                                                                                     |         |
| probe alarm              | VISIBLE SI ESTÁ CONFIGURADA LA SONDA AUXILIAR EN LA DIRECCIÓN                                        |         |
| out addressing:A         | 129                                                                                                  |         |
|                          |                                                                                                    |         |
|                          |                                                                                                    | 31.70   |
|                          | Direccionamiento alarma sonda humedad auxiliar en salida digital (0:A -                              |         |
| (126) Aux Tomp addr 120  | 1:ninguna - 2:B)                                                                                     |         |
| probe alarm              | VISIBLE SLESTÁ CONFIGURADA LA SONDA AUXILIAR EN LA DIRECCIÓN                                         |         |
| out addressing:A         | 129                                                                                                  |         |
|                          |                                                                                                    |         |
|                          |                                                                                                    | 31.71   |

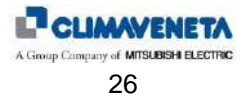

| mascara dei manual Descripcion de la mascara                                                         | N.apdo. |
|----------------------------------------------------------------------------------------------------|---------|
| Direccionamiento aiarma offline sonda auxiliar en salida digital (0:A - 1:ninguna                    |         |
| $\begin{bmatrix} P31./2 \\ (191) \text{ Aux Tomp addr 129} \end{bmatrix}$                            |         |
|                                                                                                    |         |
| out addressing: 1                                                                                    |         |
|                                                                                                    |         |
|                                                                                                    |         |
|                                                                                                    | 31.72   |
| Máscara de efectuado acceso al menú reloj. Pulsar las teclas "Up" o "Down" pa                        | a       |
| desplazarse por las otras máscaras y "Esc" para volver al submenú. Submenú                           |         |
| que permite activar la gestión de los turnos horarios.                                               |         |
| Scheduler                                                                                            |         |
| Scheduter                                                                                            |         |
|                                                                                                    |         |
|                                                                                                    |         |
|                                                                                                    |         |
| Parametro para configurar los turnos norarios (N:desnabilitado - Y:nabilitado)                       |         |
| Schedular config.                                                                                    |         |
| N                                                                                                    |         |
|                                                                                                    |         |
|                                                                                                    |         |
|                                                                                                    |         |
|                                                                                                    | 32.01   |
| Máscara de efectuado acceso al menú info. Pulsar las teclas "Up" o "Down" par                        | 1       |
| desplazarse por las otras máscaras y "Esc" para volver al submenú. Submenú                           |         |
| que permite modificar la contraseña usuario y visualizar la información sobre el                     |         |
| Info software.                                                                                       |         |
| 11110                                                                                                |         |
|                                                                                                    |         |
|                                                                                                    |         |
| Permite programar upa pueva contrasaña                                                               |         |
| ATENCIÓN: ::EL VALOR DEFINIDO EN ESTE CAMPO ES EL ÚNICO OUE                                          |         |
| Insert a NEW PERMITE ACCEDER AL MENÚ USER!!                                                          |         |
| USER                                                                                                 |         |
| password                                                                                             |         |
| 0000                                                                                                 |         |
|                                                                                                    |         |
|                                                                                                    |         |
| Evolution                                                                                            |         |
| Cod ME 09 00 EN ÎG                                                                                   |         |
|                                                                                                    |         |
| HW DCOSHM NAND SOMB                                                                                  |         |
| Flash 2MB + 7MB + 4MB                                                                                |         |
| Ram 2048KB                                                                                           |         |
| Boot 05.01 Bios06.21                                                                                 |         |
| Máscara de efectuado acceso al menú Cronológico Alarmas. Pulsar las teclas                           |         |
| "Up" o "Down" para desplazarse por las otras máscaras y "Esc" para volver al                         |         |
| submenú.                                                                                             |         |
| Historical                                                                                           |         |
|                                                                                                    |         |
|                                                                                                    |         |
|                                                                                                    |         |
| Máscara de selección del tino de alarmas del archivo cronológico que se debe                         |         |
| visualizar. Es posible elegir entre alarmas de COMPRESOR, CIRCUITO                                   |         |
| Filter UNIDAD e INSTALACIÓN. Para la descripción del campo location consultar el                     |         |
| for alarm event: capítulo "EVENTOS".                                                                 |         |
|                                                                                                    |         |
|                                                                                                    |         |
| Location: ALL                                                                                        |         |
|                                                                                                    |         |
| 15:32:28     11/05/12     Máscara de visualización del archivo cronológico eventos. Para cada evento |         |
| LAN Address: U1 registrado se indican los siguientes detalles: fecha y hora, dirección LAN de la     |         |
| Unidad (si existe una red LAN de controladores), numero de evento, evento de                         |         |
|                                                                                                    |         |
| Wrong Daver Phases                                                                                   |         |
| Wrong Power Phases<br>Sequence (COMPRESSOP CIPCIIIT LINIT PLANT) v tipo do acción de la              |         |
| Wrong Power Phases       Sequence         Location       :PLANT                                      | le      |

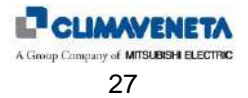

| Mascara del manual           | Descripcion de la mascara<br>Mécoara de efectuede eccese el mapú la/Out. Dulgar las teolos "Up" e "Deure" | N.apdo. |
|------------------------------|----------------------------------------------------------------------------------------------------|---------|
| <b>8</b>                     | nara desplazarse por las otras máscaras y "Esc" para volver al submenú                                    |         |
|                              |                                                                                                    |         |
| Tn/Out                       |                                                                                                    |         |
| III/Out                      |                                                                                                    |         |
|                              |                                                                                                    |         |
| <u>ل</u>                     |                                                                                                    |         |
| V<br>DIGITAL INPUT STATUS:   | Visualiza el estado de las entradas digitales y especifica su estado.                                     |         |
| ID1 🔸 ID8 -~                 | El número de las entradas visualizadas depende del tipo de unidad. Para el                                |         |
| ID2 <b></b> ID9 <b></b>      | significado de cada entrada digital consultar las "Tablas de configuración entradas                       |         |
| ID3 - ID10 -                 | salidas"                                                                                                  |         |
|                              |                                                                                                    |         |
| ID6 ID13                     |                                                                                                    |         |
| ID7 🚣 ID14 🛶                 |                                                                                                    |         |
| DIGITAL OUTPUT STATUS:       | Visualiza el estado de las salidas digitales y especifica su estado.                                      |         |
|                              | El número de las salidas visualizadas depende del tipo de unidad. Para el                                 |         |
|                              | significado de cada salida digital consultar las Tablas de configuración entradas                         |         |
| NO4 NO11                     | Guidub                                                                                                    |         |
| NO5 NO12                     |                                                                                                    |         |
| NO6 NO13                     |                                                                                                    |         |
| ANALOG INPIIT STATIC.        | Visualiza el estado de las entradas universales. El número de entradas                                    |         |
| U1:00.0 bar U8: ND           | visualizadas depende del tipo de unidad. Para el significado de cada entrada                              |         |
| U2: <b></b>                  | universal, ver las "Tablas de configuración de entradas y salidas"                                        |         |
| U3:00.0 °C                   |                                                                                                    |         |
| U4: ND                       |                                                                                                    |         |
|                              |                                                                                                    |         |
| U7:00.0 bar                  |                                                                                                    |         |
| ANALOG OUTPUT STATUS:        | Visualiza el estado de las salidas analógicas. El número de salidas visualizadas                          |         |
| <u> </u>                     | depende del tipo de unidad. Para el significado de cada salida analógica, ver las                         |         |
| 11: 00.00 12: 00.00          | l'ablas de configuración de entradas y salidas                                                            |         |
| Y3: 00.0V Y4: 00.0V          |                                                                                                    |         |
|                              |                                                                                                    |         |
|                              |                                                                                                    |         |
| Input/Output GSM modem       | Máscara de visualización del estado del MODEM GSM                                                         |         |
|                              |                                                                                                    |         |
| Status:                      | VISIBLE SI EL MODEM GSM ESTÁ PRESENTE Y CONFIGURADO                                                       |         |
| Stand-by ext.modem           |                                                                                                    |         |
| Offline 000%                 |                                                                                                    |         |
| Timelnextncallr:00000s       |                                                                                                    |         |
| SMS Queue: 00                |                                                                                                    |         |
| <b>↓</b>                     | Máscara de efectuado acceso al menú setpoint. Pulsar las teclas "Up" o "Down"                             |         |
|                              | para desplazarse por las otras mascaras y "Esc" para volver al submenu.                                   |         |
|                              |                                                                                                    |         |
| Serborut                     |                                                                                                    |         |
|                              |                                                                                                    |         |
| <u>ل</u>                     |                                                                                                    |         |
| <b>v</b>                     | Máscara de visualización set point activos                                                                |         |
| Active set point             |                                                                                                    |         |
| Set point cooling:           |                                                                                                    |         |
| 24.0 C<br>Set point heating. |                                                                                                    |         |
| 24.0 °C                      |                                                                                                    |         |
|                              |                                                                                                    |         |
|                              |                                                                                                    |         |
| D50 01                       | Parametros para programar Setpoint trio                                                                   |         |
| Set point cooling:           | y octpoint calor of 100 recursos calor estan habilitau05                                                  |         |
| 24.0 °C                      |                                                                                                    |         |
| P50.02                       |                                                                                                    |         |
| Set point heating:           |                                                                                                    | 50.01   |
| 23.0 0                       |                                                                                                    | 50.01   |
|                              |                                                                                                    |         |

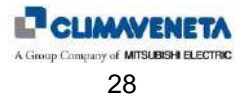

| Máscara del manual                                                                                           | Descripción de la máscara                                                                                                    | Nando          |
|----------------------------------------------------------------------------------------------------|----------------------------------------------------------------------------------------------------|----------------|
| maooura der manual                                                                                           | Parámetros para programar Setpoint deshumidificación                                                                                                | mapao.         |
| P50.03<br>Set point dehumidif.<br>55%RH<br>P50.04<br>Set point humidif.:<br>45%RH                            | y Setpoint humidificación                                                                                                    | 50.03          |
| P50.05<br>Set point cooling by<br>LAN limits: 30.0°C<br>P50.06<br>Set point heating by<br>LAN limits: 18.0°C | Parámetros para programar Setpoint frío para límites LAN<br>y Setpoint calor para límites LAN                                                       | 50.04          |
| P50.07<br>Set point dehumdif. by<br>LAN limits: 75%RH<br>P50.08                                              | Parámetros para programar Setpoint deshumidificación para límites LAN y<br>Setpoint humidificación para límites LAN                                 | 50.06          |
| Set point humdif. by<br>LAN limits: 35%RH                                                                    | Parámetros para temperatura ambiente mínima para deshabilitación                                                                                    | 50.07<br>50.08 |
| MIN room temperature<br>for deumid OFF: 23.0 °C                                                              | desnumidificación                                                                                                    | 50.09          |
| P50.12<br>Set point TSupply cool<br>with fan special<br>function 01: 15.0°C                                  | Parámetros para definir Setpoint frío<br>para la regulación del ventilador con función especial ventilador 01 activa                                |                |
| P50.13<br>Set point TSupply cool<br>with fan special<br>function 01<br>by LAN limits: 21.0°C                 | Parámetros para definir Setpoint frío para límites LAN<br>para la regulación del ventilador con función especial ventilador 01 activa               | 50.12          |
| P50.14<br>Set point TRoom cool<br>with fan special<br>function 02: 24.0BC                                    | Parámetros para definir Setpoint frío<br>para la regulación del ventilador con función especial ventilador 02 activa                                | 50.13          |
| P50.15<br>Set point TRoom cool<br>with fan special<br>function 02<br>by LAN limits: 30.0BC                   | Parámetros para definir Setpoint frío para límites LAN<br>para la regulación del ventilador con función especial ventilador 02 activa               | 50.14          |
|                                                                                                    | Máscara de efectuado acceso al menú unidad. Pulsar las teclas "Up" o "Down" para desplazarse por las otras máscaras y "Esc" para volver al submenú. | 50.15          |
| Unit                                                                                                    |                                                                                                    |                |
| $\leftarrow$ $\downarrow$                                                                                    |                                                                                                    |                |

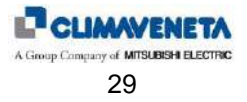

| Máscara del manual                    | Descripción de la máscara                                                       | N.apdo. |
|---------------------------------------|---------------------------------------------------------------------------------|---------|
| <b>∰</b> 24.0 °C <b>№</b> 15.0 °C     | Máscara de visualización del valor de las sondas activas                        |         |
|                                       | □ Sonda temperatura retorno □ Sonda temperatura impulsión                       |         |
| 🎼 35.0 °C 🐥 30.0 °C                   | Sonda temperatura exterior 🔆 Sonda agua caliente                                |         |
|                                       | 🐨 Sonda agua fría 🐨 Sonda agua fría circuito 2                                  |         |
| ————————————————————————————————————— |                                                                                 |         |
| AUXILIARY T-H PROBE                   | Máscara de visualización del valor de la sonda auxiliar serial (dirección 129). |         |
| 0-                                    | VISIBLE SI LA SONDA ESTÁ CONFIGURADA                                            |         |
| € 00.0 °C                             |                                                                                 |         |
| ₩ 00.0 %                              |                                                                                 |         |
| Status:Offline                        |                                                                                 |         |
| **                                    | Máscara de visualización del valor del medidor de caudal, potencia térmica      |         |
| Cold:00.0 °C 00.00m3/h                | 2, si está presente.                                                            |         |
| Out :00.0 °C 000.00kW                 |                                                                                 |         |
| Cold:00.0 °C 00.00m3/h                |                                                                                 |         |
|                                       | Máscara de visualización del valor de apertura de las válvulas de agua          |         |
| <b>~~</b> 000 % <b>~~</b> 000 %       |                                                                                 |         |
| ~                                     | VISIBLE SOLAWENTE SI ESTAN PRESENTES VALVOLAS DE AGOA                           |         |
| 💏 000 %                               |                                                                                 |         |
|                                       |                                                                                 |         |
|                                       |                                                                                 |         |
| Switch with                           | Máscara de visualización estado función cambio baterías                         |         |
|                                       |                                                                                 |         |
| Request: 🐺                            | VISIBLE SÓLO PARA UNIDADES DUAL COIL                                            |         |
|                                       |                                                                                 |         |
| ☐ \ ↓ 100% ↓ 000%                     |                                                                                 |         |
|                                       |                                                                                 |         |
| [] Switch with.                       | Máscara de visualización estado función cambio circuito de refrigeración        |         |
| Switten with.                         |                                                                                 |         |
| Active: 🗢                             |                                                                                 |         |
| 12                                    | Máscara de visualización estado regulación de las válvulas agua ERÍA 3 Puntos   |         |
| 🐯 In position                         |                                                                                 |         |
| Actual 100%<br>Request 100%           | VISIBLE SOLO SI SE SELECCIONA VALVULA AGUA FRIA 3 PUNTOS                        |         |
|                                       | EN MODALIDAD INVIERNO (PARA UNIDAD AGUA REFRIGERADA) LA                         |         |
| Actual 000%                           | MÁSCARA MUESTRA EL ICONO AGUA CALIENTE                                          |         |
| Request 000%                          |                                                                                 |         |
| X                                     | Máscara de visualización estado regulación de las válvulas agua CALIENTE 3      |         |
| Actual posit:100%                     | Puntos                                                                          |         |
| Request posit:100%                    | VISIBLE SÓLO SI SE SELECCIONA VÁLVULA AGUA CALIENTE 3 PUNTOS                    |         |
|                                       | (SOLO SI SE USA COMO (POST)CALENTAMIENTO                                        |         |
|                                       |                                                                                 |         |
|                                       |                                                                                 |         |
| Cooling ramp: 000.0                   | Lectura de los valores puntuales de las rampas de regulación.                   |         |
| Heating ramp: 000.0                   |                                                                                 |         |
| Post Heat ramp: 000.0                 |                                                                                 |         |
| Drycooler ramp: 000.0                 |                                                                                 |         |
| FC damper ramp: 000.0                 |                                                                                 |         |

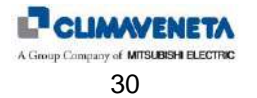

| Máscara del manual                             | Descripción de la máscara                                                   | N.apdo. |
|------------------------------------------------|-----------------------------------------------------------------------------|---------|
| ENVELOPE STATUS:                               | Mascara de visualización del estado del control envelope compresor inverter |         |
| 🕞 08.1bar 🞯 14.8bar                            |                                                                             |         |
|                                                |                                                                             |         |
| Working Zone:0                                 |                                                                             |         |
| Working Zone.0                                 |                                                                             |         |
|                                                |                                                                             |         |
| T DISCHARGE FUNCTION                           | Máscara de visualización del estado del control temperatura de descarga     |         |
| <b>⊘</b> ∎090.0 °c                             |                                                                             |         |
|                                                |                                                                             |         |
| Alert .N                                       |                                                                             |         |
| Protect:N                                      |                                                                             |         |
| Lock :N                                        |                                                                             |         |
| Precise Function                               | Máscara de visualización del estado de las funciones unidades PRECISAS      |         |
| Opening: 000%                                  |                                                                             |         |
|                                                |                                                                             |         |
| COMPRESSOR MAX FREQ.                           |                                                                             |         |
| TIWITED IO AQA HK                              |                                                                             |         |
| COMPRESSOR FORCED ON                           |                                                                             |         |
| SAFETY REDUCTION LOAD                          | Máscara de visualización del estado de la función Safety Reduction Load     |         |
| FAN CIRC.1 CIRC.2                              |                                                                             |         |
| * @ @@                                         |                                                                             |         |
| $\bigcirc \bigcirc \bigcirc \bigcirc \bigcirc$ |                                                                             |         |
|                                                |                                                                             |         |
| NORMAL WORK                                    |                                                                             |         |
| ୲୲ୖଡ଼                                          | horas de funcionamiento de ventiladores y compresores en las diferentes     |         |
|                                                | configuraciones de la máquina                                               |         |
|                                                |                                                                             |         |
| <b>◯1</b> 00015                                |                                                                             |         |
| <b>Ca:</b> 00005                               |                                                                             |         |
| <b>2</b> -00000                                |                                                                             |         |
| രത                                             | horas de funcionamiento de resistencias y humidificador                     |         |
| 1 00000                                        |                                                                             |         |
|                                                |                                                                             |         |
| -m. 00000                                      |                                                                             |         |
|                                                |                                                                             |         |
|                                                |                                                                             |         |
| † (0N)                                         | número arranque compresores, resistencias y humidificador                   |         |
| <b>Q1</b> 000001 <b>1</b> 000000               |                                                                             |         |
|                                                |                                                                             |         |
| 💬² 000002 🧘 000000                             |                                                                             |         |
| <b>3</b> 000000 @ 000000                       |                                                                             |         |
| <b>-</b>                                       |                                                                             |         |
| KIPlink                                        | Máscara de VISUALIZACIÓN estado e información principal del módulo KIPlink  |         |
| Status :Offline<br>Network Wifi SSID.          |                                                                             |         |
| KIPlink_032000000                              |                                                                             |         |
| -                                              |                                                                             |         |
| 1P Address:                                    |                                                                             |         |
| Channel:Wifi                                   |                                                                             |         |
|                                                | Máscara de VISUALIZACIÓN estado e información principal del módulo KIPlink  |         |
| KIPlink<br>Modulo turno:                       |                                                                             |         |
| Master-EthOFF-WifiON                           |                                                                             |         |
|                                                |                                                                             |         |
|                                                |                                                                             |         |
|                                                |                                                                             |         |
|                                                |                                                                             | 1       |

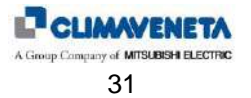

| Máscara del manual                                                                                         | Descrinción de la máscara                                                                                                    | Nando   |
|----------------------------------------------------------------------------------------------------|----------------------------------------------------------------------------------------------------|---------|
|                                                                                                    | Máscara de VISUALIZACIÓN información de la red Ethernet KIPlink                                                                                                    | Ν.αρυυ. |
| KIPlink<br>ETHERNET channel:                                                                               |                                                                                                    |         |
| Ip: 192.168.030.001<br>Sub: 255.255.255.000<br>Gw: 000.000.000.000                                         |                                                                                                    |         |
| KIPlink<br>WIFI channel:                                                                                   | Máscara de VISUALIZACIÓN información de la red Wifi KIPlink                                                                                                    |         |
| Ip: 192.168.030.001<br>Sub: 255.255.255.000<br>Gw: 000.000.000.000                                         |                                                                                                    |         |
| KIPlink NETWORK INFO<br>SSID master:<br>KIPlink_032000000                                                  | Máscara de VISUALIZACIÓN estado e información principal de la RED del módulo MÁSTER KIPlink                                                                                                    |         |
| IP master:<br>192.168.030.001                                                                              |                                                                                                    |         |
| KIPlink ID:01                                                                                              |                                                                                                    |         |
| UNIT SERIAL NUMBER                                                                                         | Máscara de VISUALIZACIÓN del número serial de la unidad                                                                                                    |         |
| 03200000                                                                                                   |                                                                                                    |         |
| Evolution                                                                                                  | En esta máscara se dan las informaciones de referencia del aplicativo [Cód. ME                                                                                                    |         |
| Cod. ME 08.00 EN ÂŒ<br>Man. C01002387H-00-00<br>HW pC05+M NAND 50MB<br>Flash 2MB + 7MB + 4MB<br>Ram 2048KB | 08.00 EN] y del manual técnico de referencia [Man. C0].<br>Se evidencia además, mediante el símbolo del candado cerrado, el hecho de que<br>la tarjeta está marcada por la firma software;<br>En la segunda parte de la máscara se dan las informaciones del hardware, es<br>decir la talla (M, L y XL), las memorias (NAND 32MB, flash 2+2MB y ram 512KB)<br>y, además, las versiones del sistema operativo instalado (boot y bios). |         |
| ©                                                                                                    | Máscara de efectuado acceso al menú reloj. Pulsar las teclas "Up" o "Down" para desplazarse por las otras máscaras y "Esc" para volver al submenú.                                                                                                    |         |
| Clock                                                                                                    |                                                                                                    |         |
| $\leftarrow$ $\downarrow$                                                                                  |                                                                                                    |         |
| Clock card<br>not installed                                                                                | Mascara que indica la ausencia o la avena de la tarjeta reloj.                                                                                                    |         |
| Clock config.:                                                                                             | Programación de la fecha y de la hora actuales.                                                                                                    |         |
| Date Tme<br>01/05/13 10:40                                                                                 |                                                                                                    |         |
| Time bands<br>not enabled.                                                                                 | Indica que los turnos horarios han sido programados correctamente, pero no están habilitados. Para habilitarlos, véase el menú usuario.                                                                                                    |         |
| See user menu                                                                                              |                                                                                                    |         |
|                                                                                                    |                                                                                                    |         |

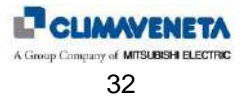

| Máscara del manual                    | Descripción de la máscara                                                                                                    | N.apdo.          |
|---------------------------------------|----------------------------------------------------------------------------------------------------|------------------|
| Time band                             | La programación de los turnos avanzada permite gestionar de día en día cuatro                                                                      |                  |
| programming:                          | diferentes tipos de turnos, los de tipo A y los de tipo B, C y D, cuyos horarios se                                                                |                  |
| advanced                              | pueden personalizar y son independientes el uno del otro. La programacion<br>estándar permite solamente la utilización de los turnos de tipo A     |                  |
|                                       |                                                                                                    |                  |
|                                       |                                                                                                    |                  |
|                                       |                                                                                                    | 900.01           |
| Weekly timetable                      | Definición de la programación semanal.                                                                                                    |                  |
| Monday A                              |                                                                                                    | 900.02           |
| Tuesday B<br>Wednesday B              |                                                                                                    | 900.03           |
| Thursday B                            |                                                                                                    | 900.05           |
| Friday B                              |                                                                                                    | 900.06           |
| Satur. C<br>Sunday disabled           |                                                                                                    | 900.07           |
|                                       | Programación del turno A, primer y segundo turno diario. En el ejemplo la                                                                          | 901.01           |
|                                       | máquina regula desde las 06.00 hasta las 20.00 horas. Está apagada en todas                                                                        | 901.02           |
| Band 1A Off                           | las otras horas de la semana.                                                                                                    | 901.03           |
| Time 00:00 / 06:00                    |                                                                                                    | 901.04           |
| 3p c 24.0 c ii 20.0 c                 |                                                                                                    | 901.07           |
| Band 2A Regulat.                      |                                                                                                    | 901.08           |
| Time 06:00 / 20:00                    |                                                                                                    | 901.09           |
| Sp C 24.0 C H 20.0 C                  |                                                                                                    | 901.10           |
|                                       | Programación del turno A, tercer y cuarto turno diario. En el ejemplo la máquina                                                                   | 901.13           |
|                                       | regula desde las 06.00 hasta las 20.00 horas. Está apagada en todas las otras                                                                      | 901.14           |
| Band 3A Off                           | noras de la semana.                                                                                                    | 901.15           |
| Sp. C. 24.0°C H 20.0°C                |                                                                                                    | 901.17           |
| 0p 0 110 0 1 1010 0                   |                                                                                                    | 901.19           |
| Band 4A Off                           |                                                                                                    | 901.20           |
| Time 20:00 / 20:00                    |                                                                                                    | 901.21           |
| Sp C 24.0 C n 20.0 C                  |                                                                                                    | 901.22           |
|                                       | Programación del turno A, quinto y sexto turno diario. En el ejemplo la máquina                                                                    | 901.25           |
|                                       | regula desde las 06.00 hasta las 20.00 horas. Está apagada en todas las otras                                                                      | 901.26           |
| Band 5A Off<br>Time 20.00 / 20.00     | noras de la semana.                                                                                                    | 901.27           |
| Sp C 24.0°C H 20.0°C                  |                                                                                                    | 901.29           |
| _                                     |                                                                                                    | 901.31           |
| Band 6A Off                           |                                                                                                    | 901.32           |
| Sp C 24.0°C H 20.0°C                  |                                                                                                    | 901.34           |
| -                                     |                                                                                                    | 901.35           |
|                                       | Programación del turno A, séptimo y octavo turno diario. En el ejemplo la                                                                          | 901.37           |
| Band 7A Off                           | las otras horas de la semana                                                                                                    | 901.38           |
| Time 20:00 / 20:00                    |                                                                                                    | 901.40           |
| Sp C 24.0°C H 20.0°C                  |                                                                                                    | 901.41           |
| Dand QJ Off                           |                                                                                                    | 901.43           |
| Time 20:00 / 20:00                    |                                                                                                    | 901.44           |
| Sp C 24.0°C H 20.0°C                  |                                                                                                    | 901.46           |
|                                       | Drogramación del turno Al noveno y désires turno distric. En el sisters la la                                                                      | 901.47           |
| Band 9A Off<br>Time 20.00 / 20.00     | riogramacion dei tumo A, noveno y decimo tumo diario. En el ejempio la máquina regula desde las 05.00 hasta las 22.00 horas. Está apagada en todas | 901.49           |
| Sp C 24.0°C H 20.0°C                  | las otras horas de la semana.                                                                                                    | 901.51           |
|                                       |                                                                                                    | 901.52           |
| Band 10A Off                          |                                                                                                    | 901.53           |
| Sp C 24.0°C H 20.0°C                  |                                                                                                    | 901.55           |
|                                       |                                                                                                    | 901.57           |
|                                       | Programación del turno B, primer y segundo turno diario. En el ejemplo la                                                                          | 902.01           |
| Pand 10 Off                           | maquina regula desde las 05.00 hasta las 22.00 horas. Esta apagada en todas                                                                        | 902.02           |
| Time 00:00 / 5:00                     |                                                                                                    | 902.03           |
| Sp C 23.0°C Н 19.0°C                  |                                                                                                    | 902.05           |
|                                       |                                                                                                    | 902.07           |
| вапа 2в Regulat.<br>Time 5:00 / 22:00 |                                                                                                    | 902.08<br>902.08 |
| sp C 23.0°C H 19.0°C                  |                                                                                                    | 902.10           |
|                                       |                                                                                                    | 902.11           |

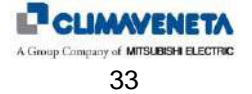

#### C01002510H-07-08-16-ES

| Máscara del manual    | Descripción de la máscara                                                        | N.apdo |
|-----------------------|----------------------------------------------------------------------------------|--------|
|                       | Programación del turno B tercer y cuarto turno diario. En el ejemplo la máguina  | 902.13 |
|                       | ragula desde las 05.00 hasta las 22.00 horas. Está apagada on todas los stros    | 002.13 |
| D 1 0D 055            | heree de la comence                                                              | 902.14 |
| Band 3B OII           | noras de la serifalia.                                                           | 902.15 |
| Time 22:00 / 22:00    |                                                                                  | 902.10 |
| Sp C 24.0°C H 20.0°C  |                                                                                  | 902.17 |
|                       |                                                                                  | 902.19 |
| Band 4B Off           |                                                                                  | 902.20 |
| Time 22:00 / 22:00    |                                                                                  | 902.21 |
| Sp C 24.0°C H 20.0°C  |                                                                                  | 902.22 |
|                       |                                                                                  | 902.23 |
|                       | Programación del turno B, quinto y sexto turno diario. En el ejemplo la máquina  | 902.25 |
|                       | regula desde las 05.00 hasta las 22.00 horas. Está apagada en todas las otras    | 902.26 |
| Band 5B Off           | horas de la semana.                                                              | 902.27 |
| Time 22:00 / 22:00    |                                                                                  | 902.28 |
| sp С 24.0°С Н 20.0°С  |                                                                                  | 902.29 |
|                       |                                                                                  | 902.31 |
| Band 6B Off           |                                                                                  | 902.32 |
| Time 22:00 / 22:00    |                                                                                  | 902.33 |
| Sp С 24.0°С Н 20.0°С  |                                                                                  | 902.34 |
|                       |                                                                                  | 902.35 |
|                       | Programación del turno B, séptimo y octavo turno diario. En el ejemplo la        | 902.37 |
|                       | máquina regula desde las 05.00 hasta las 22.00 horas. Está apagada en todas      | 902.38 |
| Band 7B Off           | las otras horas de la semana.                                                    | 902.39 |
| Time 22:00 / 22:00    |                                                                                  | 902.40 |
| Sp C 24 0°C H 20 0°C  |                                                                                  | 902.41 |
|                       |                                                                                  | 902.43 |
| Band 8B Off           |                                                                                  | 902.44 |
| Time 22.00 / 22.00    |                                                                                  | 902.45 |
| Sp. C 24 0°C H 20 0°C |                                                                                  | 902.46 |
| 5p c 24.0 c n 20.0 c  |                                                                                  | 902.40 |
| Dand OD Off           | Programación del turno B, noveno y décimo turno diario. En el ciemple la         | 002.47 |
|                       | máquina regula desde las 06.00 basta las 20.00 baras. Está apagada on todas      | 902.49 |
| Time 20:00 / 20:00    | Inaquina regula desde las 00.00 hasta las 20.00 horas. Esta apagada en todas     | 902.50 |
| Sp С 24.0 С Н 20.0 С  | ias olias notas de la selliana.                                                  | 902.51 |
| D 110D 055            |                                                                                  | 902.52 |
| Band IUB Off          |                                                                                  | 902.53 |
| Time 20:00 / 20:00    |                                                                                  | 902.55 |
| Sp C 24.0°C H 20.0°C  |                                                                                  | 902.56 |
|                       |                                                                                  | 902.57 |
|                       | Programación del turno C, primer y segundo turno diario. En el ejemplo la        | 903.01 |
|                       | maquina esta siempre en off.                                                     | 903.02 |
| Band 1C Off           |                                                                                  | 903.03 |
| Time 00:00 / 06:00    |                                                                                  | 903.04 |
| sp С 24.0°С Н 20.0°С  |                                                                                  | 903.05 |
|                       |                                                                                  | 903.07 |
| Band 2C Off           |                                                                                  | 903.08 |
| Time 06:00 / 20:00    |                                                                                  | 903.09 |
| Sp C 24.0°C H 20.0°C  |                                                                                  | 903.10 |
|                       |                                                                                  | 903.11 |
|                       | Programación del turno C, tercer y cuarto turno diario. En el ejemplo la máquina | 903.13 |
|                       | está siempre en off.                                                             | 903.14 |
| Band 3C Off           |                                                                                  | 903.15 |
| Time 20:00 / 20:00    |                                                                                  | 903.16 |
| Sp C 24.0°C H 20.0°C  |                                                                                  | 903.17 |
|                       |                                                                                  | 903.19 |
| Band 4C Off           |                                                                                  | 903.20 |
| Time 20:00 / 20:00    |                                                                                  | 903.21 |
| Sp C 24.0°C H 20.0°C  |                                                                                  | 903.22 |
|                       |                                                                                  | 903.23 |
|                       | Programación del turno C, quinto y sexto turno diario. En el ejemplo la máquina  | 903 25 |
|                       | está siempre en off                                                              | 903.26 |
| Band 50 Off           |                                                                                  | 903.20 |
| Balla JC ULL          |                                                                                  | 903.27 |
| TTHE 20:00 / 20:00    |                                                                                  | 903.20 |
| эрс 24.0 с н 20.0 с   |                                                                                  | 002.29 |
| Band 60 Off           |                                                                                  | 903.31 |
| Dana ou UII           |                                                                                  | 303.3Z |
|                       |                                                                                  | 903.33 |
| эр с 24.0 С н 20.0 С  |                                                                                  | 903.34 |
|                       |                                                                                  | 903.35 |

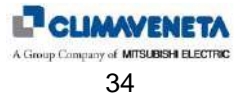

| Máscara del manual    | Descripción de la máscara                                                        | N.apdo. |
|-----------------------|----------------------------------------------------------------------------------|---------|
|                       | Programación del turno C, séptimo y octavo turno diario. En el ejemplo la        | 903.37  |
|                       | máquina está siempre en off.                                                     | 903.38  |
| Band 7C Off           |                                                                                  | 903.39  |
| Time 20:00 / 20:00    |                                                                                  | 903.40  |
| Sp C 24.0°C H 20.0°C  |                                                                                  | 903.41  |
| Sp 0 21.0 0 II 20.0 0 |                                                                                  | 903.43  |
| Band 8C Off           |                                                                                  | 903.44  |
| Time 20:00 / 20:00    |                                                                                  | 903.45  |
| Sp C 24.0°C H 20.0°C  |                                                                                  | 903.46  |
| 1                     |                                                                                  | 903.47  |
| Band 9C Off           | Programación del turno C, noveno y décimo turno diario. En el ejemplo la         | 903.49  |
| Time 20:00 / 20:00    | máguina está siempre en off.                                                     | 903.50  |
| Sp C 24.0°C H 20.0°C  |                                                                                  | 903.51  |
| -                     |                                                                                  | 903.52  |
| Band 10C Off          |                                                                                  | 903.53  |
| Time 20:00 / 20:00    |                                                                                  | 903.55  |
| sp С 24.0°С Н 20.0°С  |                                                                                  | 903.56  |
|                       |                                                                                  | 903.57  |
|                       | Programación del turno D, primer y segundo turno diario. En el ejemplo la        | 904.01  |
|                       | máquina está siempre en off.                                                     | 904.02  |
| Band 1D Off           |                                                                                  | 904.03  |
| Time 00:00 / 06:00    |                                                                                  | 904.04  |
| sp с 24.0°С н 20.0°С  |                                                                                  | 904.05  |
| _                     |                                                                                  | 904.07  |
| Band 2D Off           |                                                                                  | 904.08  |
| Time 06:00 / 20:00    |                                                                                  | 904.09  |
| sp С 24.0°С Н 20.0°С  |                                                                                  | 904.10  |
|                       |                                                                                  | 904.11  |
|                       | Programación del turno D, tercer y cuarto turno diario. En el ejemplo la máquina | 904.13  |
|                       | está siempre en off.                                                             | 904.14  |
| Band 3D Off           |                                                                                  | 904.15  |
| Time 20:00 / 20:00    |                                                                                  | 904.16  |
| sp С 24.0°С Н 20.0°С  |                                                                                  | 904.17  |
|                       |                                                                                  | 904.19  |
| Band 4D Off           |                                                                                  | 904.20  |
| Time 20:00 / 20:00    |                                                                                  | 904.21  |
| Sp С 24.0°С Н 20.0°С  |                                                                                  | 904.22  |
|                       |                                                                                  | 904.23  |
|                       | Programación del turno D, quinto y sexto turno diario. En el ejemplo la máquina  | 904.25  |
|                       | está siempre en off.                                                             | 904.26  |
| Band 5D Off           |                                                                                  | 904.27  |
| Time 20:00 / 20:00    |                                                                                  | 904.28  |
| Sp С 24.0°С Н 20.0°С  |                                                                                  | 904.29  |
|                       |                                                                                  | 904.31  |
| Band 6D Off           |                                                                                  | 904.32  |
| Time 20:00 / 20:00    |                                                                                  | 904.33  |
| Sp C 24.0 C H 20.0 C  |                                                                                  | 904.34  |
|                       | Deserve estás del trans D. e ástimo o estar a france diada. En el cierca i d     | 904.35  |
|                       | Programacion dei turno D, septimo y octavo turno diario. En el ejemplo la        | 904.37  |
|                       | maquina esta siempre en off.                                                     | 904.38  |
| Band 7D Off           |                                                                                  | 904.39  |
| Time 20:00 / 20:00    |                                                                                  | 904.40  |
| Sp C 24.0 C H 20.0 C  |                                                                                  | 904.41  |
|                       |                                                                                  | 904.43  |
| Band 8D UII           |                                                                                  | 904.44  |
| TIME 20:00 / 20:00    |                                                                                  | 904.45  |
| ър с ∠4.0 с н ∠0.0 С  |                                                                                  | 904.40  |
|                       | Programazián dol turno D. noveno v désimo turno distis. En el sismate la         | 904.47  |
| Band 9D Off           | riogramacion dei tumo D, noveno y decimo tumo diario. En el ejempio la           | 904.49  |
| Time 20:00 / 20:00    |                                                                                  | 904.50  |
| Sp С 24.0 С Н 20.0 С  |                                                                                  | 904.01  |
| Dand 10D Off          |                                                                                  | 904.52  |
| Band IUD UII          |                                                                                  | 904.53  |
| TTUE 20:00 / 20:00    |                                                                                  | 904.00  |
| ърсичносписос         |                                                                                  | 004.50  |
|                       | 1                                                                                | 304.37  |

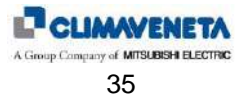

## **1.5.2 Tabla de parámetros** 1.5.2.1 Tabla límites parámetros

| N.apdo. | Descripción ES                                                                                 | Default | U.M. | Mín | Máx |
|---------|------------------------------------------------------------------------------------------------|---------|------|-----|-----|
| 30.01   | Configuración presencia supervisión                                                            | 0       | -    | 0   | 1   |
| 30.02   | Configuración dirección BMS                                                                    | 11      | -    | 1   | 207 |
|         | Configuración protocolo BMS (0:Estándar - 1:Modbus - 2:GSM Módem                               |         |      |     |     |
| 30.03   | - 3:LON - 4:Bacnet - 5:TCP/IP - 6:WinLoad)                                                     | 0       | -    | 0   | 6   |
|         | Configuración baud rate BMS (0:1200 - 1:2400 - 2:4800 - 3:9600 -                               |         |      |     |     |
| 30.04   | 4:19200 - 5:38400)                                                                             | 4       | -    | 0   | 5   |
| 30.05   | Configuración ON/OFF da BMS (0:deshabilitado - 1:habilitado)                                   | 0       | -    | 0   | 1   |
| 00.00   | Configuración VERANO/INVIERNO desde BMS (0:deshabilitado -                                     | 0       |      | 0   |     |
| 30.06   | 1:nabilitado)                                                                                  | 0       | -    | 0   | 1   |
| 30.07   | 1:babilitado)                                                                                  | 0       | _    | 0   | 1   |
| 30.07   | Configuración cambio batería desde BMS (0:desbabilitado -                                      | 0       | -    | 0   | 1   |
| 30.08   | 1:habilitado)                                                                                  | 0       | -    | 0   | 1   |
| 31.01   | Configuración estado contacto alarma A (0:NO - 1:NC)                                           | 0       | -    | 0   | 1   |
| 31.02   | Configuración estado contacto alarma B (0:NO - 1:NC)                                           | 0       | -    | 0   | 1   |
|         | Direccionamiento alarma fuego/humo en salida digital (0:A - 1:ninguna                          |         |      |     |     |
| 31.03   | - 2:B)                                                                                         | 0       | -    | 0   | 2   |
|         | Direccionamiento alarma Secuencia fases en salida digital (0:A -                               |         |      |     |     |
| 31.04   | 1:ninguna - 2:B)                                                                               | 0       | -    | 0   | 2   |
| 04.05   | Direccionamiento alarma flujo agua condensador 1 en salida digital                             |         |      | 0   | 0   |
| 31.05   | (U:A - 1:ninguna - 2:B)<br>Directionemiente elementicite envie condenender 9 en celide divitel | 0       | -    | 0   | 2   |
| 31.06   | Direccionamiento alarma flujo agua condensador 2 en salida digital                             | 0       |      | 0   | 2   |
| 51.00   | Direccionamiento alarma fluio agua en salida digital (0:A - 1:ninguna -                        | 0       | -    | 0   | 2   |
| 31.07   | 2·B)                                                                                           | 0       | -    | 0   | 2   |
|         | Direccionamiento alarma funcionamiento defectuoso cw en salida                                 |         |      |     |     |
| 31.08   | digital (0:A - 1:ninguna - 2:B)                                                                | 0       | -    | 0   | 2   |
|         | Direccionamiento alarma alta temperatura agua en salida digital (0:A -                         |         |      |     |     |
| 31.09   | 1:ninguna - 2:B)                                                                               | 0       | -    | 0   | 2   |
|         | Direccionamiento alarma flujo aire en salida digital (0:A - 1:ninguna -                        |         |      |     |     |
| 31.10   | 2:B)                                                                                           | 0       | -    | 0   | 2   |
| 04.44   | Direccionamiento alarma sonda temperatura aire ambiente en salida                              |         |      | 0   | 0   |
| 31.11   | digital (U:A - 1:ninguna - 2:B)                                                                | 0       | -    | 0   | 2   |
| 31 12   | (0.4 - 1)                                                                                      | 0       | _    | 0   | 2   |
| 01.12   | Direccionamiento alarma sonda presión diferencial en salida digital                            | 0       |      | 0   | -   |
| 31.13   | (0:A - 1:ninguna - 2:B)                                                                        | 0       | -    | 0   | 2   |
|         | Direccionamiento alarma sonda temperatura impulsión aire en salida                             |         |      |     |     |
| 31.14   | digital (0:A - 1:ninguna - 2:B)                                                                | 0       | -    | 0   | 2   |
|         | Direccionamiento alarma sonda temperatura agua fría en salida digital                          |         |      |     |     |
| 31.15   | (0:A - 1:ninguna - 2:B)                                                                        | 0       | -    | 0   | 2   |
| 24.40   | Direccionamiento alarma sonda temperatura aire exterior en salida                              |         |      | 0   | 2   |
| 31.16   | digital (U:A - 1:hinguna - 2:B)                                                                | 0       | -    | 0   | 2   |
| 31 17   | digital ( $0:4 - 1:ninguna - 2:B$ )                                                            | 0       | _    | 0   | 2   |
| 51.17   | Direccionamiento alarma resistencias eléctricas en salida digital (0:A -                       | 0       | -    | 0   | 2   |
| 31.18   | 1:ninguna - 2:B)                                                                               | 0       | -    | 0   | 2   |
|         | Direccionamiento alarma offline sonda T+H en salida digital (0:A -                             |         |      |     |     |
| 31.19   | 1:ninguna - 2:B)                                                                               | 0       | -    | 0   | 2   |
|         | Direccionamiento alarma offline controlador EEV en salida digital (0:A -                       |         |      |     |     |
| 31.20   | 1:ninguna - 2:B)                                                                               | 0       | -    | 0   | 2   |
|         | Direccionamiento alarma offline controlador EEV del circuito 2 en                              |         |      |     |     |
| 31.21   | salida digital (0:A - 1:ninguna - 2:B)                                                         | 0       | -    | 0   | 2   |
| 21.22   | Direccionamiento alarma offiline controlador inverter en salida digital                        | 0       |      | 0   | 2   |
| 31.22   | Direccionamiento alarma offline expansión IO en salida digital (0:A -                          | 0       | -    | 0   | 2   |
| 31 23   | 1 ninguna - 2·B)                                                                               | 0       | -    | 0   | 2   |
| 01.20   | Direccionamiento alarma offline transductor de red en salida digital                           |         |      |     |     |
| 31.24   | (0:A - 1:ninguna - 2:B)                                                                        | 0       |      | 0   | 2   |
|         | Direccionamiento alarma módulo CPY humidificador Offline (0:A -                                |         |      |     |     |
| 31.25   | 1:ninguna - 2:B)                                                                               | 0       |      | 0   | 2   |
|         | Direccionamiento alarma Envelope en salida digital (0:A - 1:ninguna -                          |         |      |     |     |
| 31.26   | 2:B)                                                                                           | 0       | -    | 0   | 2   |
| 24.07   | Direccionamiento alarma Envelope incoherente en salida digital (0:A -                          | _       |      | •   | 2   |
| 31.27   | Direccionamiento alarma delta presa invertor en calida digital (0:A                            | U       | -    | U   | 2   |
| 31.28   | 1 ninguna - 2 B)                                                                               | 0       | _    | 0   | 2   |
| 01.20   | Direccionamiento alarma arrangue inverter en salida digital (0:A -                             |         |      |     | -   |
| 31.29   | 1:ninguna - 2:B)                                                                               | 0       | -    | 0   | 2   |
|         | Direccionamiento alarma alimentación inverter en salida digital (0:A -                         |         |      |     |     |
| 31.30   | 1:ninguna - 2:B)                                                                               | 0       | -    | 0   | 2   |

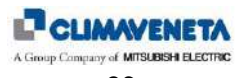
| N.apdo. | Descripción ES                                                                                                  | Default  | U.M. | Mín | Máx      |
|---------|----------------------------------------------------------------------------------------------------|----------|------|-----|----------|
| mapaor  | Direccionamiento alarma alimentación motor inverter en salida digital                                           | Donuali  |      |     | max      |
| 31.31   | (0:A - 1:ninguna - 2:B)                                                                                         | 0        | -    | 0   | 2        |
| 31.32   | 1:ninguna - 2:B)                                                                                                | 0        | -    | 0   | 2        |
| 24.22   | Direccionamiento alarma sonda térmica inverter en salida digital (0:A -                                         | 0        |      | 0   | 2        |
| 31.33   | Direccionamiento alarma comunicación inverter en salida digital (0:A -                                          | 0        | -    | 0   | 2        |
| 31.34   | 1:ninguna - 2:B)                                                                                                | 0        | -    | 0   | 2        |
| 31.35   | Direccionamiento alarma genérica inverter en salida digital (0:A -<br>1:ninguna - 2:B)                          | 0        | _    | 0   | 2        |
|         | Direccionamiento alarma alta presión en salida digital (0:A - 1:ninguna                                         |          |      |     |          |
| 31.36   | - 2:B)<br>Direccionamiento alarma baia presión en salida digital (0:A - 1:ninguna                               | 0        | -    | 0   | 2        |
| 31.37   | - 2:B)                                                                                                    | 0        | -    | 0   | 2        |
| 31 36   | Direccionamiento alarma alta presión en salida digital (0:A - 1:ninguna                                         | 0        |      | 0   | 2        |
| 51.50   | Direccionamiento alarma alta presión 2 en salida digital (0:A -                                                 | 0        | _    | 0   |          |
| 31.38   | 1:ninguna - 2:B)                                                                                                | 0        | -    | 0   | 2        |
| 31.37   | - 2:B)                                                                                                    | 0        | -    | 0   | 2        |
|         | Direccionamiento alarma baja presión 2 en salida digital (0:A -                                                 | _        |      | _   |          |
| 31.39   | 1:ninguna - 2:B)<br>Direccionamiento alarma EVO Circuito 1 en salida digital (0:A -                             | 0        | -    | 0   | 2        |
| 31.40   | 1:ninguna - 2:B)                                                                                                | 0        | -    | 0   | 2        |
| 31 41   | Direccionamiento alarma EVO Circuito 2 en salida digital (0:A -                                                 | 0        | _    | 0   | 2        |
| 51.41   | Direccionamiento alarma Tiempo de vida humidificador caducado en                                                | 0        | -    | 0   | 2        |
| 31.42   | salida digital (0:A - 1:ninguna - 2:B)                                                                          | 0        |      | 0   | 2        |
| 31.43   | 1:ninguna - 2:B)                                                                                                | 0        |      | 0   | 2        |
|         | Direccionamiento alarma falta agua humidificador en salida digital (0:A                                         | _        |      | _   |          |
| 31.44   | - 1:ninguna - 2:B)<br>Direccionamiento alarma baia corriente humidificador en salida digital                    | 0        | -    | 0   | 2        |
| 31.45   | (0:A - 1:ninguna - 2:B)                                                                                         | 0        | -    | 0   | 2        |
| 31.46   | Direccionamiento alarma alta corriente humidificador en salida digital                                          | 0        |      | 0   | 2        |
| 51.40   | Direccionamiento alarma genérica humidificador en salida digital (0:A -                                         | 0        |      | 0   | <u> </u> |
| 31.47   | 1:ninguna - 2:B)                                                                                                | 0        |      | 0   | 2        |
| 31.48   | - 2:B)                                                                                                    | 0        | -    | 0   | 2        |
| 24.40   | Direccionamiento alarma inundación en salida digital (0:A - 1:ninguna -                                         | 0        |      | 0   | 0        |
| 31.49   | 2:B)<br>Direccionamiento alarma LAN en salida digital (0:A - 1:ninguna - 2:B)                                   | 0        | -    | 0   | 2        |
|         | Direccionamiento alarma baja temperatura en salida digital (0:A -                                               |          |      |     |          |
| 31.51   | 1:ninguna - 2:B)<br>Direccionamiento alarma alta temperatura en salida digital (0:A -                           | 0        | -    | 0   | 2        |
| 31.52   | 1:ninguna - 2:B)                                                                                                | 0        | -    | 0   | 2        |
| 31 53   | Direccionamiento alarma baja humedad en salida digital (0:A -                                                   | 0        | _    | 0   | 2        |
| 01.00   | Direccionamiento alarma alta humedad en salida digital (0:A -                                                   | 0        |      | 0   | 2        |
| 31.54   | 1:ninguna - 2:B)                                                                                                | 0        | -    | 0   | 2        |
| 31.55   | 2:B)                                                                                                    | 0        | -    | 0   | 2        |
|         | Direccionamiento alarma Mantenimiento en salida digital (0:A -                                                  | _        |      | _   |          |
| 31.56   | 1:ninguna - 2:8)<br>Direccionamiento alarma ADL activa en salida digital (0:A - 1:ninguna -                     | 0        | -    | 0   | 2        |
| 31.57   | 2:B)                                                                                                    | 0        | -    | 0   | 2        |
| 31 58   | Direccionamiento alarma filtros sucios en salida en salida digital (0:A -                                       | 0        | _    | 0   | 2        |
| 01.00   | Direccionamiento alarma descarga compresor en zona protección en                                                | 0        |      | 0   | 2        |
| 31.59   | salida digital (0:A - 1:ninguna - 2:B)                                                                          | 0        | -    | 0   | 2        |
| 31.60   | salida digital (0:A - 1:ninguna - 2:B)                                                                          | 0        | -    | 0   | 2        |
| 04.04   | Direccionamiento alarma sonda temperatura descarga compresor en                                                 | _        |      |     |          |
| 31.61   | salida digital (U:A - 1:ninguna - 2:B)<br>Direccionamiento alarma protección anti-escarcha circuito 1 en salida | 0        | -    | 0   | 2        |
| 31.62   | digital (0:A - 1:ninguna - 2:B)                                                                                 | 0        | -    | 0   | 2        |
| 31 63   | Direccionamiento alarma protección anti-escarcha circuito 2 en salida digital (0:A - 1:ninguna - 2:B)           | 0        | _    | 0   | 2        |
| 01.00   | Direccionamiento alarma sonda temperatura agua fría salida en salida                                            |          |      |     | <u> </u> |
| 31.64   | digital (0:A - 1:ninguna - 2:B)                                                                                 | 0        | -    | 0   | 2        |
| 31.65   | digital (0:A - 1:ninguna - 2:B)                                                                                 | 0        | -    | 0   | 2        |
| 21.00   | Direccionamiento alarma sonda alta presión circuito 2 salida en salida                                          | 0        |      |     |          |
| 31.00   | uigitai (U.A - T.IIIIguna - 2.B)                                                                                | <u> </u> | -    | U   | 2        |

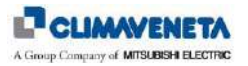

| Nanda   | Deparingián ES                                                           | Default | 11.54      | Mín     | Máy            |
|---------|--------------------------------------------------------------------------|---------|------------|---------|----------------|
| N.apdo. | Descripcion_ES                                                           | Default | U.M.       | MIN     | wax            |
| 31.67   | Direccionamiento alarma offline serial BMS1 (0:A - 1:ninguna - 2:B)      | 0       | -          | 0       | 2              |
| 31.68   | Direccionamiento alarma offline serial BMS2 (0:A - 1:ninguna - 2:B)      | 0       | -          | 0       | 2              |
|         | Direccionamiento alarma sonda temperatura agua fria salida en salida     |         |            |         |                |
| 31.69   | digital circ.2 (0:A - 1:ninguna - 2:B)                                   | 0       | -          | 0       | 2              |
|         | Direccionamiento alarma sonda temperatura auxiliar dir.129 en salida     |         |            |         |                |
| 31.70   | digital circ.2 (0:A - 1:ninguna - 2:B)                                   | 0       | -          | 0       | 2              |
|         | Direccionamiento alarma sonda humedad auxiliar dir.129 en salida         |         |            |         |                |
| 31.71   | digital circ.2 (0:A - 1:ninguna - 2:B)                                   | 0       | -          | 0       | 2              |
|         | Direccionamiento alarma offline sonda auxiliar dir.129 en salida digital |         |            |         |                |
| 31.72   | circ.2 (0:A - 1:ninguna - 2:B)                                           | 0       | -          | 0       | 2              |
| 32.01   | Configuración turnos horarios (0:deshabilitada - 1:habilitada)           | 0       | -          | 0       | 1              |
|         |                                                                          |         |            | set_fre | set_fred       |
|         |                                                                          |         |            | ddo_mi  | do_max         |
| 50.01   | Setpoint frío                                                            | 24      | °C         | n_reg   | reg            |
| 50.02   | Setpoint calor                                                           | 24      | °C         | P 20.26 | P 50.01        |
| 50.03   | Setpoint deshumidifica                                                   | 55      | %UR        | P 99.03 | 99             |
| 50.04   | Setpoint humidifica                                                      | 45      | %UR        | 10      | P 99 02        |
| 50.05   | Setpoint frío para límites I AN                                          | 30      | °C         | P 50 01 | 50             |
| 50.05   | Setpoint nio para límites LAN                                            | 10      | °C         | 1 30.01 | D 50 02        |
| 50.00   | Selpoint calor para limites LAN                                          | 10      |            | 0       | P 50.02        |
| 50.07   | Setpoint desnumidifica para limites LAN                                  | /5      | %UR        | P 50.03 | 90             |
| 50.08   | Setpoint humidifica para limites LAN                                     | 35      | %UR        | 10      | P 50.04        |
| 50.09   | Temperatura ambiente mínima para deshabilitación deshumidifica           | 23      | °C         | P 14.10 | 35             |
| 50.12   | Setpoint regulación ventilador función especial 01                       | 15      | °C         | P 20.56 | P 20.57        |
| 50.13   | Setpoint regulación ventilador función especial 01 para límites LAN      | 21      | °C         | P 50.12 | 40             |
| 50.14   | Setpoint regulación ventilador función especial 02                       | 24      | °C         | P 20.24 | P 20.25        |
| 50.15   | Setpoint regulación ventilador función especial 02 para límites LAN      | 30      | °C         | P 50.14 | 40             |
| 900.01  | Tipo programación de las franjas horarias (0:estándar - 1:avanzada)      | 0       | -          | 0       | 1              |
| 000.01  | Liso de las franjas horarias los lunes (0:no utilizar - 1:Franjas A -    |         |            |         | · · · · ·      |
| 900 02  | 2: Franjas B)                                                            | 0       | _          | 0       | P 99 18        |
| 300.02  | Lles de les franies hereries les mortes (Orne utilizer 1: Erenies A      | 0       |            | 0       | 1 33.10        |
| 000 02  | 2: Eropion P)                                                            | 0       |            | 0       | D 00 19        |
| 900.03  | Z.FIdiljas D)                                                            | 0       | -          | 0       | P 99.10        |
|         | Uso de las franjas norarias los miercoles (U:no utilizar - 1:Franjas A - |         |            |         | <b>D</b> 00 40 |
| 900.04  | 2:Franjas B)                                                             | 0       | -          | 0       | P 99.18        |
|         | Uso de las franjas horarias los jueves (0:no utilizar - 1:Franjas A -    |         |            |         |                |
| 900.05  | 2:Franjas B)                                                             | 0       | -          | 0       | P 99.18        |
|         | Uso de las franjas horarias los viernes (0:no utilizar - 1:Franjas A -   |         |            |         |                |
| 900.06  | 2:Franjas B)                                                             | 0       | -          | 0       | P 99.18        |
|         | Uso de las franjas horarias los sábados (0:no utilizar - 1:Franjas A -   |         |            |         |                |
| 900.07  | 2:Franjas B)                                                             | 0       | -          | 0       | P 99.18        |
|         | Uso de las franjas horarias los domingos (0:no utilizar - 1:Franjas A -  |         |            |         |                |
| 900.08  | 2:Franjas B)                                                             | 0       | -          | 0       | P 99.18        |
| 901.01  | Estado unidad en la frania horaria 1 A (1:Apagada - 2:Regulación)        | 0       | -          | P 99.19 | P 99.20        |
| 901.02  | Fin 1ª frania A horaria (horas)                                          | 0       | h          | 0       | 23             |
| 901.03  | Fin 1ª franja A horaria (minutos)                                        | 0       | m          | 0       | 59             |
| 901.04  | Setnoint temperatura en verano en la frania horaria 1 A                  | 0       | °C         | P 00 21 | P 99 22        |
| 001.04  | Setpoint temperatura en invierne en la franja horaria 1 A                | 0       | °C         | P 00 22 | P 00 24        |
| 901.05  | Selpoint temperatura en inviento en la tranja norana TA                  | 0       | C          | P 99.23 | P 99.24        |
| 901.07  | Estado unidad en la franja noraria 2 A (1:Apagada - 2:Regulación)        | 0       | -          | P 99.19 | P 99.20        |
| 901.08  | Fin 2ª franja A horaria (horas)                                          | 0       | n          | P 41.02 | 23             |
| 901.09  | Fin 2ª franja A horaria (minutos)                                        | 0       | m          | 0       | 59             |
| 901.10  | Setpoint temperatura en verano en la franja horaria 2 A                  | 0       | °C         | P 99.21 | P 99.22        |
| 901.11  | Setpoint temperatura en invierno en la franja horaria 2 A                | 0       | °C         | P 99.23 | P 41.10        |
| 901.13  | Estado unidad en la franja horaria 3 A (1:Apagada - 2:Regulación)        | 0       | -          | P 99.19 | P 99.20        |
| 901.14  | Fin 3ª franja A horaria (horas)                                          | 0       | h          | P 41.08 | 23             |
| 901.15  | Fin 3ª franja A horaria (minutos)                                        | 0       | m          | 0       | 59             |
| 901.16  | Setpoint temperatura en verano en la frania horaria 3 A                  | 0       | °C         | P 99.21 | P 99.22        |
| 901 17  | Setpoint temperatura en invierno en la franja horaria 3 A                | 0       | °C         | P 99 23 | P 99 24        |
| 001.10  | Estado unidad on la franja horaria 4 A (1:Apagada - 2:Pogulación)        | 0       | 0          | P 00 10 | P 00 20        |
| 001.19  | Listado unidad en la franja horana 4 A (1.Apagada - 2.Regulación)        | 0       | -<br>h     | F 99.19 | F 99.20        |
| 901.20  | Fin 4ª franja A horaria (noras)                                          | 0       | n          | P 41.14 | 23             |
| 901.21  | Fin 4ª franja A noraria (minutos)                                        | 0       | m          | 0       | 59             |
| 901.22  | Setpoint temperatura en verano en la franja horaria 4 A                  | 0       | °C         | P 99.21 | P 99.22        |
| 901.23  | Setpoint temperatura en invierno en la franja horaria 4 A                | 0       | °C         | P 99.23 | P 99.24        |
| 901.25  | Estado unidad en la franja horaria 5 A (1:Apagada - 2:Regulación)        | 0       | -          | P 99.19 | P 99.20        |
| 901.26  | Fin 5ª franja A horaria (horas)                                          | 0       | h          | P 41.20 | 23             |
| 901.27  | Fin 5ª franja A horaria (minutos)                                        | 0       | m          | 0       | 59             |
| 901.28  | Setpoint temperatura en verano en la franja horaria 5 A                  | 0       | °C         | P 99.21 | P 99.22        |
| 901.29  | Setpoint temperatura en invierno en la frania horaria 5 A                | 0       | °C         | P 99.23 | P 99.24        |
| 901.31  | Estado unidad en la franja horaria 6 A (1:Apagada - 2:Regulación)        | 0       | -          | P 99.19 | P 99.20        |
| 901.32  | Fin 6ª frania A horaria (horas)                                          | 0       | h          | P 41.26 | 23             |
| 901 33  | Fin 6ª franja A horaria (minutos)                                        | 0       | m          | 0       | 59             |
| 001.00  | Satopint temperatura en verene en la franja hororia 6 A                  | 0       | ۰ <u>۲</u> | D 00 21 | D 00 22        |
| 001.04  | Setpoint temperatura en verdrio en la franja fioralia o A                | 0       | °C         | F 33.21 | F 39.22        |
| 901.35  | Serpoint temperatura en invierno en la franja horaria 6 A                | 0       |            | P 99.23 | P 99.24        |
| 901.37  | Estado unidad en la tranja noraria 7 A (1:Apagada - 2:Regulación)        | U       | -          | P 99.19 | P 99.20        |
| 901.38  | Fin /° franja A horaria (horas)                                          | 0       | h          | P 41.32 | 23             |
| 901.39  | ⊢ın /ª tranja A horaria (minutos)                                        | 0       | m          | 0       | 59             |

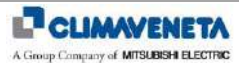

| N ando | Descripción ES                                                                                                    | Default | IIM      | Mín     | Máx           |
|--------|----------------------------------------------------------------------------------------------------|---------|----------|---------|---------------|
| 001 40 | Setopint temperatura en verano en la franja boraria 7 A                                                                                                    |         | °C       | D 00 24 |               |
| 901.40 | Setpoint temperatura en invierne en la franja horaria 7 A                                                                                                    | 0       | ົ<br>ເ   | P 00 22 | P 00 24       |
| 901.41 | Estado unidad en la franja horaria 8.4 (1.4 nagodo - 2.9 nauloción)                                                                                                    | 0       | -        | F 99.23 | P 00 20       |
| 901.43 | Estado unidad en la Italija horaria (Arrana e Arrana e A | 0       | -<br>h   | P 99.19 | F 99.20       |
| 001.44 | Fin 8ª franja A horaria (minutos)                                                                                                    | 0       | m        | 0       | 50            |
| 901.45 | Setpoint temperatura en verano en la franja horaria 8 A                                                                                                    | 0       | •C       | D 00 21 | D 00 22       |
| 901.40 | Setpoint temperatura en invierno en la franja horaria 8 A                                                                                                    | 0       | °C       | P 00 23 | P 00 2/       |
| 001.47 | Estado unidad en la franja horaria 9 A (1:Anagada - 2:Regulación)                                                                                                    | 0       | -        | P 00 10 | P 00 20       |
| 901.49 | Estado unidad em la manja horaria (Art.Apagada - 2.(Cegulación)                                                                                                    | 0       | -<br>h   | P 41 44 | 23            |
| 901.50 | Fin $9^{a}$ franja A horaria (nicutos)                                                                                                    | 0       | m        | 0       | 59            |
| 901.57 | Setooint temperatura en verano en la frania horaria 9 A                                                                                                    | 0       | °C.      | P 99 21 | P 99 22       |
| 901.52 | Setpoint temperatura en invierno en la franja horaria 9 A                                                                                                    | 0       | °C.      | P 99 23 | P 99 24       |
| 901.55 | Estado unidad en la franja horaria 10 A (1:Apagada - 2:Regulación)                                                                                                    | 0       | -        | P 99 19 | P 99 20       |
| 901.56 | Setpoint temperatura en verano en la franja horaria 10 A                                                                                                    | 0       | °C       | P 99 21 | P 99 22       |
| 901.57 | Setpoint temperatura en invierno en la franja horaria 10 A                                                                                                    | 0       | °C       | P 99.23 | P 99.24       |
| 902.01 | Estado unidad en la franja horaria 1 B (1:Apagada - 2:Regulación)                                                                                                    | 0       | -        | P 99.19 | P 99.20       |
| 902.02 | Fin 1ª frania B horaria (horas)                                                                                                    | 0       | h        | 0       | 23            |
| 902.03 | Fin 1ª franja B horaria (minutos)                                                                                                    | 0       | m        | 0       | 59            |
| 902.04 | Setpoint temperatura en verano en la frania horaria 1 B                                                                                                    | 0       | °C       | P 99.21 | P 99.22       |
| 902.05 | Setpoint temperatura en invierno en la franja horaria 1 B                                                                                                    | 0       | °C       | P 99.23 | P 99.24       |
| 902.07 | Estado unidad en la franja horaria 2 B (1:Apagada - 2:Regulación)                                                                                                    | 0       | -        | P 99.19 | P 99.20       |
| 902.08 | Fin 2ª frania B horaria (horas)                                                                                                    | 0       | h        | P 42.02 | 23            |
| 902.09 | Fin 2ª frania B horaria (minutos)                                                                                                    | 0       | m        | 0       | 59            |
| 902.10 | Setpoint temperatura en verano en la frania horaria 2 B                                                                                                    | 0       | °C       | P 99.21 | P 99.22       |
| 902.11 | Setpoint temperatura en invierno en la frania horaria 2 B                                                                                                    | 0       | °C       | P 99.23 | P 99.24       |
| 902.13 | Estado unidad en la franja horaria 3 B (1:Apagada - 2:Regulación)                                                                                                    | 0       | -        | P 99.19 | P 99.20       |
| 902.14 | Fin 3ª frania B horaria (horas)                                                                                                    | 0       | h        | P 42.08 | 23            |
| 902.15 | Fin 3ª franja B horaria (minutos)                                                                                                    | 0       | m        | 0       | 59            |
| 902.16 | Setpoint temperatura en verano en la franja horaria 3 B                                                                                                    | 0       | °C       | P 99.21 | P 99.22       |
| 902.17 | Setpoint temperatura en invierno en la franja horaria 3 B                                                                                                    | 0       | °C       | P 99.23 | P 99.24       |
| 902.19 | Estado unidad en la franja horaria 4 B (1:Apagada - 2:Regulación)                                                                                                    | 0       | -        | P 99.19 | P 99.20       |
| 902.20 | Fin 4ª franja B horaria (horas)                                                                                                    | 0       | h        | P 42.14 | 23            |
| 902.21 | Fin 4ª franja B horaria (minutos)                                                                                                    | 0       | m        | 0       | 59            |
| 902.22 | Setpoint temperatura en verano en la franja horaria 4 B                                                                                                    | 0       | °C       | P 99.21 | P 99.22       |
| 902.23 | Setpoint temperatura en invierno en la franja horaria 4 B                                                                                                    | 0       | °C       | P 99.23 | P 99.24       |
| 902.25 | Estado unidad en la franja horaria 5 B (1:Apagada - 2:Regulación)                                                                                                    | 0       | -        | P 99.19 | P 99.20       |
| 902.26 | Fin 5ª franja B horaria (horas)                                                                                                    | 0       | h        | P 42.20 | 23            |
| 902.27 | Fin 5ª franja B horaria (minutos)                                                                                                    | 0       | m        | 0       | 59            |
| 902.28 | Setpoint temperatura en verano en la franja horaria 5 B                                                                                                    | 0       | °C       | P 99.21 | P 99.22       |
| 902.29 | Setpoint temperatura en invierno en la franja horaria 5 B                                                                                                    | 0       | °C       | P 99.23 | P 99.24       |
| 902.31 | Estado unidad en la franja horaria 6 B (1:Apagada - 2:Regulación)                                                                                                    | 0       | -        | P 99.19 | P 99.20       |
| 902.32 | Fin 6ª franja B horaria (horas)                                                                                                    | 0       | h        | P 42.26 | 23            |
| 902.33 | Fin 6ª franja B horaria (minutos)                                                                                                    | 0       | m        | 0       | 59            |
| 902.34 | Setpoint temperatura en verano en la franja horaria 6 B                                                                                                    | 0       | °C       | P 99.21 | P 99.22       |
| 902.35 | Setpoint temperatura en invierno en la franja horaria 6 B                                                                                                    | 0       | °C       | P 99.23 | P 99.24       |
| 902.37 | Estado unidad en la franja horaria 7 B (1:Apagada - 2:Regulación)                                                                                                    | 0       | -        | P 99.19 | P 99.20       |
| 902.38 | Fin 7ª franja B horaria (horas)                                                                                                    | 0       | h        | P 42.32 | 23            |
| 902.39 | Fin 7ª franja B horaria (minutos)                                                                                                    | 0       | m        | 0       | 59            |
| 902.40 | Setpoint temperatura en verano en la franja horaria 7 B                                                                                                    | 0       | °C       | P 99.21 | P 99.22       |
| 902.41 | Setpoint temperatura en invierno en la franja horaria 7 B                                                                                                    | 0       | °C       | P 99.23 | P 99.24       |
| 902.43 | Estado unidad en la franja horaria 8 B (1:Apagada - 2:Regulación)                                                                                                    | 0       | -        | P 99.19 | P 99.20       |
| 902.44 | Fin 8ª franja B horaria (horas)                                                                                                    | 0       | h        | P 42.38 | 23            |
| 902.45 | Fin 8ª franja B horaria (minutos)                                                                                                    | 0       | m        | 0       | 59            |
| 902.46 | Setpoint temperatura en verano en la franja horaria 8 B                                                                                                    | 0       | °C       | P 99.21 | P 99.22       |
| 902.47 | Setpoint temperatura en invierno en la franja horaria 8 B                                                                                                    | 0       | °C       | P 99.23 | P 99.24       |
| 902.49 | Estado unidad en la franja horaria 9 B (1:Apagada - 2:Regulacion)                                                                                                    | 0       | -        | P 99.19 | P 99.20       |
| 902.50 | Fin 9° franja B horaria (horas)                                                                                                    | 0       | n        | P 42.44 | 23            |
| 902.51 | Fin 9° franja B horaria (minutos)                                                                                                    | 0       | m        | 0       | 59            |
| 902.52 | Setpoint temperatura en verano en la franja horaria 9 B                                                                                                    | 0       | °C       | P 99.21 | P 99.22       |
| 902.53 | Setpoint temperatura en invierno en la franja noraria 9 B                                                                                                    | 0       | -0       | P 99.23 | P 99.24       |
| 902.55 | Estado unidad en la tranja norana no b (1.Apagada - 2.Regulación)                                                                                                    | 0       | -        | P 99.19 | P 99.20       |
| 902.50 | Setpoint temperatura en verano en la franja horaria 10 B                                                                                                    | 0       | °С       | P 99.21 | P 99.22       |
| 902.57 | Selpoint temperatura en invierno en la franja horana TO B                                                                                                    | 0       |          | P 99.23 | P 99.24       |
| 903.01 | Estado unidad en la Italija horana TC (T.Apagada - 2.Regulacion)                                                                                                    | 0       | -<br>h   | F 99.19 | F 99.20       |
| 903.02 | Fin 1ª franja C horaria (minutos)                                                                                                    | 0       | m        | 0       | 23<br>50      |
| 903.03 | Satopint temperatura en verane en la franja hororia 1.C                                                                                                    | 0       | ·∏<br>∾∩ | D 00 21 | 09<br>D 00 00 |
| 903.04 | Setpoint temperatura en verano en la tranja horaria 1.0                                                                                                    | 0       | С<br>°С  | F 99.21 | F 99.22       |
| 903.05 | Selpoint temperatura en inviento en la tranja noraria 1 C                                                                                                    | 0       | U        | F 99.23 | F 99.24       |
| 903.07 | Estadu unidad eti la filarija fioraria 2 C (T.Apagada - 2.Regulacion)                                                                                                    | 0       | -<br>b   | P 42 02 | r 99.20       |
| 903.00 | Fin $2^a$ franja C horaria (minutos)                                                                                                    | 0       | m        | Γ 43.0Z | 23<br>50      |
| 903.09 | Setopint temperatura en verano en la frania horaria 2.0                                                                                                    | 0       | °C       | P 00 21 | D 00 22       |
| 903.11 | Setpoint temperatura en invierno en la franja horaria 2 C                                                                                                    | 0       | 0°C      | P 99 23 | P 99 24       |

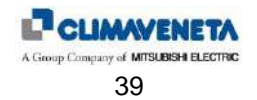

| N ando | Docaringión ES                                                     | Default | II M    | Mín          | Μάν           |
|--------|--------------------------------------------------------------------|---------|---------|--------------|---------------|
| 002 12 | Estado unidad on la franja boraria 2 C (1: Apagada 2: Pogulación)  |         | U.IWI.  | D 00 10      |               |
| 903.13 | Fin 3ª franja C horaria (horas)                                    | 0       | -<br>h  | P 43 08      | 23            |
| 903.15 | Fin 3ª franja C horaria (minutos)                                  | 0       | m       | 0            | 59            |
| 903.16 | Setpoint temperatura en verano en la franja horaria 3 C            | 0       | °C      | P 99.21      | P 99.22       |
| 903.17 | Setpoint temperatura en invierno en la franja horaria 3 C          | 0       | °C      | P 99.23      | P 99.24       |
| 903.19 | Estado unidad en la franja horaria 4 C (1:Apagada - 2:Regulación)  | 0       | -       | P 99.19      | P 99.20       |
| 903.20 | Fin 4ª franja C horaria (horas)                                    | 0       | h       | P 43.14      | 23            |
| 903.21 | Fin 4ª franja C horaria (minutos)                                  | 0       | m       | 0            | 59            |
| 903.22 | Setpoint temperatura en verano en la franja horaria 4 C            | 0       | °C      | P 99.21      | P 99.22       |
| 903.23 | Setpoint temperatura en invierno en la franja noraria 4 C          | 0       | -0      | P 99.23      | P 99.24       |
| 903.25 | Estado unidad en la franja fioraria 5 C (T.Apagada - 2.Regulación) | 0       | -<br>h  | P 99.19      | P 99.20       |
| 903.27 | Fin 5ª franja C horaria (minutos)                                  | 0       | m       | 0            | 59            |
| 903.28 | Setpoint temperatura en verano en la frania horaria 5 C            | 0       | °C      | P 99.21      | P 99.22       |
| 903.29 | Setpoint temperatura en invierno en la franja horaria 5 C          | 0       | °C      | P 99.23      | P 99.24       |
| 903.31 | Estado unidad en la franja horaria 6 C (1:Apagada - 2:Regulación)  | 0       | -       | P 99.19      | P 99.20       |
| 903.32 | Fin 6ª franja C horaria (horas)                                    | 0       | h       | P 43.26      | 23            |
| 903.33 | Fin 6ª franja C horaria (minutos)                                  | 0       | m       | 0            | 59            |
| 903.34 | Setpoint temperatura en verano en la franja horaria 6 C            | 0       | °C      | P 99.21      | P 99.22       |
| 903.35 | Setpoint temperatura en invierno en la franja horaria 6 C          | 0       | °C      | P 99.23      | P 99.24       |
| 903.37 | Estado unidad en la franja horaria 7 C (1:Apagada - 2:Regulacion)  | 0       | -<br>h  | P 99.19      | P 99.20       |
| 903.30 | Fin 7ª franja C horaria (noras)                                    | 0       | m       | P 43.32      | 23<br>50      |
| 903.40 | Setpoint temperatura en verano en la franja horaria 7 C            | 0       | °C      | P 99 21      | P 99 22       |
| 903.41 | Setpoint temperatura en invierno en la franja horaria 7 C          | 0       | 0<br>0  | P 99.23      | P 99.24       |
| 903.43 | Estado unidad en la franja horaria 8 C (1:Apagada - 2:Regulación)  | 0       | -       | P 99.19      | P 99.20       |
| 903.44 | Fin 8ª franja C horaria (horas)                                    | 0       | h       | P 43.38      | 23            |
| 903.45 | Fin 8ª franja C horaria (minutos)                                  | 0       | m       | 0            | 59            |
| 903.46 | Setpoint temperatura en verano en la franja horaria 8 C            | 0       | °C      | P 99.21      | P 99.22       |
| 903.47 | Setpoint temperatura en invierno en la franja horaria 8 C          | 0       | °C      | P 99.23      | P 99.24       |
| 903.49 | Estado unidad en la franja horaria 9 C (1:Apagada - 2:Regulación)  | 0       | -       | P 99.19      | P 99.20       |
| 903.50 | Fin 9ª franja C horaria (horas)                                    | 0       | n       | P 43.44      | 23            |
| 903.51 | Fin 9º franja C horana (minutos)                                   | 0       | m<br>°C | U<br>D 00 21 | 59<br>D 00 22 |
| 903.52 | Setpoint temperatura en invierno en la franja horaria 9 C          | 0       | °C      | P 00 23      | P 00 24       |
| 903.55 | Estado unidad en la franja horaria 10 C (1:Apagada - 2:Regulación) | 0       | -       | P 99.19      | P 99.20       |
| 903.56 | Setpoint temperatura en verano en la franja horaria 10 C           | 0       | °C      | P 99.21      | P 99.22       |
| 903.57 | Setpoint temperatura en invierno en la franja horaria 10 C         | 0       | °C      | P 99.23      | P 99.24       |
| 904.01 | Estado unidad en la franja horaria 1 D (1:Apagada - 2:Regulación)  | 0       | -       | P 99.19      | P 99.20       |
| 904.02 | Fin 1ª franja D horaria (horas)                                    | 0       | h       | 0            | 23            |
| 904.03 | Fin 1ª franja D horaria (minutos)                                  | 0       | m       | 0            | 59            |
| 904.04 | Setpoint temperatura en verano en la franja horaria 1 D            | 0       | °C      | P 99.21      | P 99.22       |
| 904.05 | Setpoint temperatura en invierno en la franja horaria 1 D          | 0       | °C      | P 99.23      | P 99.24       |
| 904.07 | Estado unidad en la franja horaria 2 D (T:Apagada - 2:Regulacion)  | 0       | -<br>b  | P 99.19      | P 99.20       |
| 904.08 | Fin 2ª franja D horaria (noras)                                    | 0       | m       | F 44.02      | <br>59        |
| 904.10 | Setpoint temperatura en verano en la frania horaria 2 D            | 0       | °C      | P 99.21      | P 99.22       |
| 904.11 | Setpoint temperatura en invierno en la franja horaria 2 D          | 0       | °C      | P 99.23      | P 99.24       |
| 904.13 | Estado unidad en la franja horaria 3 D (1:Apagada - 2:Regulación)  | 0       | -       | P 99.19      | P 99.20       |
| 904.14 | Fin 3ª franja D horaria (horas)                                    | 0       | h       | P 44.08      | 23            |
| 904.15 | Fin 3ª franja D horaria (minutos)                                  | 0       | m       | 0            | 59            |
| 904.16 | Setpoint temperatura en verano en la franja horaria 3 D            | 0       | °C      | P 99.21      | P 99.22       |
| 904.17 | Setpoint temperatura en invierno en la franja horaria 3 D          | 0       | °C      | P 99.23      | P 99.24       |
| 904.19 | Estado unidad en la franja horaria 4 D (1:Apagada - 2:Regulación)  | 0       | -       | P 99.19      | P 99.20       |
| 904.20 | Fin 4ª franja D horaria (noras)                                    | 0       | n<br>m  | P 44.14      | 23<br>50      |
| 904.21 | Setopint temperatura en verano en la franja horaria 4 D            | 0       | °C      | D 00 21      | D 00 22       |
| 904 23 | Setpoint temperatura en invierno en la franja horaria 4 D          | 0       | 0<br>°C | P 99 23      | P 99 24       |
| 904.25 | Estado unidad en la franja horaria 5 D (1:Apagada - 2:Regulación)  | 0       | -       | P 99.19      | P 99.20       |
| 904.26 | Fin 5 <sup>a</sup> franja D horaria (horas)                        | 0       | h       | P 44.20      | 23            |
| 904.27 | Fin 5ª franja D horaria (minutos)                                  | 0       | m       | 0            | 59            |
| 904.28 | Setpoint temperatura en verano en la franja horaria 5 D            | 0       | °C      | P 99.21      | P 99.22       |
| 904.29 | Setpoint temperatura en invierno en la franja horaria 5 D          | 0       | °C      | P 99.23      | P 99.24       |
| 904.31 | Estado unidad en la franja horaria 6 D (1:Apagada - 2:Regulación)  | 0       | -       | P 99.19      | P 99.20       |
| 904.32 | Fin 6ª tranja D horaria (horas)                                    | 0       | h       | P 44.26      | 23            |
| 904.33 | Fin or iranja D noraria (minutos)                                  | 0       | m<br>°C | 0            | 59<br>B 00 00 |
| 904.34 | Setpoint temperatura en invierno en la franja horaria 6 D          | 0       | 0<br>°C | P 00 22      | F 99.22       |
| 904 37 | Estado unidad en la franja horaria 7 D (1:Anagada - 2:Regulación)  | 0       | -       | P 99 19      | P 99 20       |
| 904.38 | Fin 7ª frania D horaria (horas)                                    | 0       | h       | P 44.32      | 23            |
| 904.39 | Fin 7 <sup>a</sup> franja D horaria (minutos)                      | 0       | m       | 0            | 59            |
| 904.40 | Setpoint temperatura en verano en la franja horaria 7 D            | 0       | °C      | P 99.21      | P 99.22       |
| 904.41 | Setpoint temperatura en invierno en la franja horaria 7 D          | 0       | °C      | P 99.23      | P 99.24       |

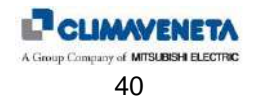

| N.apdo. | Descripción_ES                                                     | Default | U.M. | Mín     | Máx     |
|---------|--------------------------------------------------------------------|---------|------|---------|---------|
| 904.43  | Estado unidad en la franja horaria 8 D (1:Apagada - 2:Regulación)  | 0       | -    | P 99.19 | P 99.20 |
| 904.44  | Fin 8ª franja D horaria (horas)                                    | 0       | h    | P 44.38 | 23      |
| 904.45  | Fin 8ª franja D horaria (minutos)                                  | 0       | m    | 0       | 59      |
| 904.46  | Setpoint temperatura en verano en la franja horaria 8 D            | 0       | °C   | P 99.21 | P 99.22 |
| 904.47  | Setpoint temperatura en invierno en la franja horaria 8 D          | 0       | °C   | P 99.23 | P 99.24 |
| 904.49  | Estado unidad en la franja horaria 9 D (1:Apagada - 2:Regulación)  | 0       | -    | P 99.19 | P 99.20 |
| 904.50  | Fin 9ª franja D horaria (horas)                                    | 0       | h    | P 44.44 | 23      |
| 904.51  | Fin 9ª franja D horaria (minutos)                                  | 0       | m    | 0       | 59      |
| 904.52  | Setpoint temperatura en verano en la franja horaria 9 D            | 0       | °C   | P 99.21 | P 99.22 |
| 904.53  | Setpoint temperatura en invierno en la franja horaria 9 D          | 0       | °C   | P 99.23 | P 99.24 |
| 904.55  | Estado unidad en la franja horaria 10 D (1:Apagada - 2:Regulación) | 0       | -    | P 99.19 | P 99.20 |
| 904.56  | Setpoint temperatura en verano en la franja horaria 10 D           | 0       | °C   | P 99.21 | P 99.22 |
| 904.57  | Setpoint temperatura en invierno en la frania horaria 10 D         | 0       | °C   | P 99.23 | P 99.24 |

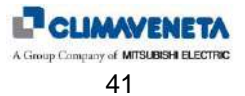

## 1.6 Máscaras de eventos

Pulsando una vez la tecla **[ALARM]** se entra en el "menú alarm" donde se visualiza el mensaje de alarma con el código correspondiente. Si están presentes diferentes eventos, se desplaza el menú mediante la tecla **[UP]** o la tecla **[DOWN]**. Para salir de este menú pulsar cualquier otra tecla.

**Para resetear el evento** es necesario pulsar por segunda vez la tecla **[ALARM]**. El evento se reseteará solamente en caso de que se haya encontrado una solución para la condición que lo ha producido. En caso contrario el evento permanecerá activo.

. Si se pulsa la tecla [ALARM] y no hay eventos que visualizar, aparece el mensaje "Ninguna Alarma Activa".

Para cada tipo de alarma se definen las siguientes propiedades:

- Type: Indica si es una señal (S) o una alarma (A)
- Rearm: Indica el tipo de rearme: Manual (MAN) o Automático (AUTO)
- Location: Indica la parte de la unidad en la que se ha activado la alarma
- Action indica dónde actúa la acción de bloqueo a causa de la alarma

En lo que se refiere a la propiedad de Rearm, algunas alarmas se pueden parametrizar y, además, es posible definir si el rearme es manual o automático o definir el número de intervenciones por hora después de las que la alarma pasa automáticamente a rearme manual.

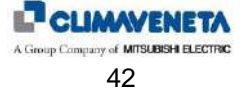

### 1.6.1 Tabla de eventos

| Código | Descripción en la pantalla                                         | Detalles                                                                                                    | Tipo | Rearme | Posición | Acción        |
|--------|--------------------------------------------------------------------|----------------------------------------------------------------------------------------------------|------|--------|----------|---------------|
|        | NO ALARM DETECTED                                                  |                                                                                                    |      |        |          |               |
| 003    | PRESENCE OF SMOKE/FIRE                                             | Activación de los sensores fuego/humo (visible<br>solamente si está presente la entrada que la<br>detecta)                                                                                                    | А    | A-M    | Р        | U             |
| 004    | WRONG PH SEQUENCE OR SUP-<br>PLY OUT OF LIMITS                     | Conexión defectuosa de las fases o fuera de<br>los límites. Bloquea totalmente la unidad (no<br>está visible para unidad refrigeradas con agua)                                                                                     | A    | М      | Р        | U             |
| 010    | FLOOD ALARM: CHECK WATER<br>CONNECTIONS                            | Activación del sensor inundación (visible<br>solamente si está presente la entrada que la<br>detecta)                                                                                                    | S-A  | A-M    | Р        | -/U           |
| 013    | LOSS OF CONDENSER 1 WATER<br>FLOW                                  | Falta de flujo de agua en el condensador<br>circuito 1 (visible solamente si está presente la<br>entrada que la detecta y si está activado el<br>control condensación con válvula)                                                  | A    | М      | Р        | со            |
| 014    | LOSS OF CONDENSER 2 WATER<br>FLOW                                  | Falta de flujo de agua en el condensador<br>circuito 2 (visible solamente si está presente la<br>entrada que la detecta y si está activado el<br>control condensación con válvula)                                                  | A    | Μ      | Р        | со            |
| 021    | LOSS OF CHILLED WATER FLOW                                         | Falta de flujo de agua en el evaporador (visible<br>solamente si está presente la entrada que la<br>detecta y solamente si es una unidad de agua<br>refrigerada)                                                                    | A    | Μ      | Р        | U             |
| 022    | CW-WORKING FAILURE                                                 | Falta de funcionamiento del circuito CW y<br>superación del límite alta temperatura<br>ambiente (visible solo si la unidad está<br>configurada como dual fluid)                                                                     | A    | A      | Р        | CW            |
| 030    | HIGH CHILLED WATER<br>TEMPERATURE                                  | Temperatura del agua demasiado alta (visible<br>sólo si la unidad está configurada como dual<br>fluid o agua refrigerada)                                                                                                    | A    | A      | Р        | -             |
| 101    | Loss of Air Flow Check<br>Fan/Switch                               | Falta del flujo de aire al evaporador                                                                                                    | А    | М      | U        | U             |
| 120    | ROOM TEMP.SENSOR<br>FAILED/DISCONNECTED                            | Avería sensor temperatura aire ambiente                                                                                                    | А    | А      | U        | FN<br>FC      |
| 121    | Aux Temp.Sensor<br>Failed/Disconnected                             | Avería sensor temperatura aire auxiliar<br>(visible sólo si está presente el sensor T+H)<br>sonda serial dir. 129                                                                                                    | A    | A      | U        | -             |
| 125    | ROOM HUMIDITY SENSOR<br>FAILED/DISCONNECTED                        | Avería sensor humedad ambiente (visible<br>sólo si está presente el sensor T+H)                                                                                                    | А    | А      | U        | FN<br>HU – DH |
| 126    | AUX HUMIDITY SENSOR<br>FAILED/DISCONNECTED                         | Avería sensor humedad auxiliar (visible sólo<br>si está presente el sensor T+H) sonda serial<br>dir. 129                                                                                                    | A    | А      | U        | -             |
| 130    | DIFF.PRESSURE SENSOR<br>FAILED/DISCONNECTED                        | Avería del sensor presión diferencial aire<br>(visible solamente si está presente el control<br>del caudal o del delta P aire)                                                                                                    | A    | А      | U        | FN            |
| 140    | Delivery Air Temperature<br>Sensor Failed/Disconnected             | Avería sensor temperatura de impulsión aire                                                                                                    | А    | А      | U        | FN<br>Lim     |
| 142    | WATER IN TEMPERATURE SENSOR<br>FAILED/DISCONNECTED                 | Avería sensor temperatura agua fría                                                                                                    | А    | А      | U        | FN<br>FC ind  |
| 143    | WATER OUT TEMPERATURE SEN-<br>SOR CIRCUIT 1<br>FAILED/DISCONNECTED | Avería sensor temperatura agua fría salida<br>Circuito 1                                                                                                    | A    | A      | U        | FN            |
| 144    | OUTDOOR TEMP.SENSOR<br>FAILED/DISCONNECTED                         | Avería sensor temperatura aire exterior (visible<br>solamente para unidades free-cooling)                                                                                                    | А    | А      | U        | FN<br>FC      |
| 145    | WATER OUT TEMPERATURE SEN-<br>SOR CIRCUIT 2<br>FAILED/DISCONNECTED | Avería sensor temperatura agua fría salida<br>Circuito 2                                                                                                    | A    | A      | U        | FN            |
| 146    | HOT WATER TEMPERATURE SEN-<br>SOR FAILED/DISCONNECTED              | Avería sensor temperatura agua caliente<br>(visible solamente si está presente la<br>postcalefacción de agua)                                                                                                    | A    | А      | U        | CW            |
| 148    | Compressor DischargeTem-<br>perature Sensor<br>Failed/Disconnected | Avería sensor temperatura descarga<br>compresor inverter (visible sólo si presente<br>compresor inverter y si habilitada la función de<br>protección)                                                                               | A    | A      | U        | FN            |
| 150    | HEATERS OVERHEATING OR<br>HEATERS CONTACTOR FAILED                 | Activación del termostato de seguridad de las<br>resistencias (visible solamente si la unidad está<br>configurada con resistencias eléctricas)<br>Alarma gestionada tanto con resistencias<br>ON/OFF como con resistencia modulante | A    | М      | U        | EH            |

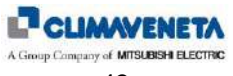

| Código | Descripción en la pantalla                                | Detalles                                                                                                    | Tipo | Rearme | Posición | Acción |
|--------|-----------------------------------------------------------|----------------------------------------------------------------------------------------------------|------|--------|----------|--------|
| 180    | SERIAL PROBE T+H IND. 128 OF-<br>FLINE                    | Alarma desconexión sonda T+H (conexión<br>serial dir. 128) - (visible sólo si la unidad está<br>configurada con sonda T+H)                                                                                                    | A    | А      | U        | FN     |
| 181    | SERIAL PROBE T+H IND. 129 OF-<br>FLINE                    | Alarma desconexión sonda T+H (conexión<br>serial dir. 129) - (visible sólo si la unidad está<br>configurada con sonda T+H)                                                                                                    | A    | А      | U        | -      |
| 184    | Inverter Offline                                          | Alarma desconexión driver inverter (conexión<br>serial) – (visible solamente para unidades con<br>compresor inverter)                                                                                                    | A    | A      | U        | со     |
| 192    | I/O EXPANSION BOARD OFFLINE<br>(IND.8)                    | Alarma desconexión Expansión I/O dirección<br>8 (conexión serial) – (visible sólo si la unidad<br>requiere expansión I/O dirección 8)                                                                                                    | A    | A      | U        | FN     |
| 193    | I/O EXPANSION BOARD OFFLINE<br>(IND.9)                    | Alarma desconexión Expansión I/O dirección<br>9 (conexión serial) – (visible sólo si la unidad<br>requiere expansión I/O dirección 9)                                                                                                    | А    | А      | U        | FN     |
| 195    | Humidifier Board Offline                                  | Alarma desconexión driver CPY (conexión<br>serial) – (visible solamente si está presente el<br>humidificador con control interior)                                                                                                    | A    | А      | U        | HU     |
| 199    | TRANSDUCER OFFLINE                                        | Alarma desconexión transductor de red<br>(conexión serial) – (visible solamente si el<br>control del transductor de red está<br>seleccionado)                                                                                              | A    | A      | U        | FN     |
| 201    | ENVELOPE ALARM                                            | Trabajo fuera de envelope del compresor<br>inverter (visible solamente con compresor<br>inverter)                                                                                                    | А    | А      | со       | со     |
| 202    | INCONSISTENT ENVELOPE                                     | Alarma envelope no consistente (visible si los<br>puntos de construcción del envelope son<br>incorrectos)                                                                                                    | А    | М      | со       | со     |
| 203    | COMPRESSOR DISCHARGE IN<br>LOCK ZONE                      | Indica que la temperatura de descarga del<br>compresor está en la zona de BLOQUEO<br>(visible sólo si presente la válvula termostática<br>electrónica y si habilitada la función de control<br>de la temperatura de descarga del compresor | A    | М      | со       | со     |
| 204    | DELTA PRESSURE HP-LP INVER-<br>TER COMPRESSOR             | Alarma diferencia Alta – Baja presión<br>compresor inverter (visible solamente con<br>compresor inverter)                                                                                                    | A    | A      | со       | со     |
| 205    | DELTA PRESSURE HP-LP INVERT-<br>ER COMPRESSOR AT START UP | Alarma diferencia Alta – Baja presión<br>compresor inverter en la fase de puesta en<br>marcha (visible solamente con compresor<br>inverter)                                                                                                | A    | A      | со       | со     |
| 210    | START FAILED INVERTER<br>COMPRESSOR                       | El inverter no logra alcanzar la velocidad de la<br>señal de regulación (visible solamente con<br>compresor inverter)                                                                                                    | A    | М      | со       | со     |
| 211    | POWER ALARM INVERTER<br>COMPRESSOR                        | Alarma alimentación inverter (visible solamente<br>con compresor inverter)                                                                                                    | А    | М      | со       | со     |
| 212    | POWER ALARM MOTOR INVERTER<br>COMPRESSOR                  | Alarma alimentación motor compresor inverter<br>(visible solamente con compresor inverter)                                                                                                    | А    | М      | со       | СО     |
| 213    | POWER ALARM CURRENT<br>INVERTER COMPRESSOR                | Inverter overload. Corriente de alimentación<br>demasiado alta (visible solamente con<br>compresor inverter)                                                                                                    | A    | М      | со       | со     |
| 214    | MOTOR THERMAL ALARM INVERTER<br>COMPRESSOR                | Sonda térmica motor detecta una temperatura<br>demasiado alta (visible solamente con<br>compresor inverter)                                                                                                    | A    | М      | со       | со     |
| 215    | COMMUNICATION ALARM INVERTER<br>COMPRESSOR                | Pérdida de comunicación en la serial (visible<br>solamente con compresor inverter)                                                                                                    | А    | М      | со       | со     |
| 220    | GENERIC ALARM INVERTER<br>COMPRESSOR                      | Alarma genérica. Véase el código alarma<br>directamente en el inverter y el manual<br>correspondiente (visible solamente con<br>compresor inverter)                                                                                        | A    | М      | со       | со     |
| 310    | HIGH PRESSURE CIRCUIT 1                                   | Alarma alta presión circuito 1<br>(En caso de circuito con compresor inverter la<br>alarma STO se resetea si está activa)                                                                                                    | A    | М      | CI       | CI     |
| 311    | HIGH PRESSURE CIRCUIT 1 SEN-<br>SOR FAILED / DISCONNECTED | Alarma avería transductor alta presión<br>circuito 1 (si está presente)                                                                                                    | А    | А      | CI       | FN     |
| 312    | HIGH PRESSURE CIRCUIT 2                                   | Alarma alta presión circuito 2                                                                                                    | А    | М      | CI       | CI     |
| 313    | HIGH PRESSURE CIRCUIT 2 SEN-<br>SOR FAILED / DISCONNECTED | Alarma avería transductor alta presión circuito<br>2 (si está presente)                                                                                                    | А    | А      | CI       | FN     |
| 320    | Low Pressure Circuit 1                                    | Alarma baja presión circuito 1                                                                                                    | A    | A/M    | CI       | CI     |
| 322    | LOW PRESSURE CIRCUIT 2                                    | Alarma baja presión circuito 2                                                                                                    | A    | A/M    | CI       | CI     |
| 323    | FROST PROTECTION CIRCUIT 1                                | circuito 1                                                                                                    | А    | A/M    | CI       | CI     |

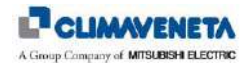

| Código | Descripción en la pantalla                                                | Detalles                                                                                                    | Tipo | Rearme | Posición | Acción |
|--------|---------------------------------------------------------------------------|----------------------------------------------------------------------------------------------------|------|--------|----------|--------|
| 324    | FROST PROTECTION CIRCUIT 2                                                | Alarma protección función anti-escarcha<br>circuito 2                                                                                                    | А    | A/M    | CI       | CI     |
| 339    | CIRCUIT 1 EXV DRIVER: EEPROM<br>ALARM                                     | Problema en el driver del circuito 1 (visible<br>solamente para unidades con válvula<br>termostática electrónica)                                                                             | A    | А      | CI       | CI     |
| 340    | CIRCUIT 1 EXV DRIVER: STEP<br>MOTOR ALARM                                 | Problema en el motor paso a paso de la<br>válvula del circuito 1 (visible solamente para<br>unidades con válvula termostática electrónica)                                                    | A    | A      | CI       | CI     |
| 341    | CIRCUIT 1 EXV DRIVER: PRES-<br>SURE PROBE ALARM OR COM-<br>PRESSOR FAILED | Avería en el transductor de presión de la<br>válvula termostática del circuito 1 (visible<br>solamente para unidades con válvula<br>termostática electrónica)                                 | A    | A      | CI       | CI     |
| 342    | CIRCUIT 1 EXV DRIVER:<br>TEMP.PROBE ALARM                                 | Avería en el sensor de temperatura de la<br>válvula termostática del circuito 1 (visible<br>solamente para unidades con válvula<br>termostática electrónica)                                  | A    | A      | CI       | CI     |
| 343    | CIRCUIT 1 EXV MOP-ALARM                                                   | Alarma protección MOP del circuito 1 (visible<br>solamente para unidades con válvula<br>termostática electrónica)                                                                             | A    | A      | CI       | CI     |
| 344    | CIRCUIT 1 EXV LOP ALARM                                                   | Alarma protección LOP del circuito 1 (visible<br>solamente para unidades con válvula<br>termostática electrónica)                                                                             | A    | A      | CI       | CI     |
| 349    | CIRCUIT 2 EXV DRIVER: EEPROM<br>ALARM                                     | Problema en el driver del circuito 2 (visible<br>solamente para unidades con válvula<br>termostática electrónica)                                                                             | A    | A      | CI       | CI     |
| 350    | CIRCUIT 2 EXV DRIVER: STEP<br>MOTOR ALARM                                 | Problema en el motor paso a paso de la<br>válvula del circuito 2 (visible solamente para<br>unidades con válvula termostática electrónica y<br>unidades de doble circuito)                    | A    | A      | CI       | CI     |
| 351    | CIRCUIT 2 EXV DRIVER: PRES-<br>SURE PROBE ALARM OR COM-<br>PRESSOR FAILED | Avería en el transductor de presión de la<br>válvula termostática del circuito 2 (visible<br>solamente para unidades con válvula<br>termostática electrónica y unidades de doble<br>circuito) | A    | A      | CI       | CI     |
| 352    | CIRCUIT 2 EXV DRIVER:<br>TEMP.PROBE ALARM                                 | Avería en el sensor de temperaturas de la<br>válvula termostática del circuito 2 (visible<br>solamente para unidades con válvula<br>termostática electrónica y unidades de doble<br>circuito) | A    | A      | CI       | CI     |
| 353    | CIRCUIT 2 EXV MOP ALARM                                                   | Alarma protección MOP del circuito 2 (visible<br>solamente para unidades con válvula<br>termostática electrónica y unidades de doble<br>circuito)                                             | A    | A      | CI       | CI     |
| 354    | CIRCUIT 2 EXV LOP ALARM                                                   | Alarma protección LOP del circuito 2 (visible<br>solamente para unidades con válvula<br>termostática electrónica y unidades de doble<br>circuito)                                             | A    | A      | CI       | CI     |
| 402    | LIFE TIMER EXPIRED RESET/CLEAN<br>CYLINDER                                | Alarma fin vida cilindro humidificador (visible<br>solamente si está presente el control interior de<br>humedad)                                                                              | A    | A      | U        | HU     |
| 404    | HUMIDIFIER: DRAIN ALARM                                                   | Alarma descarga humidificador (visible<br>solamente si está presente el control interior de<br>humedad)                                                                                       | A    | A      | U        | HU     |
| 406    | HUMIDIFIER: LOSS OF WATER                                                 | Alarma falta de agua en el humidificador<br>(visible solamente si está presente el control<br>interior de humedad)                                                                            | A    | А      | U        | HU     |
| 408    | Humidifier: Low Current                                                   | Alarma bajo nivel de corriente del humidificador<br>(visible solamente si está presente el control<br>interior de humedad)                                                                    | A    | A      | U        | HU     |
| 410    | Humidifier: High Current                                                  | Alarma alto nivel de corriente del humidificador<br>(visible solamente si está presente el control<br>interior de humedad)                                                                    | A    | A      | U        | HU     |
| 412    | GENERIC ALARM HUMIDIFIER                                                  | Para el detalle de la alarma véase el capítulo relativo al control con humidificador interior)                                                                                                | А    | М      | U        | HU     |
| 504    | DEMAND LIMIT MODE                                                         | Indica que la unidad está funcionando en<br>modalidad DEMAND LIMIT (visible solamente<br>si se ha seleccionado en instalaciones con<br>alimentación con UPS)                                  | S    | А      | Р        | -      |

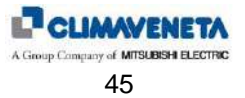

| Código           | Descripción en la pantalla                           | Detalles                                                                                                    | Tipo | Rearme | Posición | Acción |
|------------------|------------------------------------------------------|----------------------------------------------------------------------------------------------------|------|--------|----------|--------|
| 510 <sup>1</sup> | FLOOD ALARM: CHECK WATER<br>CONNECTIONS              | Indica la activación del sensor inundación<br>(visible solamente si está presente la entrada<br>que la detecta)                                                                                                    | S    | A-M    | Р        | -/U    |
| 520              | LAN INTERRUPTED UNITS NOT<br>CONNECTED:              | Indica la desconexión o la interrupción de la<br>red local LAN (visible solamente si la gestión<br>red local LAN está programada)                                                                                                    | S    | A      | Р        | -      |
| 525              | ADL LIMIT                                            | Indica que la función Active Distribution Load<br>está al límite de su funcionamiento porque se<br>ha alcanzado el número máximo de unidades<br>averiadas                                                                                     | S    | A      | Р        | -      |
| 530              | ROOM TEMPERATURE BELOW MIN.<br>LIMIT                 | Indica que la temperatura ambiente es inferior<br>al límite mínimo programado                                                                                                    | S*   | А      | Ρ        | -      |
| 531              | ROOM TEMPERATURE ABOVE<br>MAX. LIMIT                 | Indica que la temperatura ambiente es superior<br>al límite máximo programado                                                                                                    | S*   | А      | Ρ        | -      |
| 540              | ROOM HUMIDITY BELOW MIN. LIM-<br>IT                  | Indica que la humedad ambiente es inferior al<br>límite mínimo programado (visible solamente si<br>está presente el control de humedad)                                                                                                    | S    | A      | Р        | -      |
| 541              | ROOM HUMIDITY ABOVE MAX. LIM-<br>IT                  | Indica que la humedad ambiente es inferior al<br>límite máximo programado (visible solamente<br>si está presente el control de humedad)                                                                                                    | S    | A      | Р        | -      |
| 582              | CIRCUIT 1 EXV VALVE DRIVER:<br>DRIVER OFFLINE        | Indica la desconexión driver válvula<br>termostática electrónica (conexión serial) –<br>(visible solamente si está presente la válvula<br>termostática electrónica)                                                                           | S    | A      | U        | СІ     |
| 583              | CIRCUIT 2 EXV VALVE DRIVER:<br>DRIVER OFFLINE        | Indica la desconexión driver válvula<br>termostática electrónica del circuito 2 (conexión<br>serial) – (visible solamente si está presente la<br>válvula termostática electrónica)                                                            | S    | A      | U        | СІ     |
| 601              | EEPROM ERROR: REPLACE CON-<br>TROL BOARD             | Indica un problema en la memoria permanente<br>del controlador                                                                                                    | S    | А      | U        | -      |
| 610              | Maintenance needed                                   | Se requiere el mantenimiento por haber<br>superado los umbrales de las horas de<br>funcionamiento (ventilador, compresores,<br>resistencias y humidificador)                                                                                  | S    | A      | U        | -      |
| 620              | ELECTRONIC FAN ERROR                                 | Indica un problema electrónico en el ventilador<br>(visible solamente si hay más de dos<br>ventiladores y si está presente el control de<br>caudal o deltaP)                                                                                  | S    | A      | U        | -      |
| 630              | CLOGGED FILTERS CLEAN OR RE-<br>PLACE FILTER ELEMENT | Indica que los filtros aire están sucios (visible<br>solamente si está presente la entrada que lo<br>detecta)                                                                                                    | S    | A      | U        | -      |
| 701              | COMPRESSOR DISCHARGE IN<br>PROTECTION ZONE           | Indica que la temperatura de descarga del<br>compresor está en la zona de PROTECCIÓN<br>(visible sólo si presente la válvula termostática<br>electrónica y si habilitada la función de control<br>de la temperatura de descarga del compresor | S    | A      | со       | -      |
| 711              | BMS1 BUS OFFLINE                                     | Señala que el bus BMS1 está OFFLINE (el supervisor ya no consulta el controlador)                                                                                                    | S    | А      | Р        | -      |
| 712              | BMS2 BUS OFFLINE                                     | Señala que el bus BMS2 está OFFLINE (el<br>KIPlink ya no consulta el controlador)                                                                                                    | S    | А      | Р        | -      |

## A Group Company of MITSUBISHI ELECTRIC

#### Leyenda columna "Tipo"

| Loyonaa oo |                                                                                                    |
|------------|----------------------------------------------------------------------------------------------------|
| A          | Alarma con bloqueo recursos / unidades. Programa el "acumulativo alarmas"                                                                                     |
| S          | Señal en la pantalla. No programa el "acumulativo alarmas"                                                                                                    |
| S-A        | Señal o alarma. Una u otra modalidad se puede seleccionar mediante parámetro. El "acumulativo alarmas" se programa<br>en caso de que el evento sea una alarma |
| S*         | Indicación en la pantalla con programación "acumulativo alarmas"                                                                                              |
|            |                                                                                                    |

#### Leyenda columna "Rearme"

| Leyendu o |                                                                                                    |
|-----------|----------------------------------------------------------------------------------------------------|
| А         | Rearme automático (si cesa la condición que ha causado la alarma, la alarma se rearma automáticamente)    |
| М         | Rearme manual (si cesa la condición que ha causado la alarma, hay que rearmar la alarma desde el teclado) |
| A-M       | Rearme manual o automático. Una u otra modalidad se puede seleccionar mediante parámetro                  |
| A/M       | Alarma de restablecimiento automático las "n" primeras intervenciones, después manual                     |
|           |                                                                                                    |

#### Leyenda columna "Posición"

|    | COMP: Alarma / Señal relativa al compresor            |
|----|-------------------------------------------------------|
| CI | CIRC: Alarma / Señal relativa al circuito frigorífico |
| U  | UNIT: Alarma / Señal relativa a la unidad             |
| Р  | PLANT: Alarma / Señal relativa a la instalación       |

#### Leyenda columna "Acción"

| -   | Ningún bloqueo                                                                                           |
|-----|----------------------------------------------------------------------------------------------------|
| U   | UNIT: Bloqueo de la unidad                                                                               |
| -/U | Ningún bloqueo o bloqueo de la unidad. El tipo de acción depende del parámetro programado para el rearme |
| CI  | CIRC: Bloqueo del circuito frigorífico al que corresponde el evento                                      |
| CO  | COMP: Bloqueo del compresor al que corresponde el evento                                                 |
| CW  | CHIILLED WATER: Bloqueo del circuito de agua al que corresponde el evento                                |
| HU  | HUMID: Bloqueo del humidificador                                                                         |
| EH  | EL. HEATER: Bloqueo de las resistencias eléctricas o del recurso calor al que corresponde el evento      |
| FN  | FUNCTION: Bloqueo de la función al que corresponde el evento                                             |

#### Levenda Acción "Function"

| FC     | Bloqueo de la función freecooling                                               |
|--------|---------------------------------------------------------------------------------|
| FC ind | Bloqueo de la función freecooling indirecto (unidad FC)                         |
| Lim    | Bloqueo de la función relativa a la limitación de la temperatura de salida aire |
| HU     | Bloqueo de la función de control de la humedad                                  |
| DH     | Bloqueo de la función de control de la deshumidificación                        |

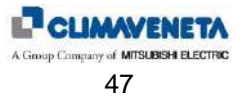

## 1.7 Arranque de la unidad

### 1.7.1 Alimentación de la unidad

Cuando se suministra alimentación a la unidad, es necesario esperar unos 35 segundos antes de que inicie la ejecución del programa aplicativo: este intervalo de tiempo no se puede anular, ya que es necesario para que la tarjeta de control pueda inicializar el terminal usuario. En esta fase la pantalla del terminal usuario está iluminada pero no se visualiza nada.

Al iniciar el programa, la ventilación se activa automáticamente sin retraso, a menos que la unidad esté conectada en red local LAN: en este caso cada unidad de la red se activa con un retraso igual a DIRECCIÓN LAN x 5 segundos. La finalidad es evitar que los ventiladores evaporadores de todas las unidades arranquen simultáneamente cuando se restablezca la alimentación después de un black-out. Es evidente que este riesgo no se puede evitar de ningún modo si hay diferentes unidades que, sin embargo, no están conectadas entre sí en red.

En la fase de arranque, antes de la activación de la ventilación, en las unidades de expansión directa, se realiza un check para verificar que la secuencia de las fases sea correcta; si no es correcta, la activación de la ventilación será inhibida y aparecerá la alarma de secuencia fases no correcta.

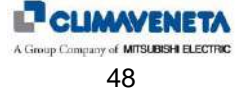

## 1.8 Puesta en marcha de la ventilación

### 1.8.1 Modalidades de encendido/apagado

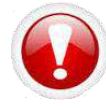

Advertencia: alimentar eléctricamente la unidad por lo menos 8 horas antes de ponerla en función, bajo pena de anulación de la garantía

Existen varios procedimientos para el encendido o el apagado de la unidad: mediante las teclas presentes en la interfaz usuario o mediante selección en la pantalla. Los procedimientos que se describen a continuación tienen prioridad. En caso de conflictos entre programaciones competidoras valen las siguientes prioridades (de la más alta a la más baja):

On/off desde interfaz usuario On/off desde entrada digital On/off desde red local LAN On/off desde turnos horarios On/off desde protocolo

#### Mediante interfaz usuario:

En la máscara principal se visualiza el parámetro "On/Off". La descripción "Off" indica que la unidad está apagada, "On" que la unidad está encendida.

El procedimiento que se debe seguir es el siguiente:

- <u>ENCENDIDO</u>: Colocarse sobre el parámetro "On/Off" pulsando la tecla [ENTER], luego la tecla [UP] o [DOWN] hasta que aparezca la descripción "On". Confirmar pulsando nuevamente la tecla [ENTER]. Si permanece el mensaje "On" quiere decir que el encendido ha sido efectuado.
- <u>APAGADO</u>: Colocarse sobre el parámetro "On/Off" y llevarlo a "Off" siguiendo las indicaciones utilizadas para el encendido. Confirmar pulsando nuevamente la tecla [ENTER]. Si permanece el mensaje "Off" quiere decir que el apagado ha sido efectuado.

#### Mediante entrada digital:

Solamente si está presente la entrada digital y si en el menú **"Regulations"**, accesible mediante **contraseña "Service"**, se programa que el parámetro "Habilitación On/Off desde entrada digital" esté en "Sí". El procedimiento que se debe seguir es el siguiente:

- ENCENDIDO: Cerrar el contacto del On/Off remoto. Aparece el icono correspondiente en la máscara principal.
- APAGADO: Abrir el contacto del On/Off remoto. Aparece el icono correspondiente en la máscara principal.

#### Mediante protocolo red local LAN

Esta modalidad implica la presencia de conexión de la máquina en red LAN. El envío del comando ON/OFF llega del Master, es decir de la unidad con dirección LAN=1. Aparece el icono correspondiente en la máscara principal.

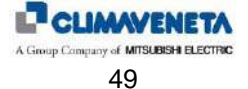

#### Mediante los turnos horarios:

Controlar en el "menú reloj" que la máscara "Tarjeta reloj no instalada" no aparezca.

- Controlar en el "menú usuario" que el parámetro "Habilitación turnos horarios" esté en "Sí".
  - ENCENDIDO: En el "menú reloj" fijar la hora de encendido deseada. Al llegar la hora fijada la unidad se encenderá. Cuando aparece el mensaje "On desde horarios" en la máscara principal quiere decir que el encendido ha sido efectuado. NOTA: La unidad no se enciende si está en "Off desde teclado" o en "Off desde entrada digital".
  - APAGADO: En el "menú reloj" fijar la hora de apagado deseada. Al llegar la hora fijada la unidad se apagará. Cuando aparece el mensaje "Off desde horarios" en la máscara principal quiere decir que el apagado ha sido efectuado.

Una vez habilitados los turnos horarios desde el parámetro "Habilitación de los turnos horarios" en el "menú usuario", es posible programar algunos horarios y especificar setpoint diversificados según las exigencias.

- Para el correcto funcionamiento de las franjas horarias es necesario definir:
  - 1. El tipo de programación de las franjas horarias:
    - ESTÅNDAR: Permite configurar sólo un grupo de programación (A), con un máximo de 10 franjas horarias, imputable a cada día de la semana
    - AVANZADAS: Permite configurar hasta 4 tipos distintos de grupos de programación (A, B, C y D), con un máximo de 10 franjas horarias, imputables a cada día de la semana
  - 2. Por cada día de la semana si:
    - Deshabilitar las franjas horarias: En el día seleccionado el controlador funcionará sin franjas horarias
    - Habilitar un tipo de franja horaria (A, B, C o D): En el día seleccionado el controlador funcionará según la programación establecida
  - 3. Por cada franja horaria:
    - Estado de la unidad: OFF (unidad apagada desde franjas horarias) o en configuración (unidad ON desde franjas horarias)
    - Hora inicial franja horaria (en la primera franja horaria la hora de inicio está establecida a las 00:00)
    - Hora final franja horaria (en la décima franja horaria la hora de inicio está establecida a las 23:59)
    - Setpoint enfriamiento
    - o Setpoint calentamiento (si está presente y configurado)

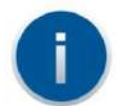

El grupo de franjas horarias B, C y D están visibles sólo si el tipo de programación seleccionada es AVANZADA

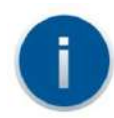

En caso de que se desee utilizar un número reducido de turnos será suficiente seleccionar la hora de fin turno igual a la de inicio y el turno en cuestión será ignorado.

A continuación se dan algunos ejemplos que, de forma gráfica, aparecen en el menú reloj para los turnos A, para los turnos B y para los turnos C. También se da la representación semanal en la que los turnos A corresponden al lunes, los turnos B al martes, miércoles, jueves y viernes y el turno C al sábado; el domingo los turnos están desactivados.

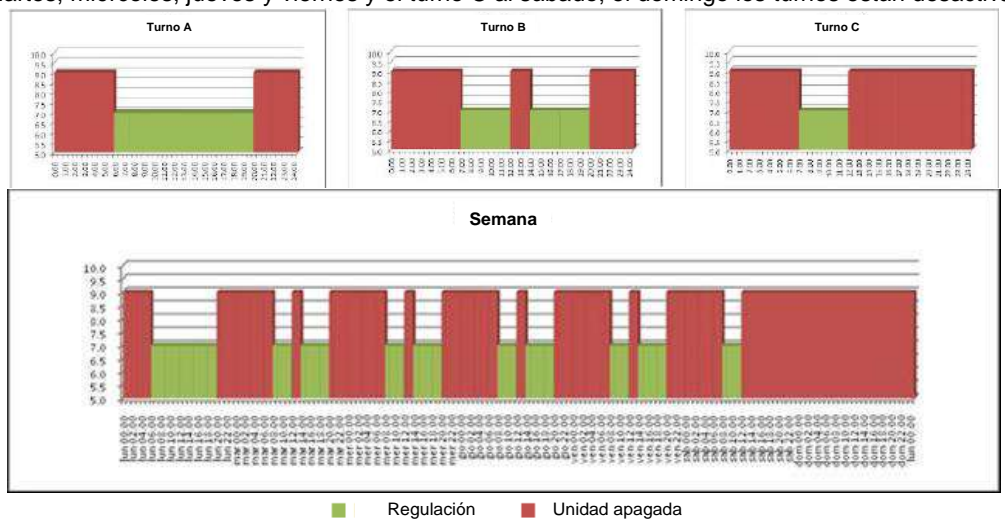

Figura 1-5: Ejemplo de programación diaria de las franjas horarias

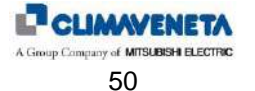

### Mediante protocolo de supervisión:

Sólo si está presente la tarjeta serial.

Controlar en el "menú usuario" que los parámetros "Habilitación de la línea serial" y "Habilitación On/Off desde supervisor" estén en "Sí".

El procedimiento que se debe seguir es el siguiente:

- ENCENDIDO: Enviar desde protocolo el comando de encendido unidad. . Aparece el icono correspondiente en la máscara principal.
- NOTA: La unidad no se enciende si está en "Off desde teclado" o en "Off desde entrada digital".
- APAGADO: Enviar desde protocolo el comando de apagado unidad. Aparece el icono correspondiente en la máscara principal.

### 1.9 Puesta en marcha de la regulación automática

La regulación de la temperatura y la humedad se activa 60 segundos (tiempo programable, valor mínimo: 20 segundos) después de la activación de la unidad, es decir después del encendido de la ventilación. La finalidad es dar a la unidad el tiempo de recircular el aire ambiente durante un tiempo suficiente para garantizar una lectura correcta de los valores de temperatura y humedad ambiente. El asenso a la regulación automática desaparece de inmediato cuando se desactiva la ventilación o cuando se habilitan los mandos manuales.

### 1.10 Función Demand Limit

La función Demand Limit se ha concebido para los casos en que la alimentación principal de la unidad puede ser sustituida, si hay un black-out, por un grupo UPS o un grupo electrógeno alimentado por gasóleo: en estos casos puede ser necesario señalar al control el estado de Demand Limit y deshabilitar los recursos que tienden a absorber una gran cantidad de corriente (sobre todo las resistencias eléctricas). Los parámetros para habilitar y configurar la función demand limit están en el **menú "Service"**.

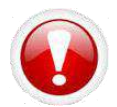

Advertencia: la función Demand Limit NO está disponible para la unidad de expansión directa con un compresor y unidades de agua refrigerada.

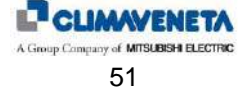

# 2 REGULACIÓN DE LA TEMPERATURA

### 2.1 Consideraciones preliminares

Los dispositivos de calefacción y refrigeración se gestionan según el valor de temperatura medido por la sonda de retorno. Esta temperatura se compara con la temperatura programada (setpoint) y, según la diferencia, se activan los dispositivos. La banda proporcional identifica el campo de trabajo y puede adquirir (al igual que para los setpoint) valores diferentes en calefacción y refrigeración.

## 2.2 Refrigeración

### 2.2.1 Refrigeración en las unidades de expansión directa

En las unidades de expansión directa la refrigeración se realiza mediante el accionamiento del/de los compresores.

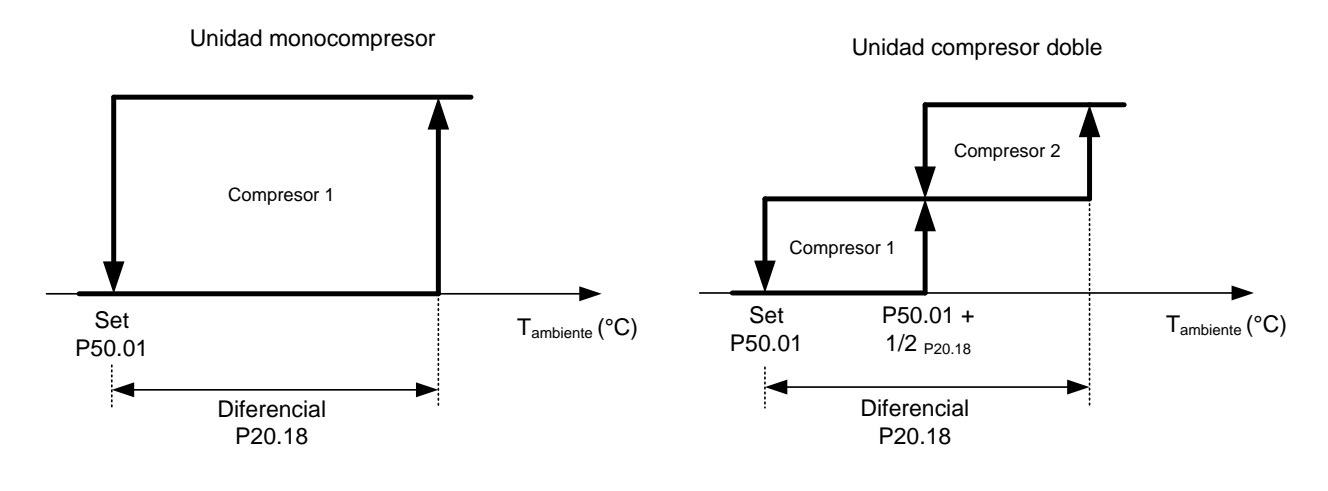

Figura 2-1: Gráficos de activación compresores

El parámetro Set frío está en el menú "Setpoint".

El parámetro Banda proporcional frío está en el menú "Regulation" accesible mediante contraseña "Service".

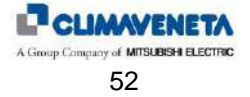

### 2.2.2 Refrigeración en las unidades de agua refrigerada

La refrigeración en las unidades de agua refrigerada se realiza abriendo/cerrando la válvula de la batería de agua fría según la demanda de frío, como se indica en el siguiente diagrama.

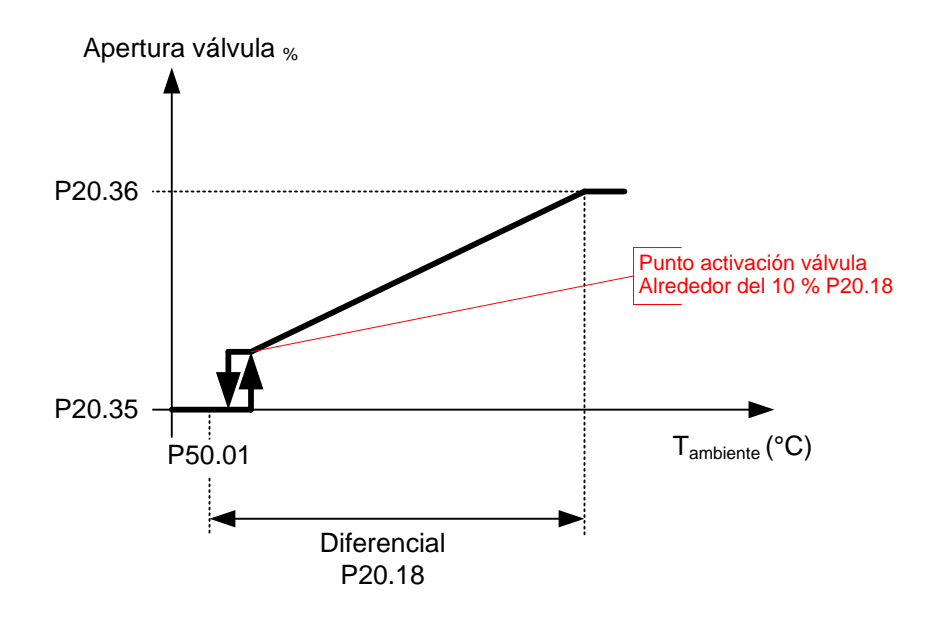

Figura 2-2: Gráfico de activación válvula agua fría

El parámetro Set frío está en el menú "Setpoint".

El parámetro Banda proporcional frío está en el menú "Regulation" accesible mediante contraseña "Service".

Para exigencias especiales, también es posible programar los porcentajes de apertura mínima y máxima de la válvula actuando sobre parámetros accesibles mediante **contraseña** "Service".

Además es posible utilizar la batería de agua para refrigerar en verano (con agua refrigerada procedente de un chiller) y calentar en invierno (con agua caliente procedente de una bomba de calor o una caldera). Al conmutar entre las dos modalidades de funcionamiento, la lógica de regulación se invierte.

Es posible pasar de una modalidad a otra de una de las siguientes maneras:

- Desde entrada digital
- Desde terminal usuario
- Desde supervisión

Si esta función está habilitada y también están presentes las resistencias eléctricas, el uso de un recurso u otro depende de la temperatura del agua.

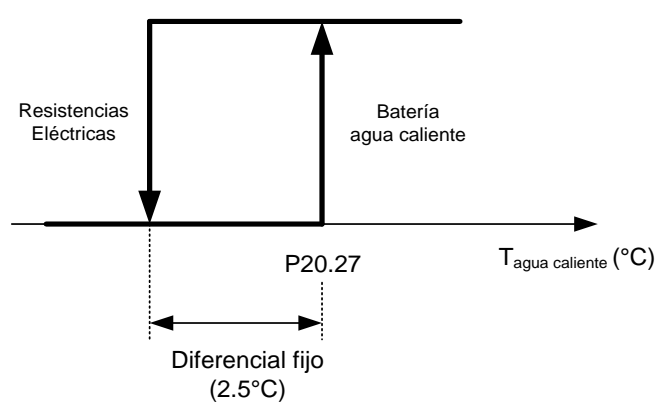

Figura 2-3: Gestión cambio de utilización resistencias eléctricas y batería agua

El parámetro Set agua caliente está en el **menú "Regulation"** accesible mediante **contraseña "Service"**. El diferencial de agua caliente es fijo, no se puede modificar y está programado en 2.5 °C.

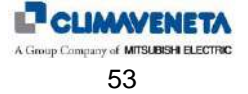

#### 2.2.2.1 Gestión cambio batería (unidades Dual Coil)

Para las unidades Dual Coil, unidades de agua refrigerada con doble batería (batería principal y batería de backup), es posible elegir entre las tres modalidades distintas de cambio batería:

- De entrada digital (modalidad Estándar)
- De mando de sistema de supervisión
- Con temperatura agua

Los parámetros de habilitación de las modalidades de cambio batería con contacto digital o con temperatura agua están en **Menú "Settings"** al que se accede con la **contraseña "Service"**, mientras que la habilitación de cambio batería de mando de sistema de supervisión está en **menú "Serial"** al que se accede con la **contraseña "User"**.

Si se activa la modalidad de cambio batería con temperatura el paso del control entre los circuitos se produce si el agua supera el límite ajustado. Automáticamente el controlador pasará la señal desde el circuito principal hacia el circuito de backup. El retorno al circuito principal se produce automáticamente cuando la temperatura del agua desciende por debajo del diferencial.

Para evitar continuos pasos entre una batería y otra se ha establecido un tiempo mínimo que tiene que transcurrir entre dos cambios consecutivos.

Además para darle el tiempo al sistema para que se estabilice en fase de puesta en marcha la detección de la temperatura del agua se inhibe durante el tiempo establecido en el parámetro P20.72 (predefinido 10 minutos).

El gráfico de abajo resume el funcionamiento de esta modalidad.

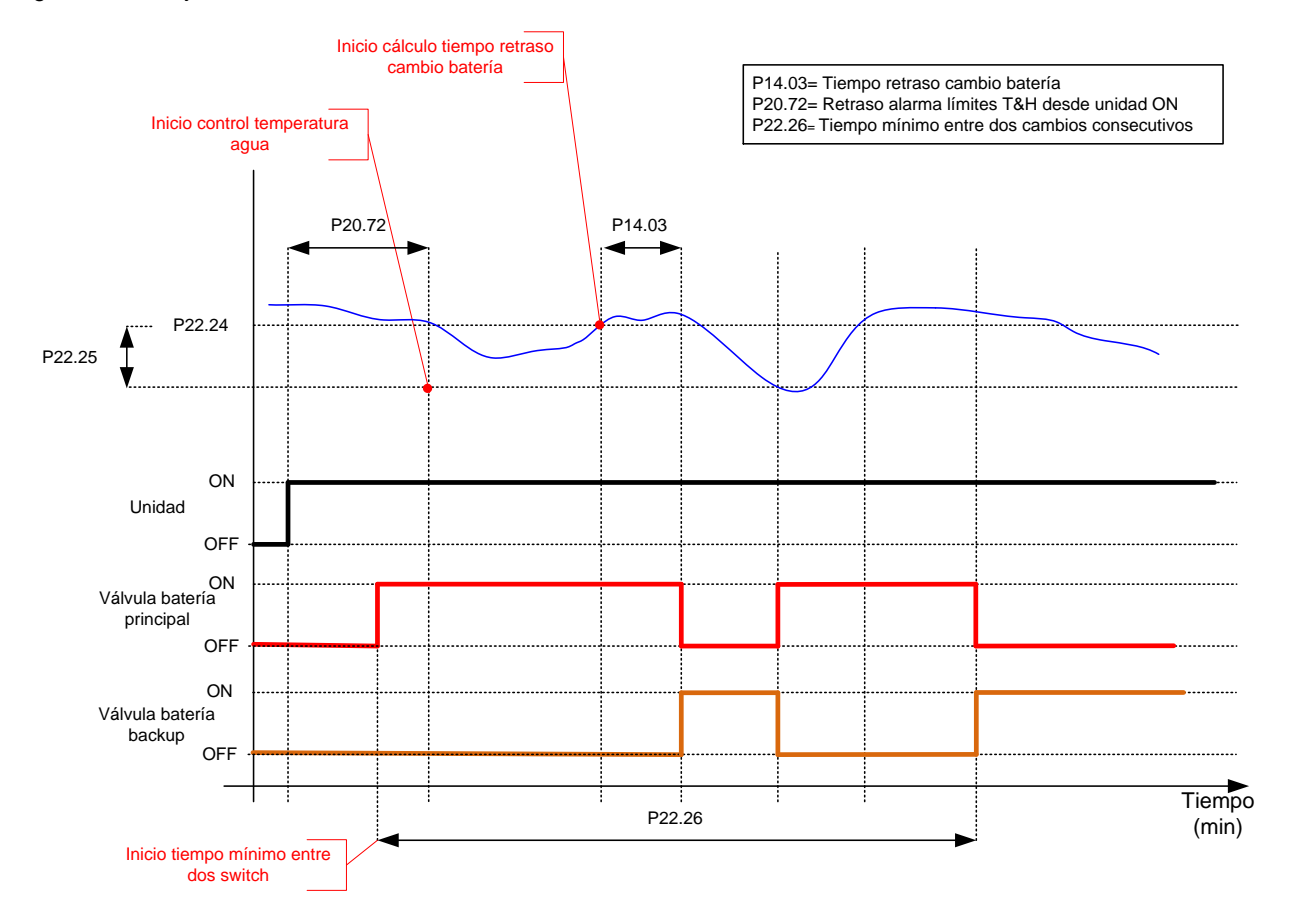

Figura 2-4: Gestión cambio batería con temperatura agua

El parámetro Set cambio y diferencial están en menú "Settings" al que se accede con la contraseña "Service".

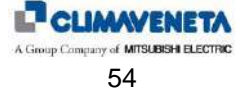

Si la unidad también se configura para la gestión Verano / Invierno, descrita en el capítulo anterior, el cambio de la batería se produce si la temperatura del agua desciende por debajo del límite ajustado. El gráfico de abajo muestra esta modalidad.

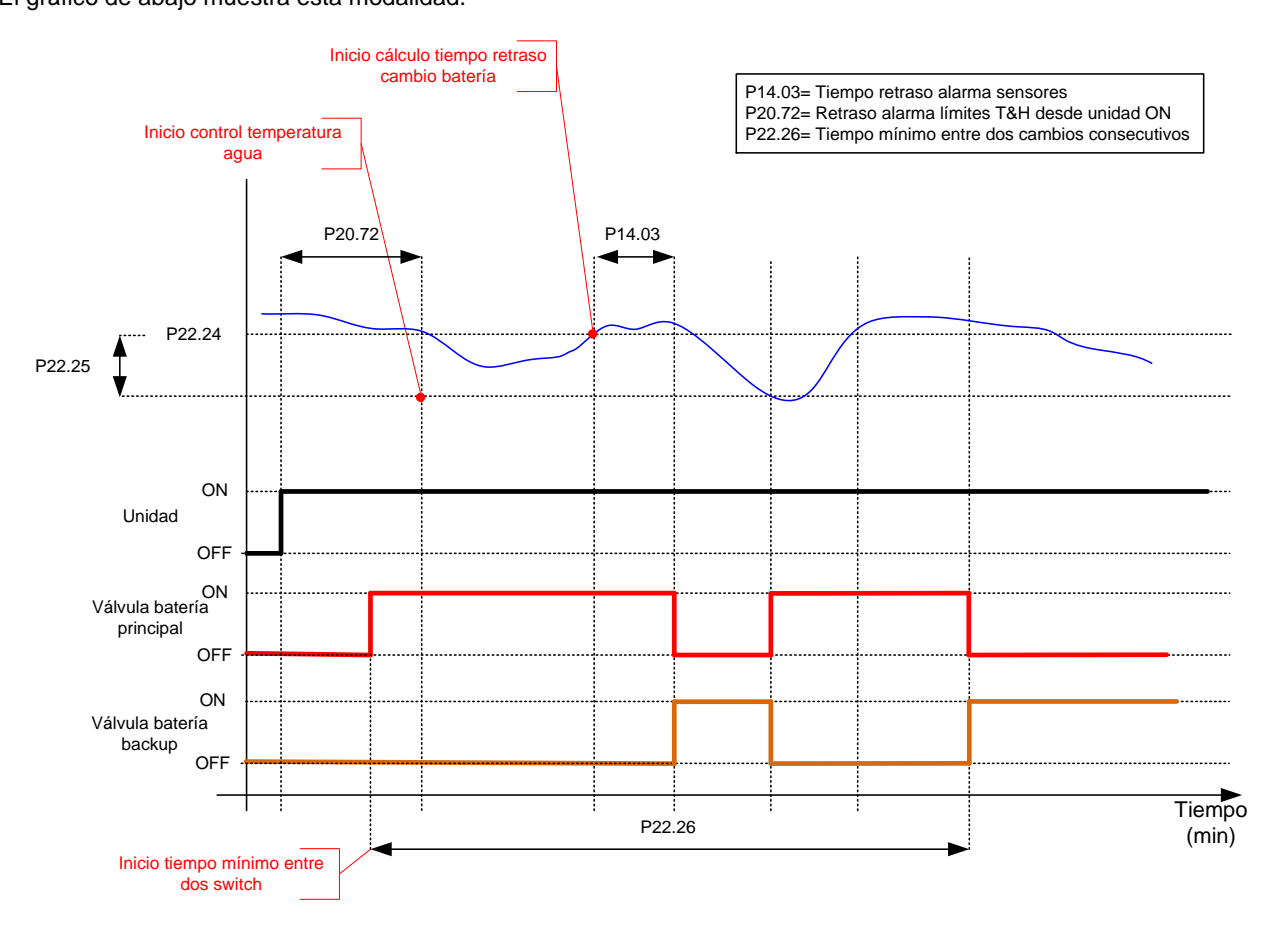

Figura 2-5: Gestión cambio batería con temperatura agua en modalidad Invierno

El parámetro Set cambio y diferencial están en menú "Settings" al que se accede con la contraseña "Service".

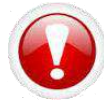

Advertencia: la selección de una de las tres modalidades de cambio batería excluye automáticamente las otras dos modalidades y también excluye la gestión de la distribución de las baterías. No es posible de ninguna forma forzar este automatismo.

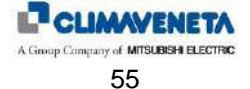

#### 2.2.2.2 Gestión distribución baterías

Esta función permite equilibrar la señal de demanda de apertura de la válvula agua fría/caliente de las unidades DUAL COIL en los dos circuitos abandonando la gestión "backup" estándar.

El equilibrado se gestiona definiendo un "peso" de la batería principal respecto a la de backup. De esta forma es posible decidir si el circuito principal responde más o menos frente a la batería de backup, que se traduce en una reducción de la señal de apertura de la válvula según el valor del peso.

Automáticamente si una de las dos baterías está en alarma la señal tiene que "trasferirse" a la otra batería. El retorno a la situación inicial de distribución se produce automáticamente cuando se vuelve a la condición de alarma. Si se activa una alarma de alta temperatura ambiente entonces los dos circuitos se activan con la señal máxima.

El siguiente gráfico representa la gestión de las salidas según el valor asignado al "Peso":

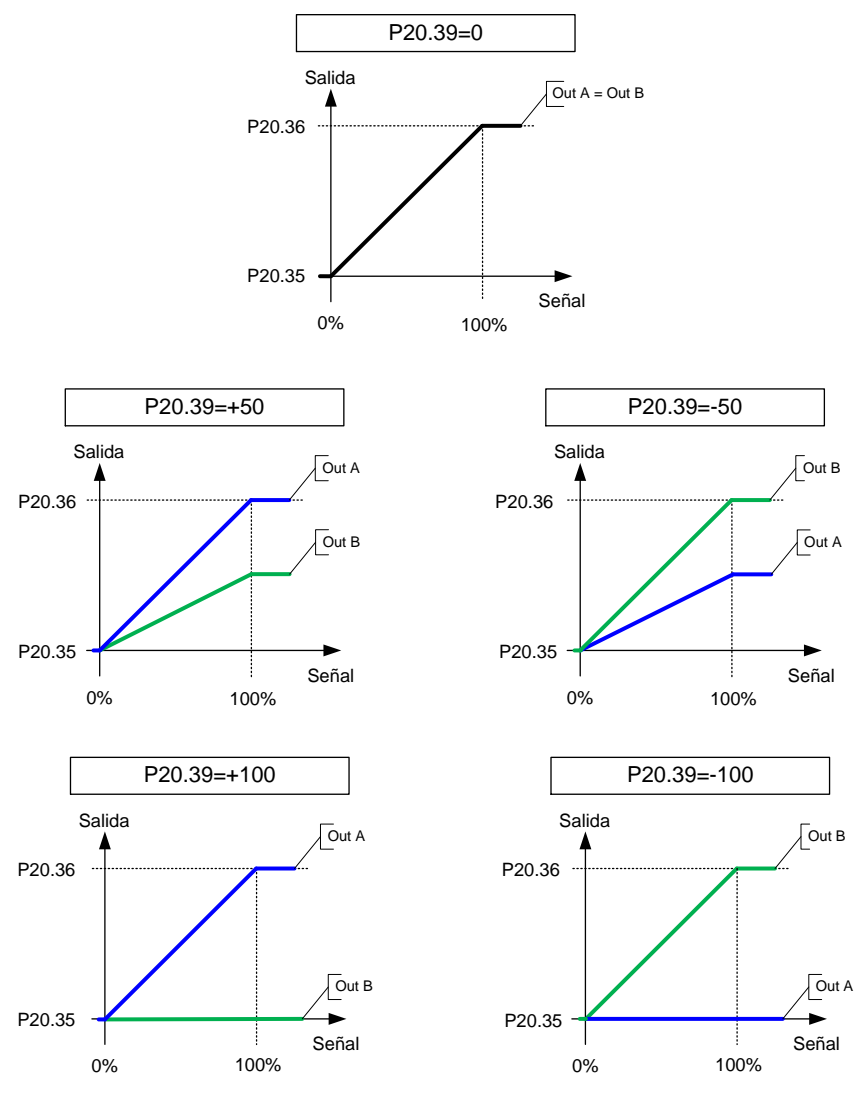

Figura 2-6: Gestión valor del Peso

En fase de puesta en marcha del sistema la detección de la temperatura del agua se inhibe durante el tiempo establecido en el parámetro P20.72 (predefinido 10 minutos).

Una vez transcurrido este tiempo si la temperatura del agua supera el límite establecido por el parámetro la salida de la batería correspondiente se neutraliza y toda la señal pasa directamente al otro circuito.

Para evitar señales inoportunas debidas a la oscilación de la temperatura del agua cuando la temperatura del agua supera el límite ajustado se calcula un tiempo de retraso ajustado con un parámetro después del cual se neutraliza la salida del circuito en alarma.

La situación de normalidad se retoma cuando la temperatura del agua desciende por debajo del límite ajustado con un diferencial.

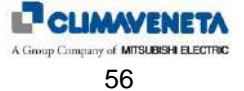

El siguiente gráfico representa lo que se acaba de definir.

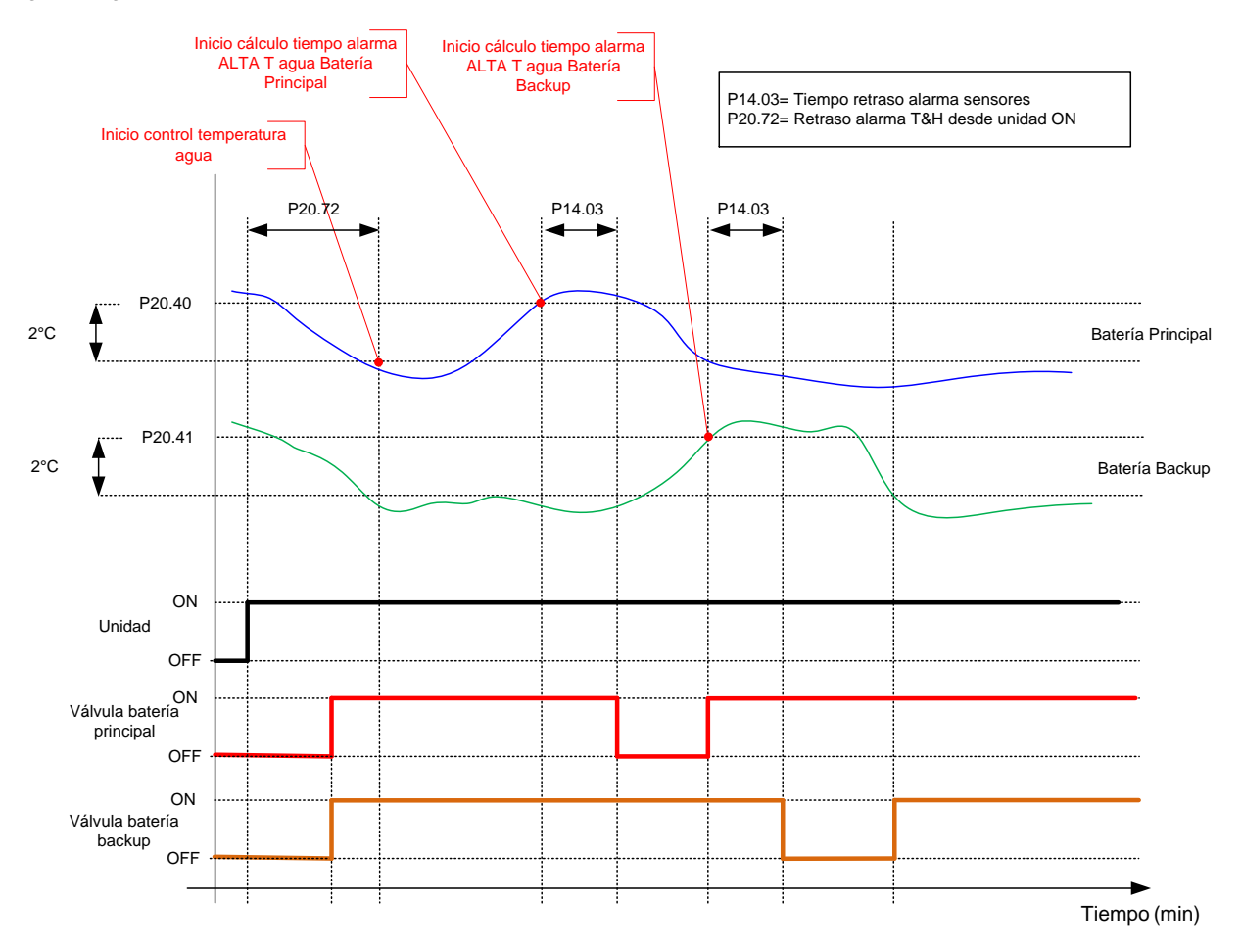

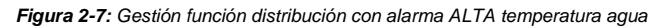

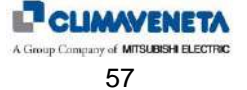

Si la unidad también se configura para la gestión Verano / Invierno, descrita anteriormente, la neutralización de la señal de la batería en alarma se produce si la temperatura del agua desciende por debajo del límite ajustado.

La situación de normalidad se retoma cuando la temperatura del agua aumenta por encima del límite ajustado con un diferencial.

El gráfico de abajo muestra esta modalidad.

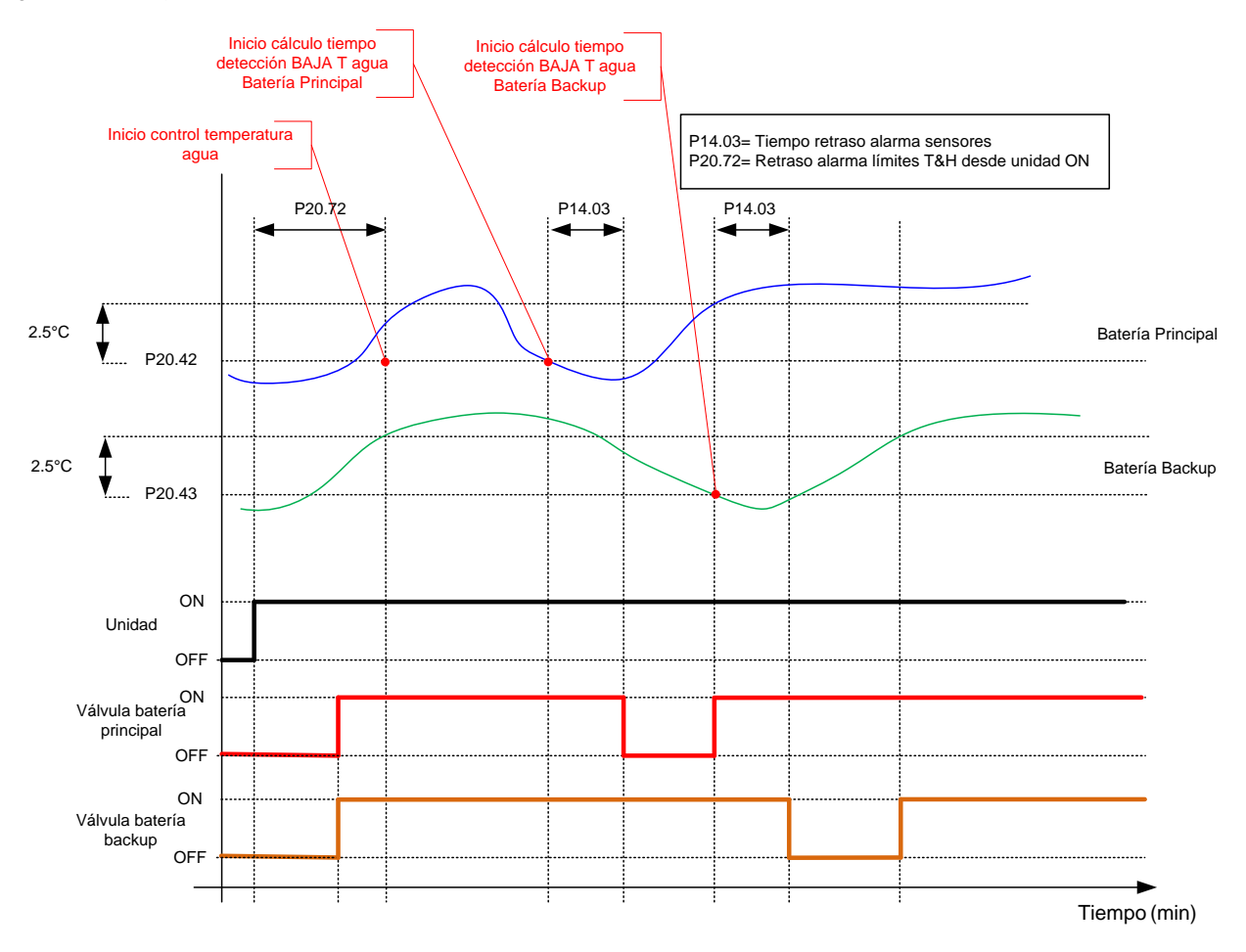

Figura 2-8: Gestión función distribución con alarma BAJA temperatura agua

Todos los parámetros correspondientes a la gestión de la función distribución baterías están en el **menú "Regulation"** al que se accede con la contraseña **"Service"**.

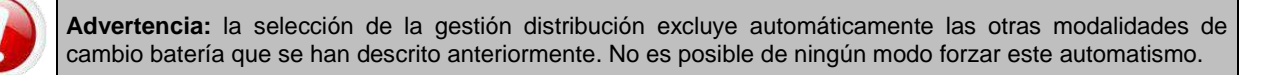

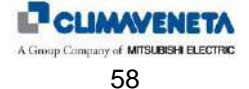

### 2.2.3 Límite mínimo de la temperatura de impulsión

Establecer un límite mínimo para el valor de la temperatura de impulsión puede ser una demanda justificada por la presencia, en las cercanías inmediatas de la boca de impulsión de la unidad, de aparatos sensibles a temperaturas relativamente bajas.

La temperatura de impulsión sólo puede disminuir excesivamente a causa de una disminución improvisa de la temperatura de la batería fría, cuyos efectos en la temperatura ambiente se pueden observar solamente después de un cierto intervalo de tiempo.

En cuanto la temperatura de impulsión descienda por debajo del valor definido, la demanda de frío se pondrá a cero (con consiguiente apagado del compresor en las unidades de expansión directa o cierre de la válvula para las unidades de agua refrigerada).

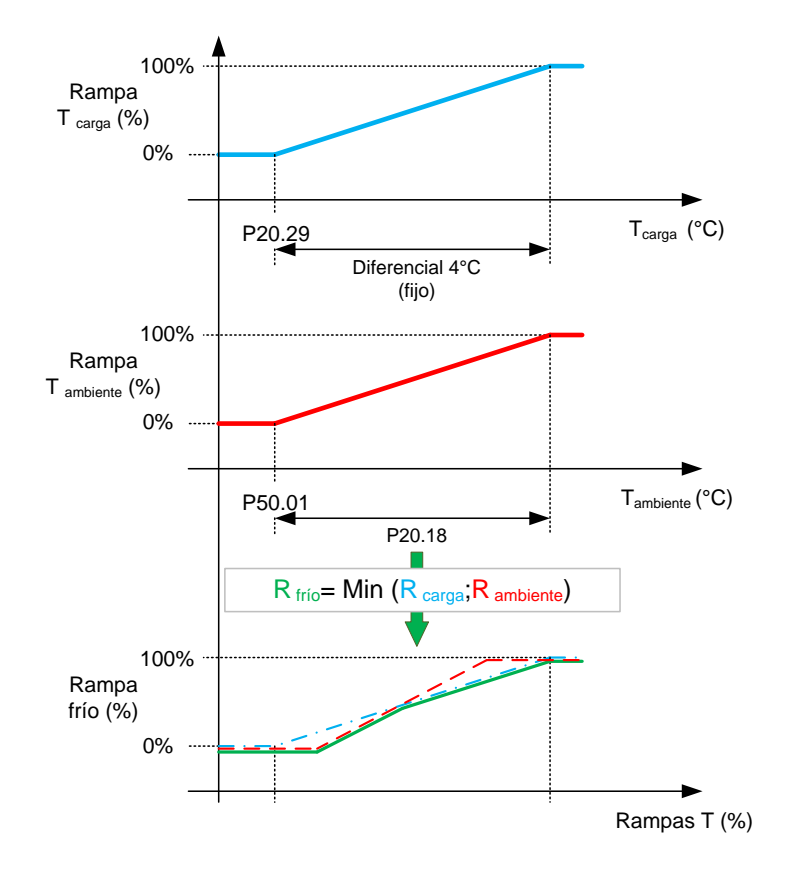

Figura 2-9: Gráfico de limitación demanda FRÍO

El parámetro Set impulsión mínima está en el menú "Regulation" accesible mediante contraseña "Service".

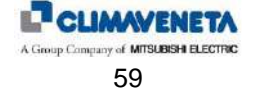

### 2.2.4 Refrigeración en las unidades free-cooling indirecto

La regulación de la refrigeración en las unidades freecooling se realiza, en principio, como sigue: cuando la temperatura del agua de condensación se considera "aceptablemente" baja, empieza la modulación de una válvula de agua según la carga térmica, prácticamente como sucede para las unidades de agua refrigerada.

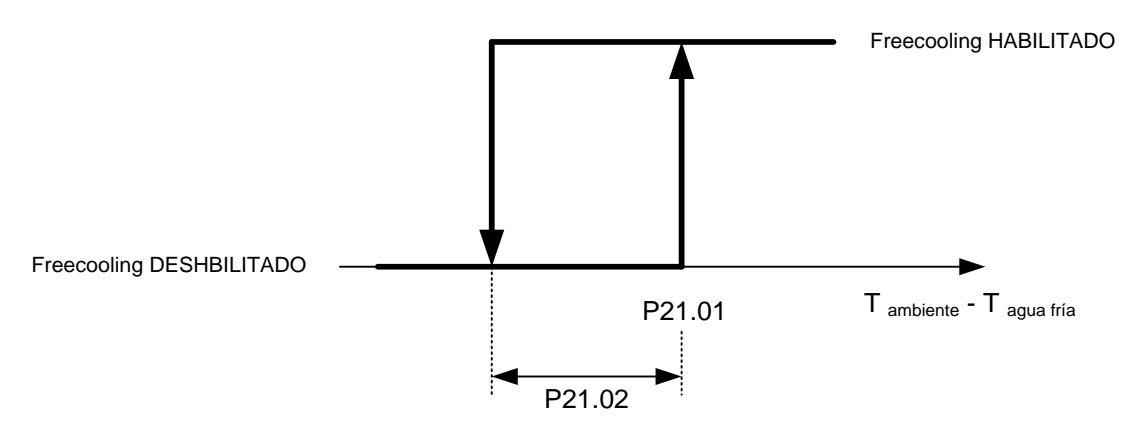

Figura 2-10: Habilitación para el funcionamiento FREECOOLING

Los parámetros Set FC y diferencial FC están en el menú "Freecooling" accesible mediante contraseña "Service".

Si el freecooling solo no puede hacer frente a la carga térmica (con la válvula completamente abierta la temperatura ambiente sigue aumentando), también se activa la refrigeración mecánica. Por consiguiente, la banda proporcional será ocupada por los recursos que se indican en los dos esquemas siguientes:

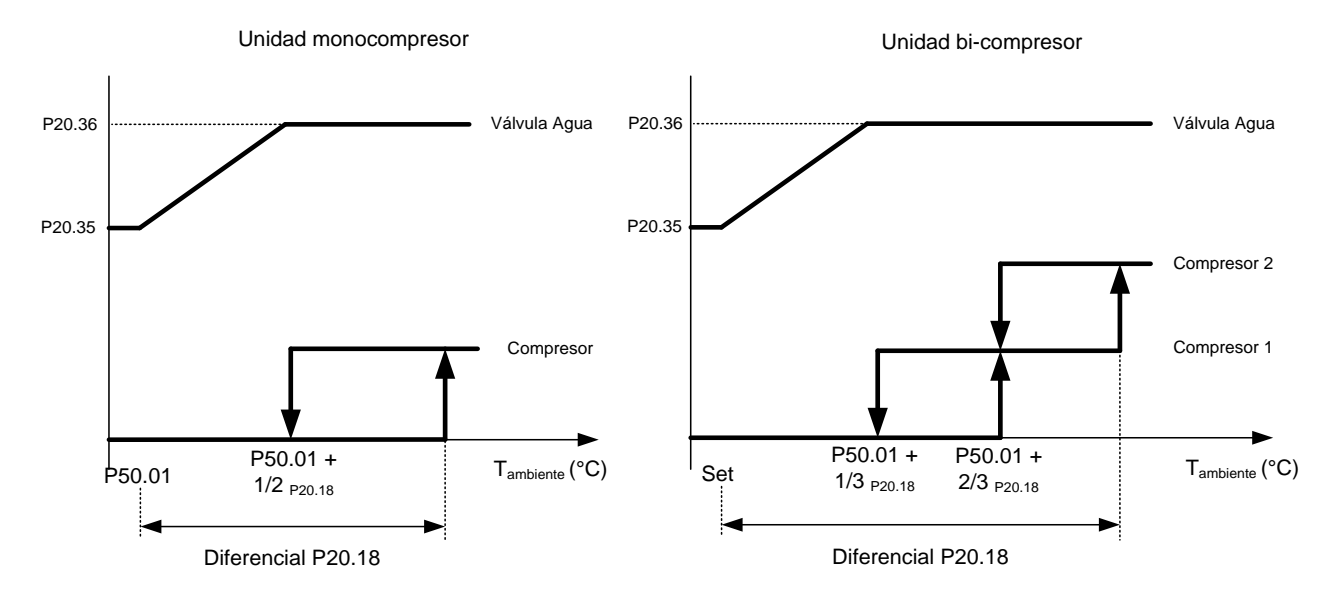

Figura 2-11: Gráfico de activación recursos unidades FREECOOLING

El parámetro Set frío está en el menú "Setpoint".

El parámetro Banda proporcional frío está en el menú "Regulation" accesible mediante contraseña "Service".

En caso de <u>deshumidificación</u>, se inhibe el funcionamiento del freecooling y la unidad actúa como una máquina de expansión directa clásica.

Además, el sistema de control permite regular la velocidad de los ventiladores del dry-cooler mediante una salida analógica 0-10V (ventiladores modulantes).

La regulación se realiza según un determinado set de temperatura del agua (programable desde terminal usuario) y un determinado diferencial.

Los parámetros Set agua en verano y en invierno están en el menú "Freecooling" accesible mediante contraseña "Service".

Los diferenciales agua en verano y en invierno son fijos, no se pueden modificar y están programados en 6 °C.

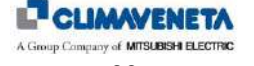

### 2.2.5 Refrigeración en las unidades dual-fluid

Las unidades dual-fluid son unidades con dos modalidades de refrigeración completamente independientes, pero integradas en la misma unidad:

- refrigeración mecánica (expansión directa)
- refrigeración por agua refrigerada.

Habitualmente este tipo de unidad se utiliza donde está presente un chiller que podría no garantizar agua refrigerada a la temperatura necesaria durante todo el año. O puede ser un método para disponer de un sistema de refrigeración de backup en caso de avería en el circuito hidráulico. En cualquier caso, se trata in primis de una unidad de agua refrigerada, soportada por un circuito frigorífico con compresor.

El método de gestión de la conmutación entre agua refrigerada y expansión directa puede ser uno de los siguientes:

- Temperatura agua (estándar)
- Contacto digital
- Mando de supervisión

Si el funcionamiento de expansión directa está deshabilitado, pues se ignora cualquiera tipo de gestión de la conmutación y la unidad funciona siempre con agua refrigerada. El mismo razonamiento tiene que ser invertido si está deshabilitado el funcionamiento con agua refrigerada. No es posible deshabilitar ambos modos de funcionamiento.

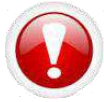

Advertencia: La selección de una de las tres modalidades de pasaje excluye automáticamente las otras dos modalidades. No es posible de ningún modo forzar este automatismo.

Los parámetros de selección de las modalidades de conmutación temperatura con contacto digital están en el **menú** "Settings" al que se accede con la contraseña "Service".

Los parámetros de selección de las modalidades de conmutación para mando de supervisión están en el **menú "Serial"** al que se accede con la **contraseña "User"**.

Se prevé para el funcionamiento normal el uso del circuito con agua refrigerada, dejando el circuito de expansión directa como recurso frío de backup.

La regulación principal prevé el control constante de la temperatura del agua y de la temperatura ambiente durante el funcionamiento normal CW.

El cambio al modo DX se realiza exclusivamente si las tres condiciones se respetan al mismo tiempo:

- Temperatura del agua superior al límite configurado en el parámetro
- Diferencia entre temperatura ambiente y temperatura agua menor que el valor configurado en el parámetro
- Enfriamiento de expansión directa no en alarma

#### 1. Primera condición:

Se realiza un control continuo de la temperatura del agua fría, si la temperatura es superior al siguiente límite:  $Temperatura agua fría \ge P22.07 + P22.08$ 

se satisface la primera condición para la conmutación de CW a DX.

El siguiente gráfico representa el límite que se acaba de describir.

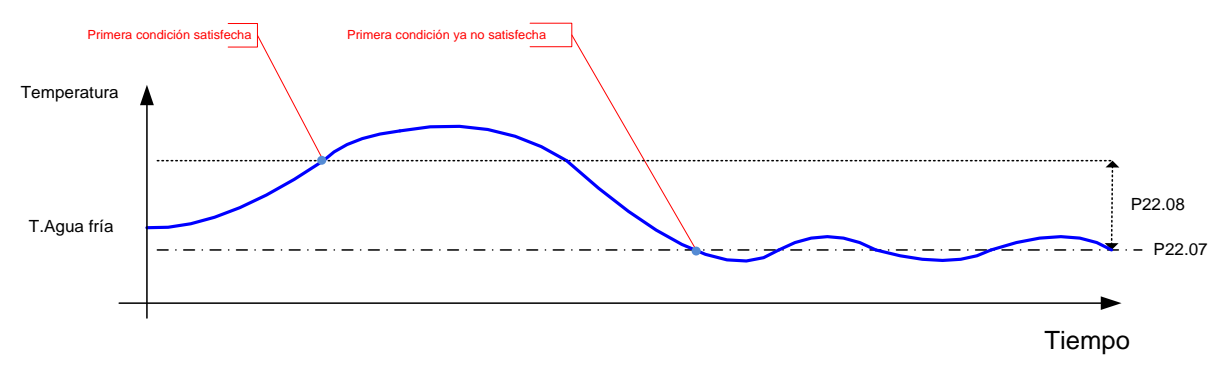

Figura 2-12: Primera condición para la conmutación

#### 2. Segunda condición:

Se realiza un control continuo de la diferencia entre temperatura ambiente y temperatura del agua fría, si esta diferencia es inferior al siguiente límite:

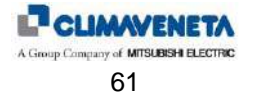

se satisface la segunda condición para la conmutación de CW a DX.

El siguiente gráfico representa el límite que se acaba de describir.

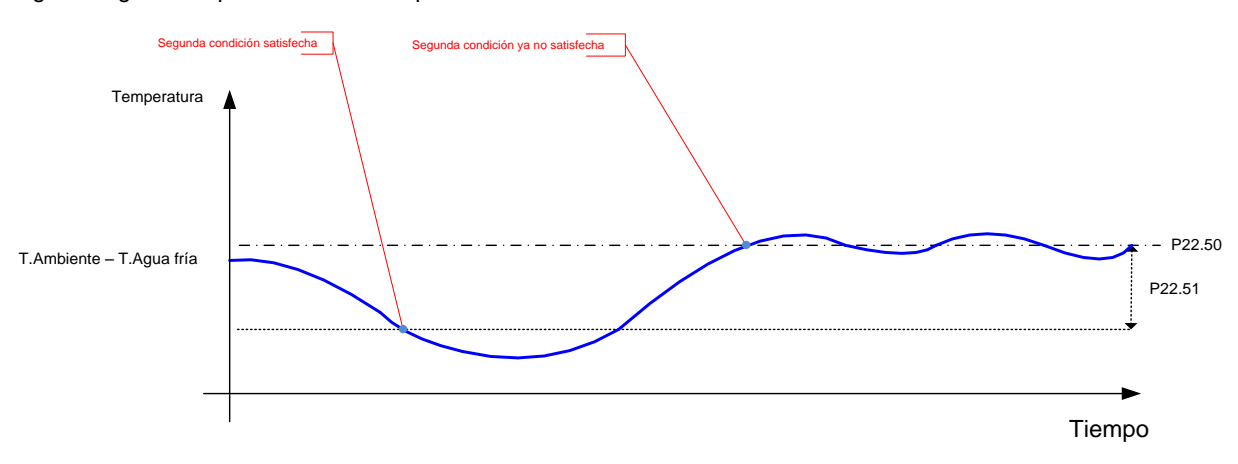

Figura 2-13: Segunda condición para la conmutación

#### 3. Tercera condición:

No está presente ninguna alarma relativa al compresor y tampoco la alarma de alta temperatura del circuito DX. Cuando la temperatura del agua no cumple las dos condiciones descritas anteriormente, tienen que pasar 12 minutos desde la última intervención antes de que la unidad comience de nuevo a funcionar con agua refrigerada. Esto para evitar que, si la instalación hidráulica está caracterizada por variaciones frecuentes y sensibles de la temperatura del agua, se produzcan conmutaciones demasiado frecuentes entre las dos modalidades de funcionamiento de la unidad.

La conmutación al funcionamiento en expansión directa se realiza también si acontece, durante el funcionamiento del agua refrigerada, una de las dos alarmas siguientes:

- alarma alta temperatura ambiente;
- alarma avería sonda de temperatura del agua refrigerada.

Para volver al funcionamiento de DX a CW, se tendrá que satisfacer una de las siguientes condiciones:

- 1. Temperatura agua fría  $\leq$  P22.07
- 2. Temperatura ambiente Temperatura agua fría  $\geq$  P22.50
- 3. Circuito DX en alarma

Los parámetros Set habilitación funcionamiento agua refrigerada y diferencial están en el **menú "Settings"** al que se accede con la **contraseña "Service"**.

Ademas es posible definir un porcentaje de apertura de la válvula del circuito del agua refrigerada cuando la unidad está en funcionamiento de "expansión directa" (y entonces con circuito "agua refrigerada" en standby). Este parámetro está en el **menú "Regulation**" al que se accede con la **password "Service"**.

Es posible habilitar un forzado de la modalidad expansión directa si la temperatura de regulación supera un límite definido. La condición de funcionamiento está expresada por el grado que se muestra en la siguiente figura:

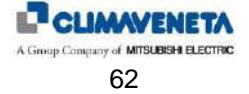

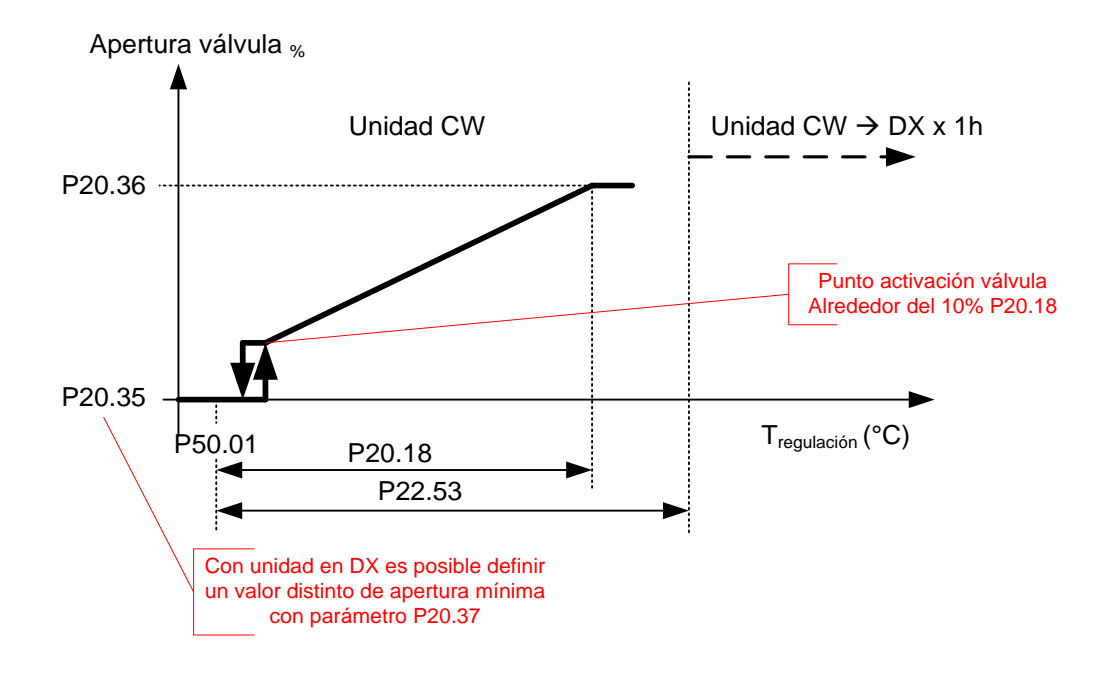

Figura 2-14: Gráfico forzado DX

Si la temperatura de regulación (ambiente o impulsión según la configuración) supera un valor definido, la unidad se fuerza en modalidad expansión directa por un tiempo fijo y no modificable de 1 hora (60 minutos). Al final de este tiempo la unidad volverá a funcionar en la modalidad correcta si se producen las condiciones definidas.

### 2.2.6 Refrigeración con compresor inverter

El uso del compresor inverter permite modular la potencia suministrada por la unidad según la demanda real de la carga que se tiene que disipar. La regulación se realiza sustituyendo el grado 1 frío on/off con un grado con compresor inverter.

Todos los parámetros de gestión del compresor inverter se configuran y prueban directamente en fábrica y, por lo tanto, no son necesarios cambios de parámetros directamente en el sitio.

Las unidades bicompresor están equipadas con un compresor inverter (siempre el compresor 1) y un compresor ON/OFF (siempre el compresor 2). La activación del primer compresor tendrá el mismo desarrollo que la regulación para las unidades monocompresor. El compresor 2 ON/OFF se activa cuando el compresor 1 inverter alcanza su máximo. Al encender el compresor ON/OFF, se pone el compresor inverter en la velocidad mínima y luego se regula de nuevo según la lógica de modulación.

Es posible habilitar la modulación del ventilador en combinación con la modulación del inverter (habilitada por defecto en fábrica). La finalidad es reducir la absorción del ventilador aumentando, por lo tanto, la eficiencia de la máquina. Habilitando la función, se aplicará el valor de la rampa de salida del inverter al ventilador.

Para poder deshumidificar, se configurará el compresor en la frecuencia de trabajo máxima y el caudal del ventilador se modificará según un valor fijo.

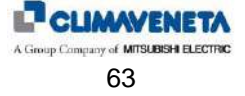

## 2.3 Calefacción

### 2.3.1 Los recursos de calefacción

Los recursos que se pueden utilizar para la calefacción del aire ambiente son dos:

- resistencias eléctricas, gestionadas como simples cargas ON/OFF o gestión de una resistencia modulante;
- batería de agua caliente.

### 2.3.2 Gestión de las resistencias eléctricas ON/OFF

las resistencias eléctricas corresponden a dos cargas de potencia diferente y siempre se gestionan según tres grados de calor, como se muestra en el diagrama de la siguiente figura.

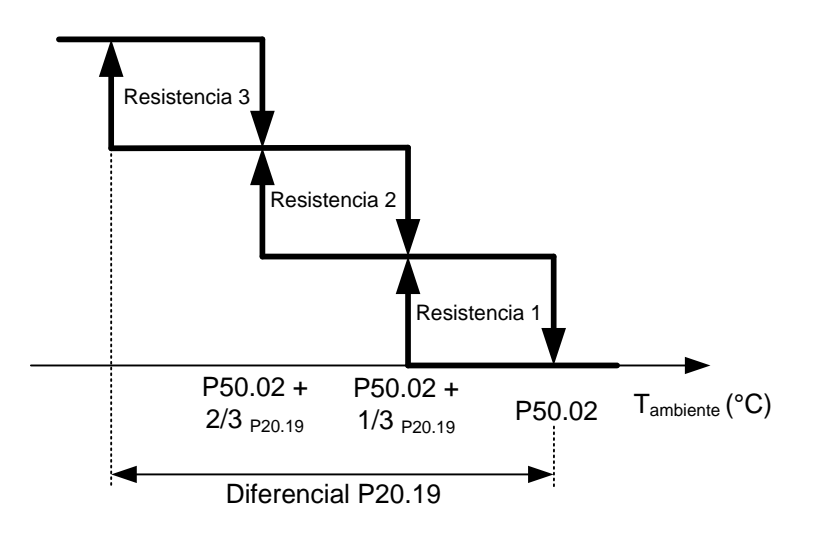

Figura 2-15: Gráfico de gestión recursos calor

El parámetro Set calor está en el menú "Setpoint".

El parámetro Diferencial calor está en el menú "Regulation" accesible mediante contraseña "Service".

La activación de las resistencias eléctricas está permitida solamente si se dan las siguientes condiciones:

- asenso a la regulación;
- no está presente la alarma de sobrecalentamiento resistencias eléctricas (desde termostato);
- no está ya abierta la válvula de la eventual batería de agua caliente (en caso de presencia simultánea de los dos recursos);
- está presente el by-pass gas caliente (para la postcalefacción) y la deshumidificación está activada;
- no está activado ni siquiera un compresor en función refrigeración;
- en caso de Demand Limit, si el funcionamiento de las resistencias está habilitado.

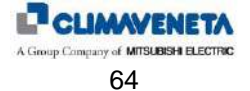

### 2.3.3 Gestión resistencia Modulante

La calefacción en las unidades con resistencia modulante se realiza según la demanda de calor como se muestra en el siguiente diagrama.

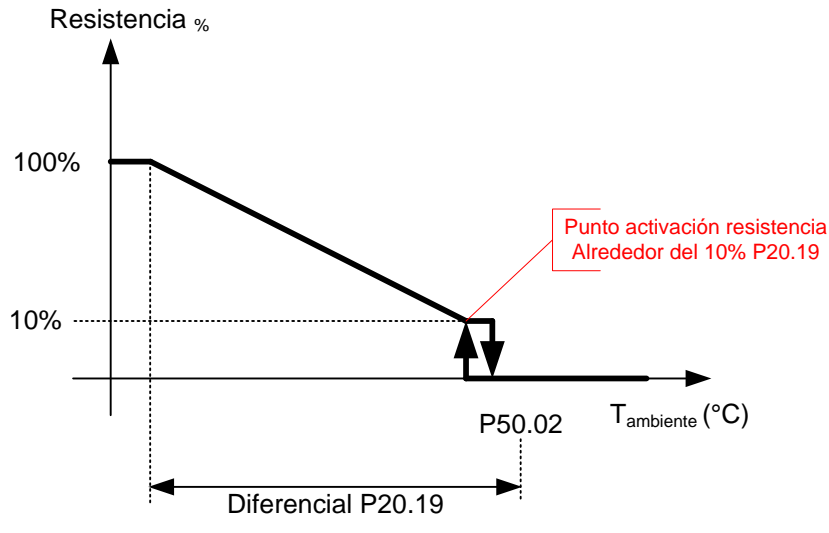

Figura 2-16: Gráfico gestión resistencia modulante

El parámetro Set Calor está en el **menú "Setpoint"**. El parámetro Diferencial calor está en el **menú "Regulation"** al que se accede con la **password "Service"**.

La activación de las resistencias eléctricas está permitida solamente si se cumplen las siguientes condiciones:

- asenso a la regulación;
- no está presente la alarma de sobrecalentamiento resistencias eléctricas (desde termostato);
- la válvula de la eventual batería agua caliente ya no está abierta (si hay ambos recursos simultáneamente);
- está presente el by-pass gas caliente (para la postcalefacción) y está activada la deshumidificación;
- ningún compresor está activado en funcionamiento refrigeración;

en caso de Demand Limit, si el funcionamiento de las resistencias está habilitado

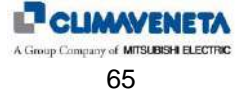

### 2.3.4 Gestión de la batería de agua caliente

La calefacción en las unidades con batería de agua caliente se realiza abriendo/cerrando la válvula de la batería según la demanda de calor, como se indica en el siguiente diagrama.

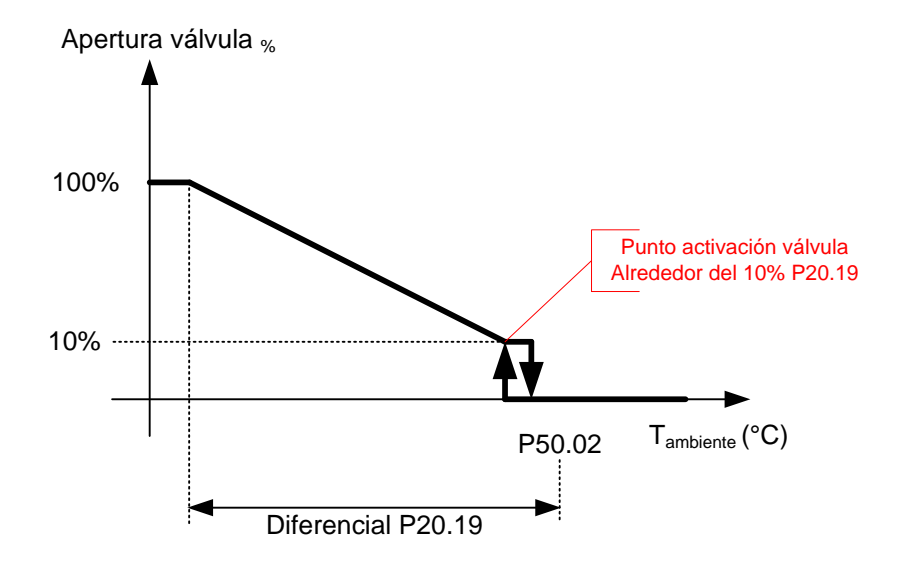

Figura 2-17: Gráfico de regulación válvula agua caliente

La activación de la batería de agua caliente está permitida solamente si se dan las siguientes condiciones:

- asenso a la regulación;
- está presente el by-pass gas caliente (para la postcalefacción) y la deshumidificación está activada;
- no está activado ni siquiera un compresor en función refrigeración;
- si la sonda temperatura agua caliente está presente, el grado de asenso debe estar activado (véase el siguiente apartado).

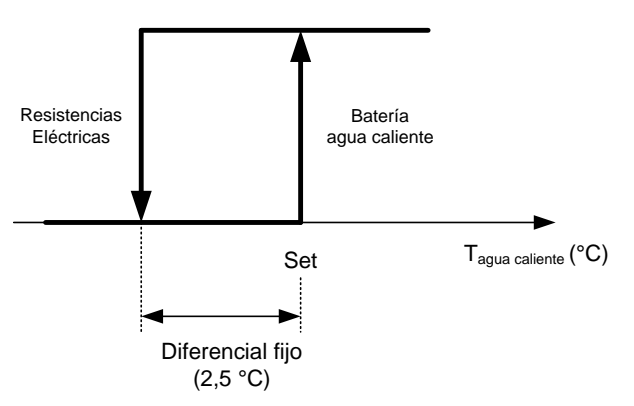

Figura 2-18: Gráfico de gestión batería de agua caliente / resistencias

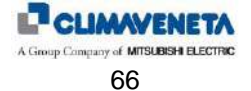

### 2.3.5 Función post-ventilación para las resistencias eléctricas

Esta función, disponible para todas las unidades con resistencias eléctricas instaladas, permite enfriar las resistencias eléctricas si la unidad se apaga mientras las resistencias eléctricas están activas.

Con la instrucción de desconexión (desde teclado, desde supervisión o desde contacto remoto) el ventilador se mantiene encendido por un tiempo definido en un parámetro a velocidad nominal.

El siguiente gráfico representa la función que se acaba de describir

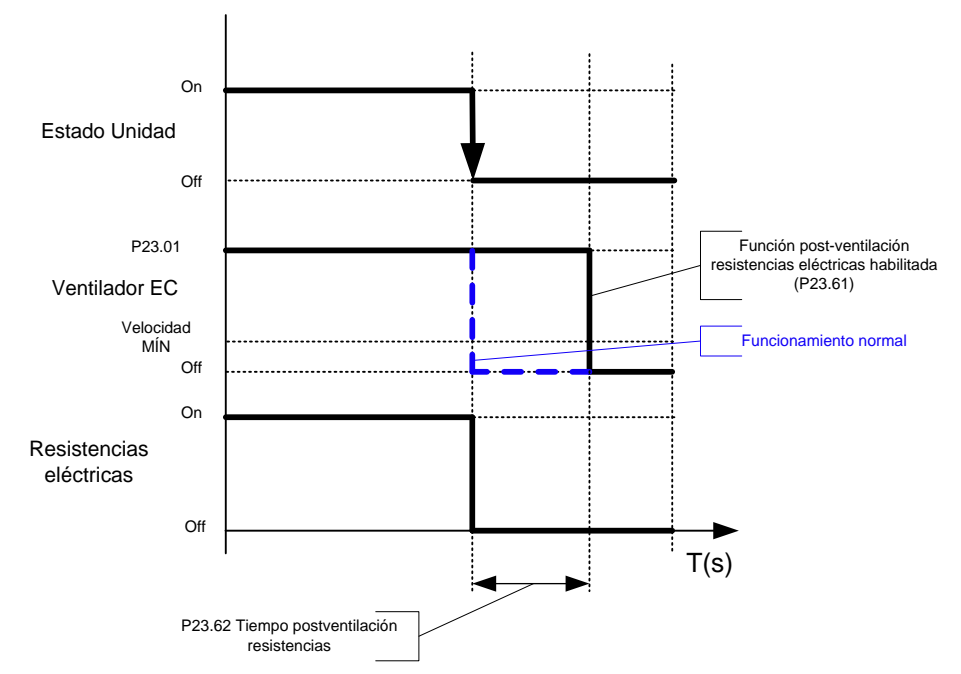

Figura 2-19: Gráfico de la función post-ventilación para las resistencias eléctricas

Durante el ciclo de post-ventilación en la máscara principal, los iconos de las resistencias y de los ventiladores parpadean.

Visualizar los valores predefinidos en la tablas de los parámetros.

Los parámetros para la habilitación y configuración de la función Post-ventilación para resistencias eléctricas están en el **menú "Fan"** al cual se accede con la **clave "Service"**.

### 2.4 Gestión sonda de regulación

Para las unidades AC y AB y Expansión directa CON COMPRESOR INVERTER es posible definir cuál sonda utilizar para la regulación eligiendo entre:

- Sonda aire de retorno
- Sonda aire de impulsión

La regulación con la sonda aire de impulsión está permitida solamente si las resistencias eléctricas no están presentes.

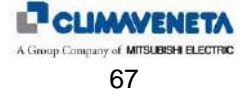

# 3 REGULACIÓN DE LA HUMEDAD

## 3.1 Deshumidificación

### 3.1.1 Activación de la deshumidificación

La activación de la deshumidificación se realiza mediante una lógica ON/OFF según el grado con histéresis que se indica en el siguiente diagrama.

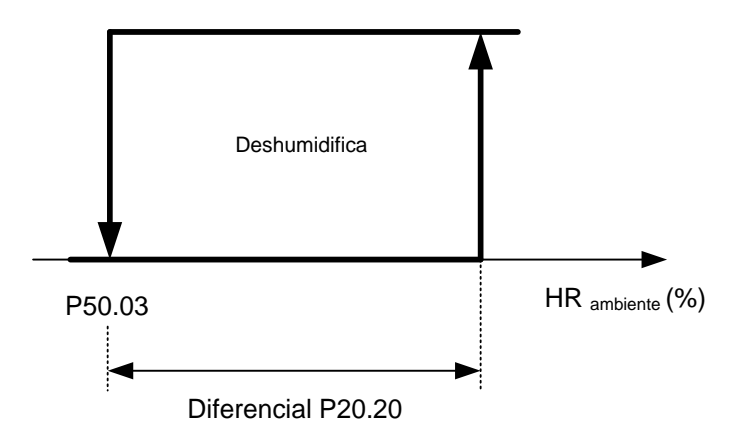

Figura 3-1: Gráfico de activación deshumidificación

El parámetro Set deshumidificación está en el menú "Setpoint".

El parámetro Diferencial deshumidificación está en el menú "Regulation" accesible mediante contraseña "Service".

Las acciones consiguientes a la activación de dicho grado están habilitadas:

- tras el asenso a la regulación;
- si está presente la sonda humedad ambiente;
- si está habilitada la regulación de deshumidificación;
- si no hay alarma sonda humedad ambiente.

El grado se activa solamente si han pasado 360 segundos (6 minutos) tras la activación anterior.

### 3.1.2 Deshumidificación en las unidades de expansión directa

En las unidades de expansión directa, la activación del grado de deshumidificación conlleva la activación del circuito frigorífico 1.

### 3.1.3 Deshumidificación en las unidades de agua refrigerada

En las unidades de agua refrigerada, la activación del grado de deshumidificación conlleva la apertura completa de la válvula agua fría.

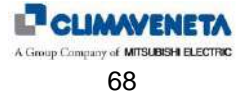

### 3.1.4 Límites de la deshumidificación

#### 3.1.4.1 Límite superior

Para las unidades de expansión directa y de agua refrigerada existe un límite superior absoluto gestionado según el grado que se indica en el siguiente diagrama.

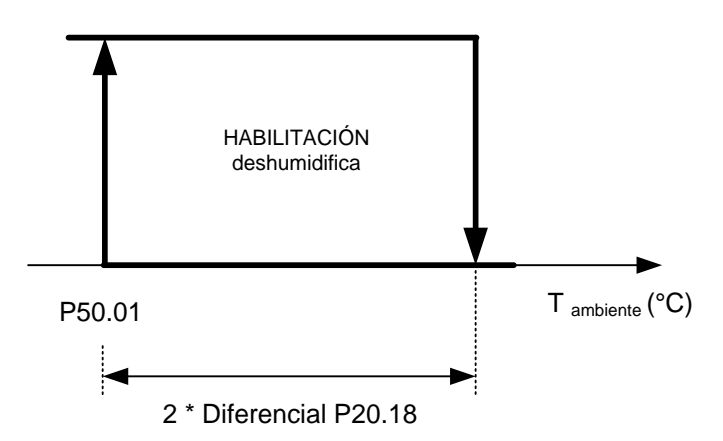

Figura 3-2: Gráfico del límite superior deshumidificación

La deshumidificación se desactiva si la temperatura ambiente supera el límite calculado con la siguiente fórmula:

*Límite superior = Set Frío* [P50.01] + (*Diferencial Frío* [P20.18] \* 2)

La deshumidificación reanudará el funcionamiento normal cuando el valor de temperatura ambiente descienda por debajo del valor del parámetro "Set Frío".

#### 3.1.4.2 Límite inferior

Se define un límite inferior absoluto para el funcionamiento de la deshumidificación, gestionado según un grado cuya posición en el eje de la temperatura ambiente depende de la presencia o no de recursos para la eventual postcalefacción.

En caso de que no estén presentes recursos calor (resistencias o batería de agua caliente), el grado del límite inferior se refiere al Setpoint frío, según se muestra en la siguiente figura:

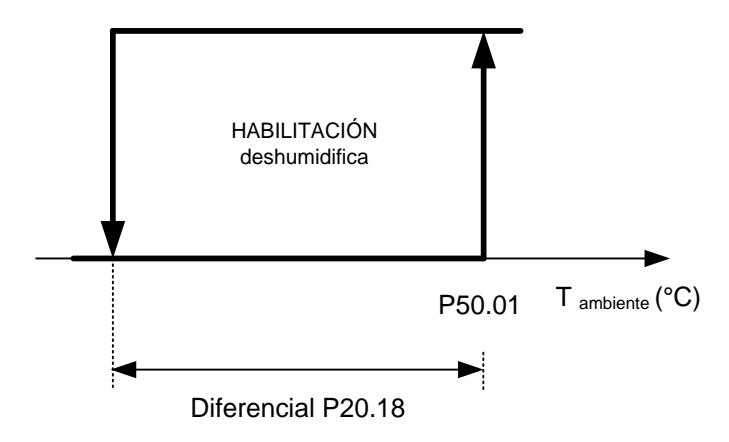

Figura 3-3: Gráfico del límite inferior deshumidificación para unidades sólo frío

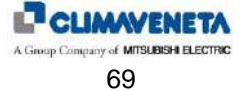

En cambio, en caso de que estén presentes recursos calor (resistencias o batería de agua caliente), el grado del límite inferior se refiere al Setpoint calor, según se muestra en la siguiente figura:

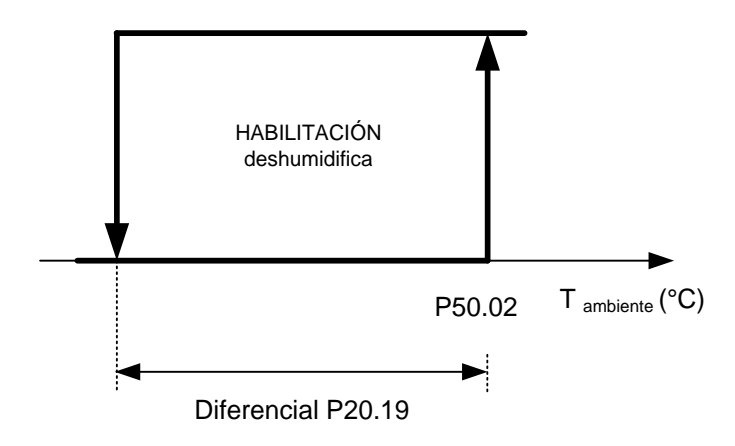

Figura 3-4: Gráfico del límite inferior deshumidificación para unidades con recursos calefacción

Los parámetros Set frío y Set calor están en el menú "Set Point".

Los parámetros Diferencial frío y calor están en el **menú "Regulation"** accesible mediante **contraseña "Service"**. La deshumidificación reanudará el funcionamiento normal cuando el valor de temperatura ambiente supere el valor del parámetro "Set Frío" o "Set Calor".

El funcionamiento de estos dos límites se muestra en el siguiente gráfico:

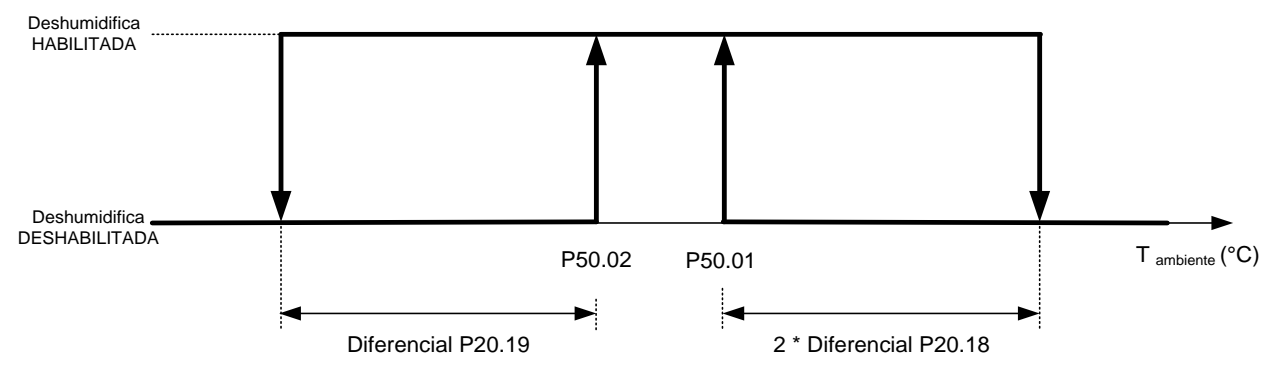

Figura 3-5: Gráfico de los límites de temperatura para la deshumidificación

#### 3.1.4.3 Límite baja temperatura deshumidificación

En caso de unidad de expansión directa se introduce otro límite más allá del cual, con o sin recursos calefacción / postcalefacción, se inhibe de inmediato la función deshumidificación.

Este límite preserva la unidad del funcionamiento en condiciones de baja evaporación.

#### 3.1.4.4 Postcalefacción

Los recursos de calor disponibles para la postcalefacción pueden ser:

- resistencias eléctricas;
- batería de agua caliente;
- gas caliente.

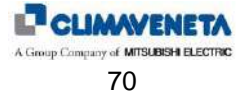

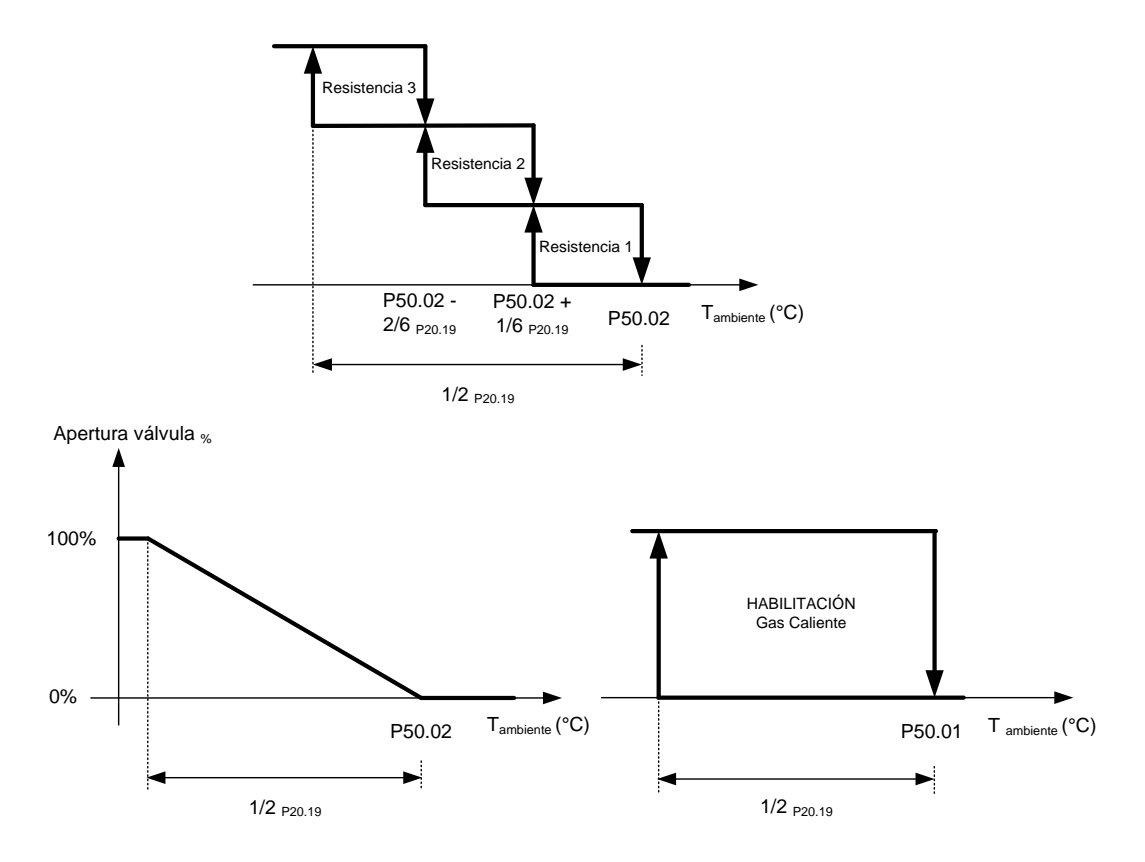

Figura 3-6: Gestión de recursos postcalefacción

El parámetro Set frío está en el **menú "Setpoint"**. El parámetro Diferencial frío está en el **menú "Regulation"** accesible mediante **contraseña "Service".** 

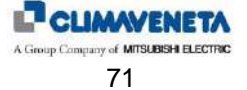

## 3.2 Humidificación

### 3.2.1 Introducción

La activación del dispositivo de humidificación está habilitada:

- tras el asenso a la regulación;
- si no hay alarma sonda humedad ambiente;
- si el humidificador no ha sido deshabilitado temporalmente para realizar el mantenimiento;
- en condición de Demand Limit, si se ha habilitado la activación de la humidificación.

### 3.2.2 Humidificador integrado

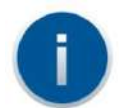

La correspondencia entre valor y parámetro y tipo de cilindro configurado se describe en el anexo C

Los humidificadores de electrodos sumergidos producen vapor calentando y llevando a ebullición el agua contenida en el cilindro.

#### 3.2.2.1 Regulación de la producción de vapor

El parámetro Set humidificación está en el menú "Setpoint".

El range de los valores que se pueden programar para el setpoint depende de la activación o no de la función deshumidificación. En particular:

- Deshumidificación HABILITADA: el setpoint máximo humidificación que se puede programar será inferior en un 5% al setpoint deshumidificación.
- Deshumidificación DESHABILITADA: el setpoint máximo humidificación que se puede programar será 99%.

De este modo se evitan superposiciones de los setpoint y se dispone de una zona muerta en la regulación.

El parámetro diferencial humidificación (banda de regulación) está en el **menú "Regulation"** accesible mediante **contraseña "Service"**.

#### 3.2.2.2 Prelavado inicial de las líneas y del cilindro

Permite limpiar las líneas del agua y el cilindro, sobre todo tras haber realizado las conexiones hidráulicas y/o haber sustituido el cilindro. Se llena y vacía el cilindro 3 veces para eliminar las eventuales impurezas presentes en los tubos y el cilindro.

#### 3.2.2.3 Descarga para dilución

El humidificador descarga y sustituye automáticamente una parte del agua contenida en el cilindro, para impedir una concentración excesiva de sales a consecuencia del proceso de evaporación.

La válvula de descarga se activa durante un tiempo prefijado cuando la conductividad interior supera el límite máximo.

## 3.3 Medidor de temperatura y humedad

### 3.3.1 Sonda T+H Ambiente

La sonda está disponible para todas las unidades que requieren el control de la humedad

-Función Deshumidifica -Función Humidifica

Además de la lectura de la humedad, permite la lectura de la temperatura de la habitación.

La sonda estará disponible con las siguientes alarmas:

-Sonda T+H dir. 128 Offline

-Sonda temperatura ambiente averiada

-Sonda humedad ambiente averiada

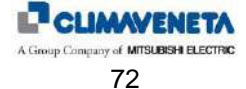
# 4 GESTIÓN DEL VENTILADOR AIRE INTERIOR

### 4.1.1 Funcionamiento estándar

En condiciones de funcionamiento normal, se deja funcionar el ventilador siempre a la misma velocidad, correspondiente a la que se ha programado mediante interfaz usuario durante la prueba.

## 4.1.2 Función ECONOMY

En cualquier caso existe una función, denominada ECONOMY, que permite reducir la velocidad del ventilador (hasta un valor que se puede programar) cuando no hay dispositivos de regulación activos (prácticamente, cuando no están activos: compresores, resistencias, humidificador...). La finalidad es obtener un ahorro energético, que también puede ser notable si la carga térmica de los aparatos en el ambiente está distribuida en cantidades diferentes según, más o menos, determinados turnos horarios. Esta función se debe habilitar mediante el terminal usuario en la máscara de configuración del ventilador:

## 4.1.3 Función regulación automática velocidad

Esta función permite la regulación automática de la velocidad de los ventiladores radiales EC. Se puede realizar según dos lógicas:

- regulación con caudal constante;
- regulación con ∆P residual constante.

No es posible utilizar esta función en las máquinas CW en combinación con la modulación de la velocidad según la apertura de la válvula.

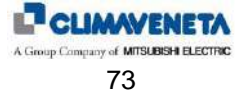

#### 4.1.3.1 Regulación con caudal constante

La lógica de regulación pretende mantener constante el caudal a causa de un aumento de las pérdidas de carga, trabajando según el siguiente gráfico:

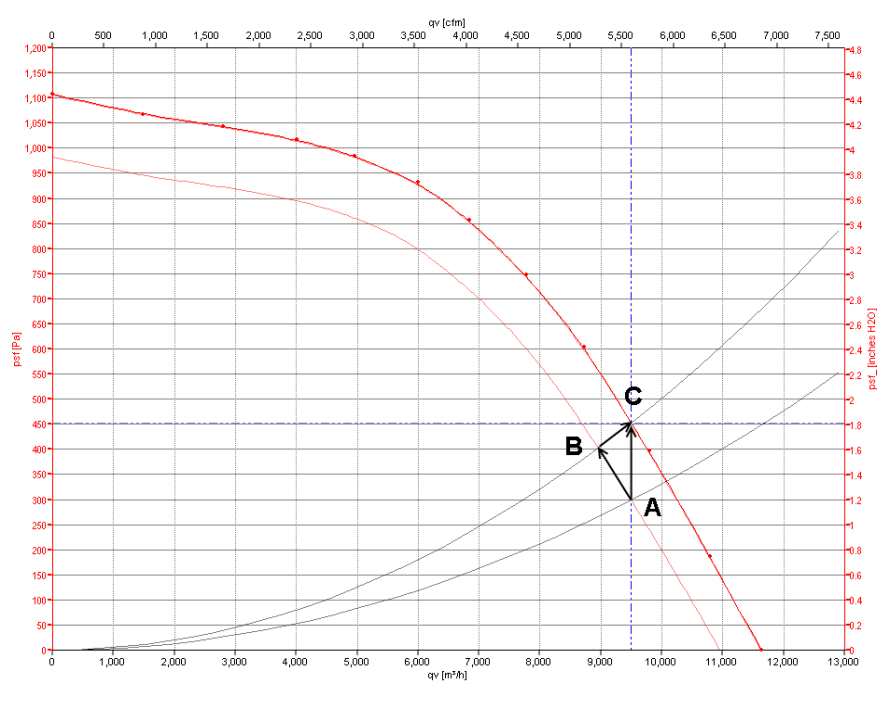

Figura 4-1: Gráfico curva de funcionamiento ventilador con lógica caudal constante

Empezando por el punto de trabajo nominal (A) el aumento de las pérdidas de carga (causadas, por ejemplo, por los filtros sucios) de P1 a P2 produce un desplazamiento del punto de trabajo del ventilador a lo largo de la curva hacia el punto B con la consiguiente reducción de caudal. La lógica intentará restablecer el punto de trabajo aumentando la velocidad para desplazarse hacia el punto de trabajo C.

#### 4.1.3.2 Regulación con $\Delta P$ residual constante

La lógica de regulación pretende mantener constante el  $\Delta P$  residual a consecuencia de un aumento de la contrapresión, trabajando según el siguiente gráfico:

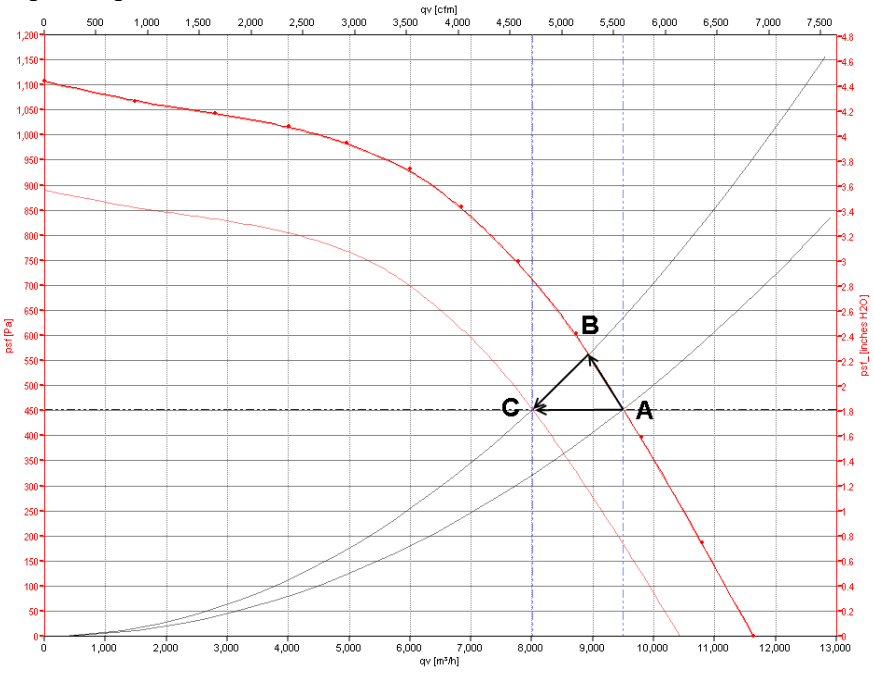

Figura 4-2: Gráfico curva de funcionamiento ventilador con lógica altura de elevación constante

Empezando por el punto de trabajo nominal (A) el aumento de la contrapresión (causada, por ejemplo, por el cierre de una compuerta) produce un desplazamiento del punto de trabajo del ventilador a lo largo de la curva hacia el punto B

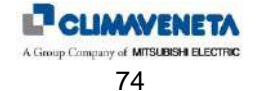

con el consiguiente aumento de la presión. La lógica intentará restablecer el punto de trabajo reduciendo la velocidad para desplazarse hacia el punto de trabajo C.

#### 4.1.3.3 Visualización de los datos de funcionamiento

Desde la máscara principal es posible visualizar los datos de funcionamiento de las dos funciones.

| Target<br>02500 m3/h  | Máscara de visualización del funcionamiento de la función CAUDAL CONSTANTE. |
|-----------------------|-----------------------------------------------------------------------------|
| Current<br>00000 m3/h |                                                                             |
| Status                |                                                                             |
| Regulating            |                                                                             |
| Target                | Máscara de visualización del funcionamiento de la función ALTURA            |
| 0020 Pa               | DE ELEVACIÓN CONSTANTE.                                                     |
| Current<br>O000 Pa    |                                                                             |
| Status                |                                                                             |
| Regulating            |                                                                             |

#### 4.1.3.4 Función Advanced Distribution Load (ADL)

La función Advanced Distribution Load (ADL) está disponible solamente en las máquinas con por lo menos dos ventiladores electrónicos EC y función caudal o altura de elevación constante activa.

El aplicativo monitoriza constantemente el estado de alarma de los ventiladores EC y, en caso de que detecte su activación, aumenta automáticamente la velocidad de los demás ventiladores al 100% para suplir la reducción de caudal.

En caso de que haya otro contacto de alarma, se activará una alarma flujo aire.

Cuando la función se active por primera vez, en el icono del ventilador en la máscara principal (Área 1) se visualizará el mensaje ADL.

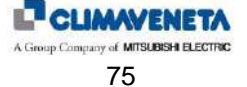

# 5 GESTIÓN DE LA CONDENSACIÓN

Es posible definir cuántos circuitos de condensación están presentes. De este modo la función de control de la condensación tratará los valores de los transductores de alta presión según se indica a continuación:

- Calculando el valor máximo de los dos transductores en caso de un condensador único
  - Utilizando el valor de cada transductor en caso de dos condensadores

Por lo tanto, durante la configuración de la función es posible definir si se controla un ventilador o una válvula y cuántos circuitos se accionan.

Los parámetros de la función están en el menú "Fan" accesible mediante contraseña "Service".

## 5.1 Control con ventilador

La lógica controla la presión de condensación según el siguiente diagrama:

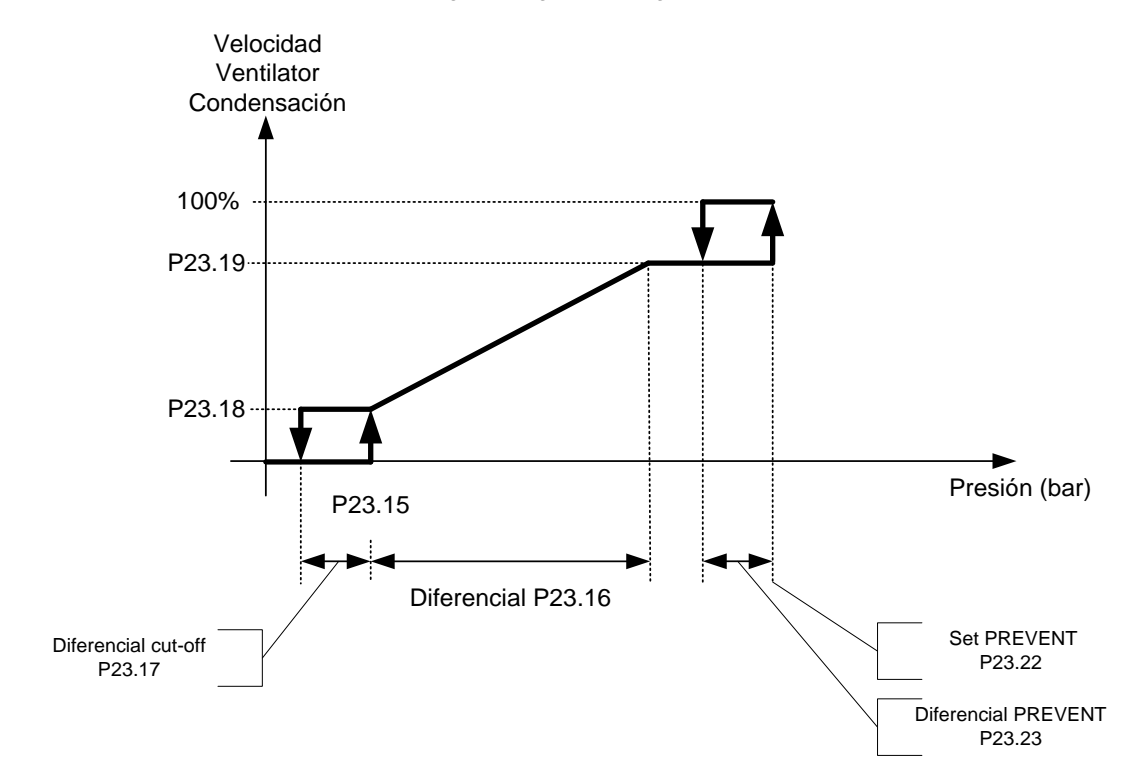

Figura 5-1: Gráfico de regulación ventilador de condensación

En cuanto la presión de condensación supere el valor del setpoint, a la salida analógica se le aplicará el valor "Velocidad MÁX." durante un tiempo programable mediante parámetro.

Al finalizar este tiempo, la regulación proseguirá según el gráfico que precede.

Es posible habilitar o deshabilitar la función "prevent" que permite aumentar al máximo la velocidad del ventilador para prevenir eventuales activaciones de las protecciones.

Por lo tanto, los parámetros que se pueden programar son los siguientes:

- Setpoint condensación
- Diferencial condensación
- Diferencial cutoff
- Speedup Time
- Setpoint prevent
- Diferencial prevent

Los parámetros para esta función están en el **menú "Fan"** accesible mediante **contraseña "Service".** Si la regulación se realiza en dos circuitos distintos, los parámetros se duplican y el gráfico del segundo circuito será el siguiente:

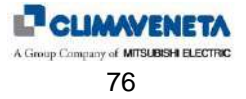

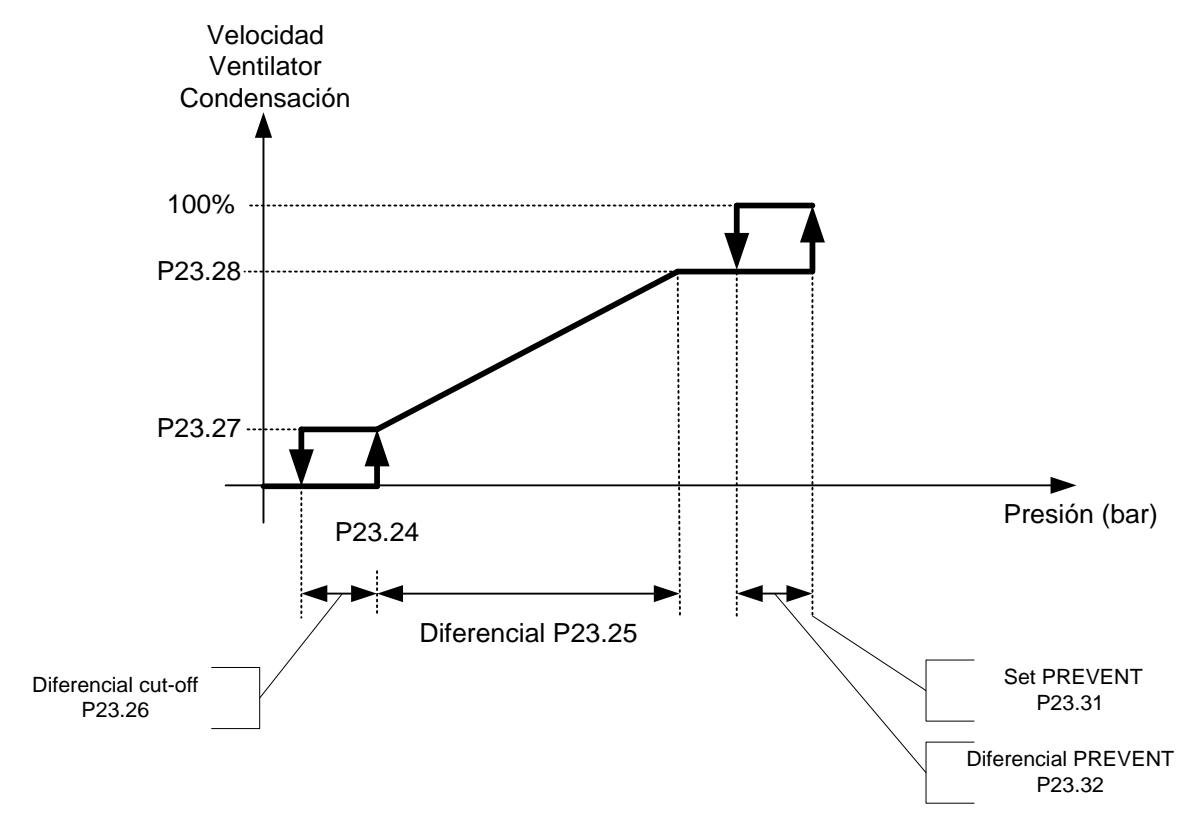

Figura 5-2: Gráfico regulación ventilador de condensación circuito 2

# 5.2 Control con válvula

La lógica controla la presión de condensación según el siguiente diagrama:

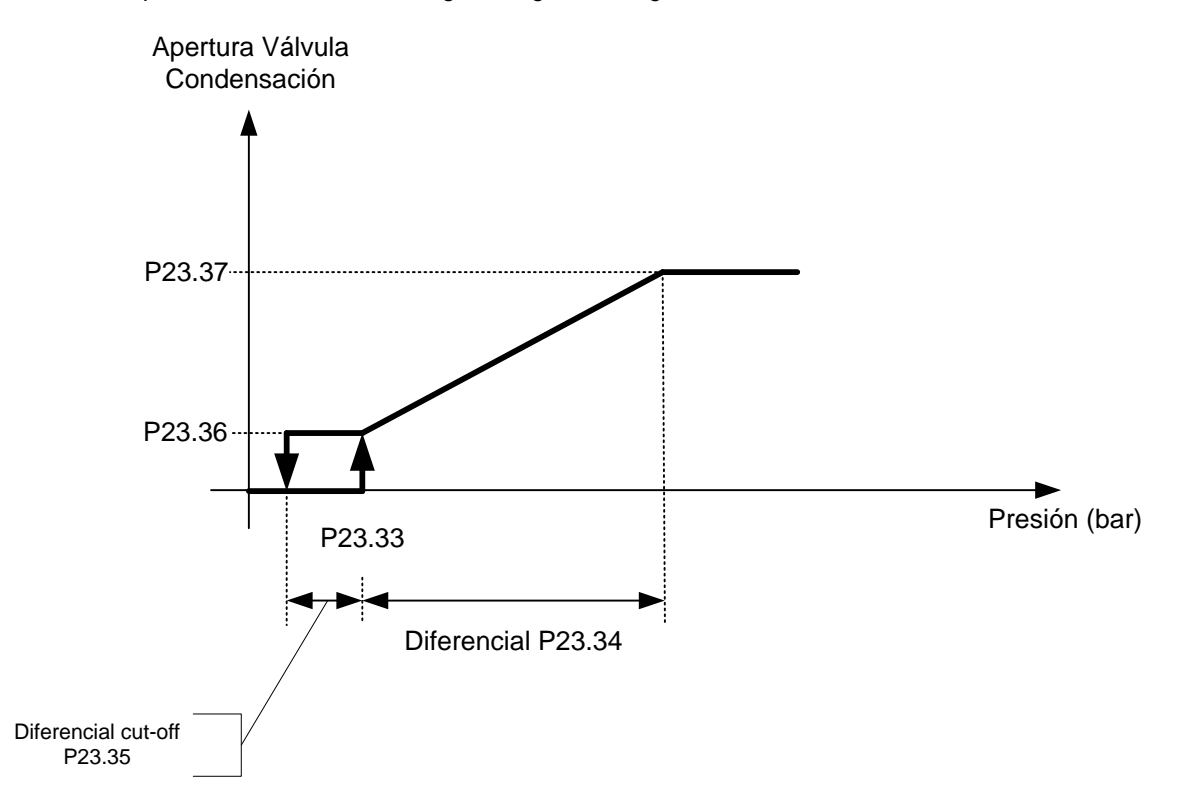

Figura 5-3: Gráfico de regulación ventilador de condensación

Si la regulación se realiza en dos circuitos distintos, los parámetros se duplican y el gráfico del segundo circuito será el siguiente:

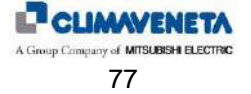

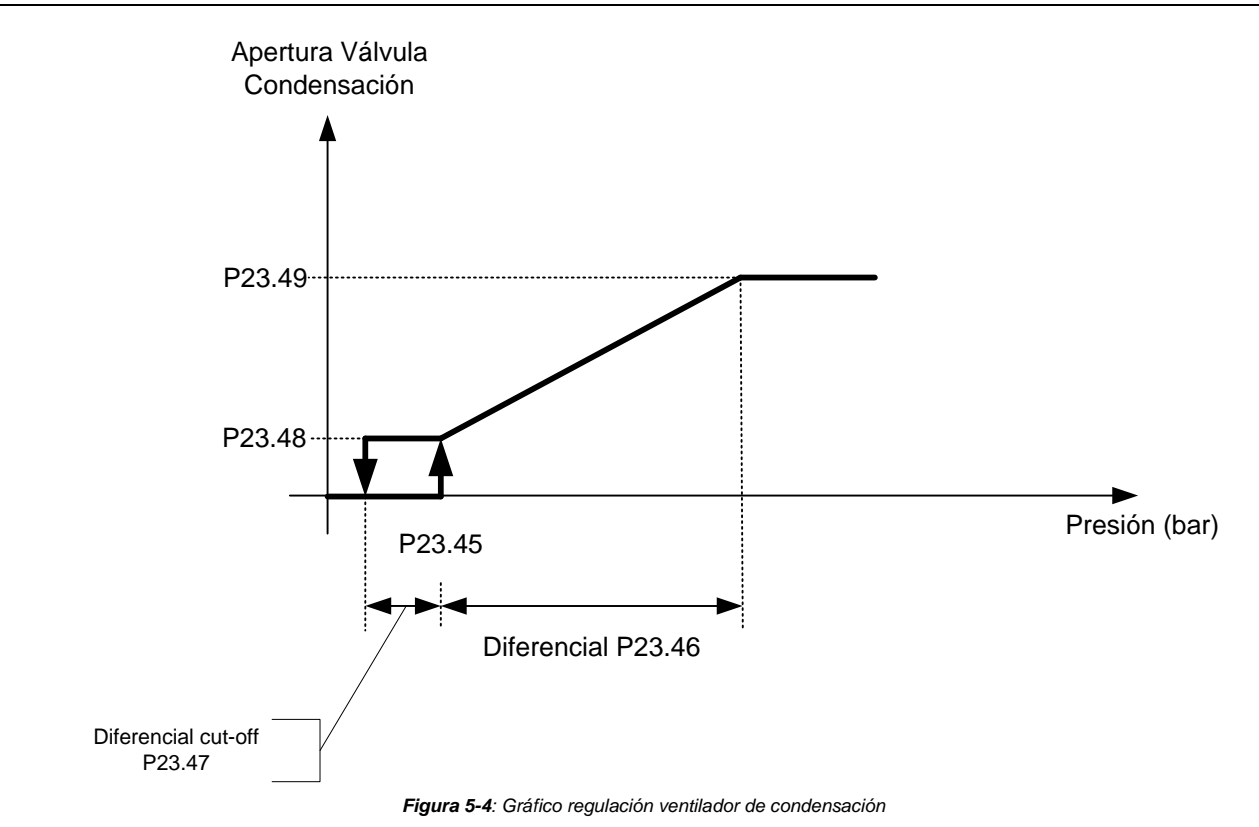

Por lo tanto, los parámetros que se pueden programar son los siguientes:

• Setpoint condensación

- Diferencial condensación
- Diferencial cutoff

Si la regulación se realiza en dos circuitos diferentes, se desdoblarán los parámetros.

También es posible programar los siguientes tiempos:

- Tiempo que transcurre entre la apertura de la válvula y el arranque de la bomba.
- Tiempo que transcurre entre la desactivación de la bomba y el cierre de la válvula.
- Tiempo que transcurre entre el apagado desde teclado de la unidad y la desactivación de la bomba.

El control de la bomba se puede realizar de dos modos:

- Bomba siempre encendida
- Bomba encendida con compresor activo

En el segundo caso, también se podrá definir el tiempo que transcurre entre el arranque de la bomba y la activación del compresor.

Si también se gestiona la entrada digital para el flujostato se deberá definir:

- Estado en reposo del contacto del flujostato (NO/NC)
- Tiempo de retraso activación alarma falta flujo agua en el condensador

Los parámetros para esta función están en el **menú "Fan"** accesible mediante **contraseña "Service"**. Si la regulación se realiza en dos circuitos diferentes, se desdoblarán los parámetros.

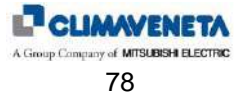

#### **GESTIÓN DE LA COMPUERTA** 6

# 6.1 Compuerta de impulsión

La gestión de la compuerta de impulsión conlleva un retraso en el encendido del ventilador que permite la apertura de la compuerta de impulsión. La gestión se realiza utilizando el contacto auxiliar de la compuerta. En cuanto la compuerta esté casi totalmente abierta, se da el asenso al arranque del ventilador. Para más detalles véanse los esquemas eléctricos.

# 6.2 Compuerta de Freecooling directo

La compuerta de freecooling directo estará disponible en todos los tipos de máquinas con excepción de las unidades ya dotadas de freecooling.

Estará cerrada si:

- El ventilador está apagado (máquina OFF) •
- El freecooling directo no está habilitado •
- El compresor o la válvula están activados y no está habilitado el funcionamiento simultáneo. •
- En todos los demás casos la apertura está definida por los siguientes gráficos de regulación.

Apertura compuerta %

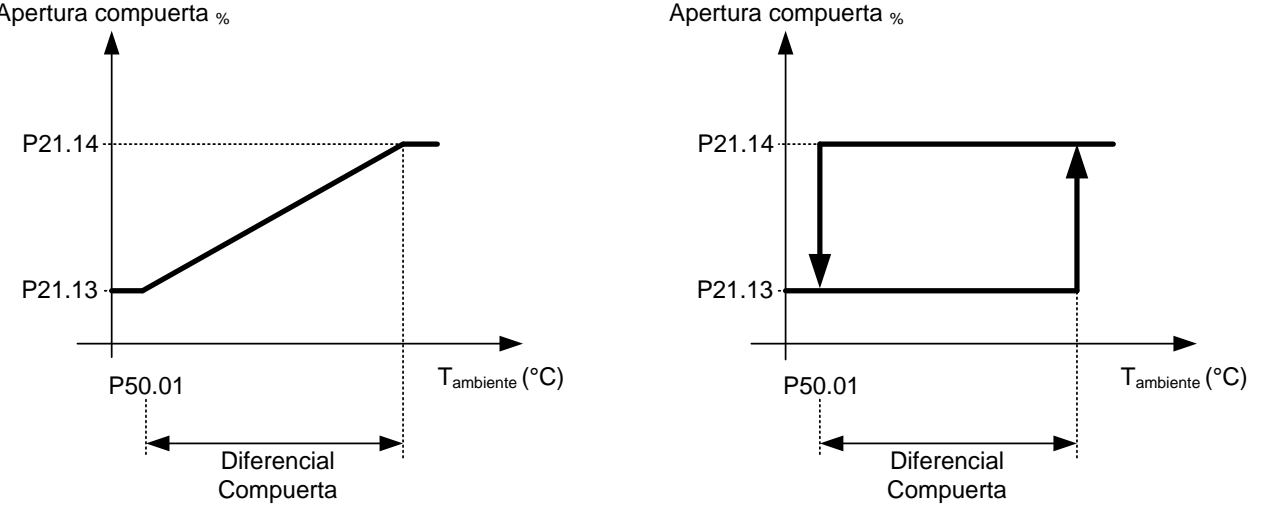

#### Figura 6-1: Gráfico regulación compuerta freecoling

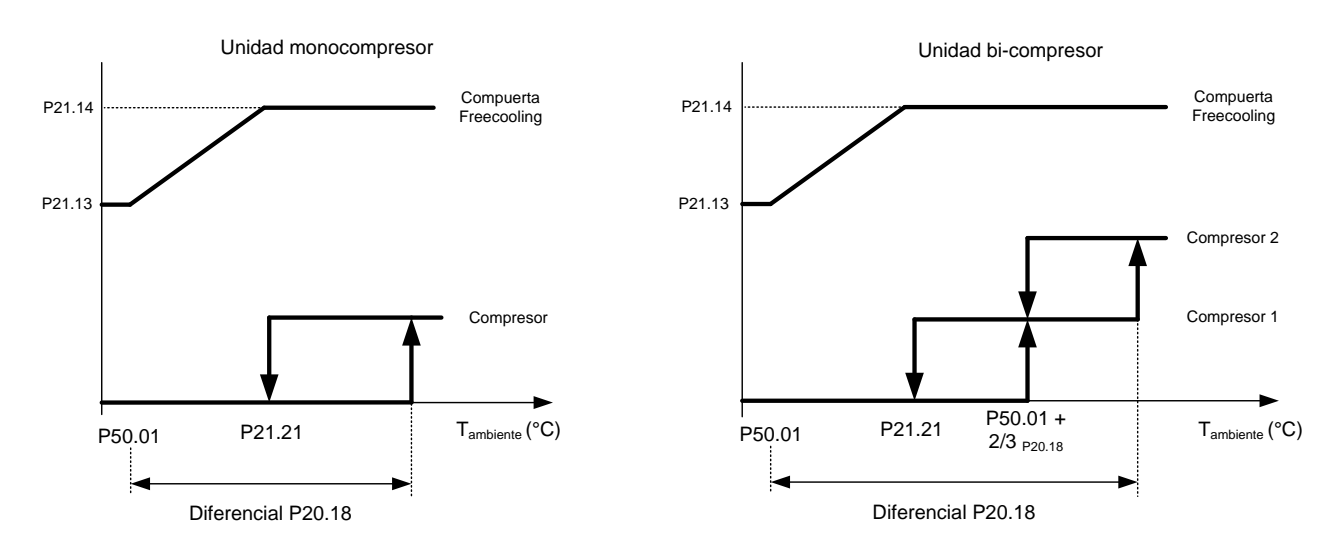

Figura 6-2: Gráfico de activación recursos unidad de expansión directa con Compuerta FREECOOLING

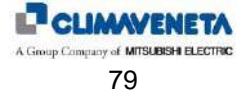

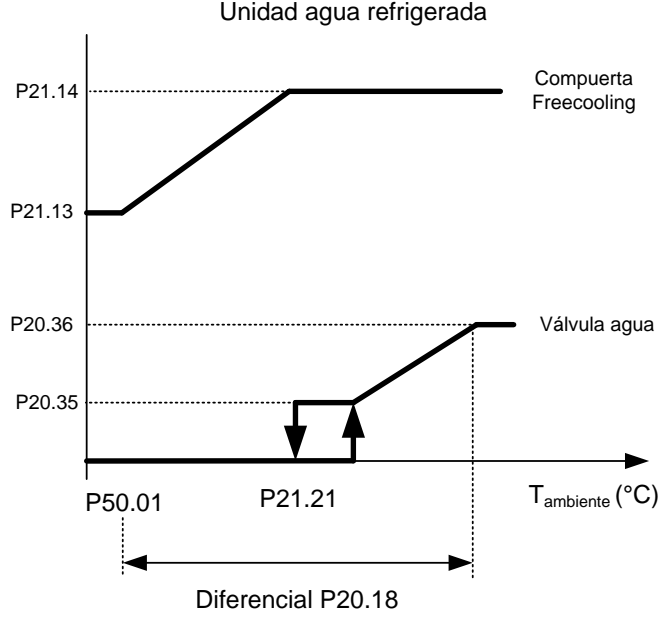

#### Unidad agua refrigerada

Figura 6-3: Gráfico de activación recursos unidad de agua refrigerada con Compuerta FREECOOLING

Los parámetros para la configuración de la función freecooling están en el menú "Freecooling" accesible mediante contraseña "Service".

Tanto para las máquinas de expansión directa como para las máquinas de agua refrigerada los valores de setpoint y banda de regulación están en el **menú "Freecooling"** accesible mediante **contraseña "Service"**.

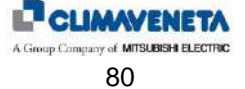

### 6.2.1 Habilitación freecooling directo

La habilitación del freecooling directo es dada por la diferencia entre la temperatura exterior y la temperatura ambiente. En caso de que la diferencia entre la temperatura ambiente y la temperatura exterior sea superior a un valor programado, se habilitará la regulación con freecooling.

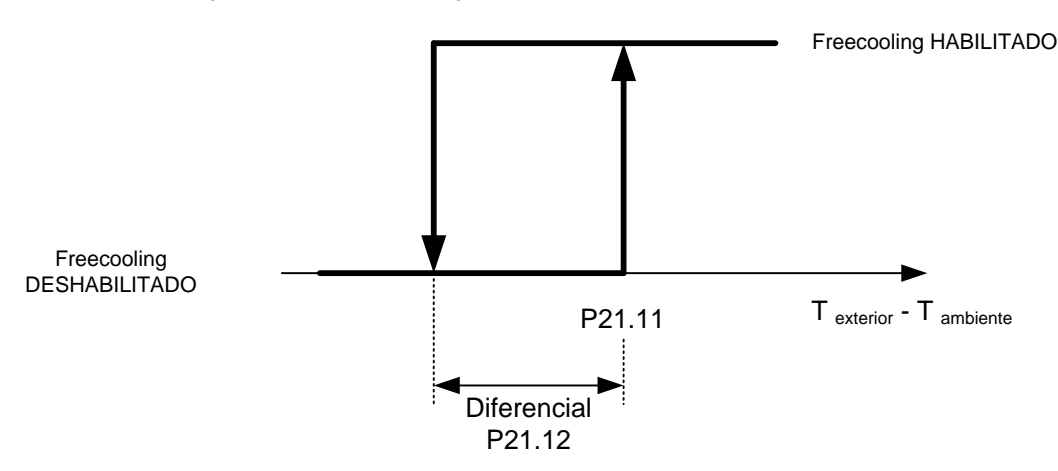

Figura 6-4: Gráfico de habilitación utilización FREECOOLING

Mediante parámetro en el **menú "Freecooling"** accesible mediante **contraseña Service** se pueden programar el setpoint y la banda para obtener la habilitación del freecooling.

Los parámetros setpoint FC y banda FC están en el menú "Freecooling" accesible mediante contraseña "Service".

## 6.2.2 Freecooling directo en función Demand Limit

En caso de que esté habilitada la función Demand Limit es posible elegir si habilitar o no el funcionamiento en freecooling directo programando nuevos valores de setpoint y banda regulación compuertas freecooling. Los parámetros setpoint FC y banda FC están en el **menú "Demand Limit"** accesible mediante **contraseña "Service**".

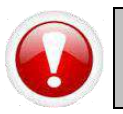

Advertencia: la función Demand Limit NO está disponible para la unidad de expansión directa con un compresor y unidades de agua refrigerada.

### 6.2.3 Funcionamiento Freecooling directo con alarma recurso frío

Con freecooling directo habilitado es posible elegir si habilitar o no el funcionamiento en freecooling al activarse una alarma del recurso frío (compresor o alarma flujo agua).

Tanto para las máquinas de expansión directa como para las máquinas de agua refrigerada los valores de setpoint y banda de regulación están siempre en el **menú "Freecooling"** accesible mediante **contraseña Service**.

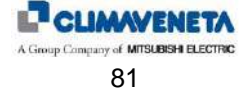

## 6.2.4 Máscara de visualización estado Freecooling directo

En cualquier momento será posible visualizar el estado de funcionamiento del Freecooling.

Desde la máscara principal, pulsando la tecla 🛃 se accede a la siguiente máscara:

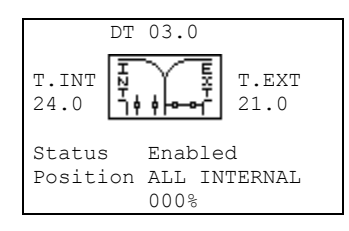

La imagen representa gráficamente la posición de la compuerta de Freecooling.

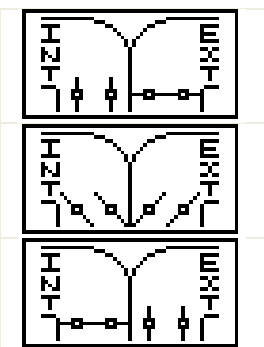

| Compuerta en posición SÓLO aire interior                 |
|----------------------------------------------------------|
| Compuerta en posición de mezcla aire interior y exterior |
| Compuerta en posición SÓLO aire exterior                 |

Además se indican los valores de:

- Temperatura aire interior (a la izquierda de la imagen)
- Temperatura aire exterior (a la derecha de la imagen)
- Diferencia de temperatura (en el centro sobre la imagen)
- Estado Freecooling (habilitado/deshabilitado)
- Posición compuerta (sólo interior, mezcla y sólo exterior) y porcentaje de apertura.

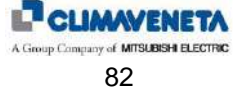

# 7 CÁLCULO POTENCIA Y CAUDAL

Esta función está disponible sólo para unidades AC y AB.

Habilitando la función es posible visualizar la potencia térmica y la puerta del circuito 1 para las unidades AC y también del circuito 2 para las unidades AB.

Si, en cambio, se ha instalado sólo el medidor de temperatura y no él de caudal, sigue siendo posible visualizar la temperatura del agua en salida hacia la batería del circuito 1 y 2.

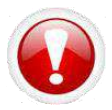

ATENCIÓN: Esta función está disponible sólo si está presente la expansión de dirección 9.

Visualizar los valores predefinidos en la tablas de los parámetros.

Los parámetros para la habilitación y configuración del cálculo de potencia y portada están en el **menú "Regulations"** al cual se accede con la **clave "Service"**.

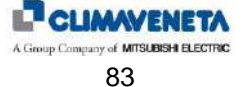

# 8 GESTIÓN SETPOINT DINÁMICO

Esta función está disponible sólo para unidades Close Control AC/AB y AD/AT conectadas al Datacenter Manager Climaveneta.

La finalidad de esta función es optimizar los consumos haciendo trabajar, en condiciones de baja carga, la central frigorífica exterior con carga parcializada (y aprovechando mejor el freecooling, si está presente) aumentando el valor del setpoint agua.

El control del estado de la carga en la sala se realiza analizando la apertura de las válvulas agua de las unidades Close Control. A medida que la apertura se aleja del 100% (agua completamente tratada por las unidades interiores), la carga en la sala se reduce.

Las unidades Close Control Climaveneta comunican al Datacenter Manager la petición de variar el setpoint. Por consiguiente, Datacenter Manager modificará el setpoint de regulación para optimizar el funcionamiento de la central frigorífica.

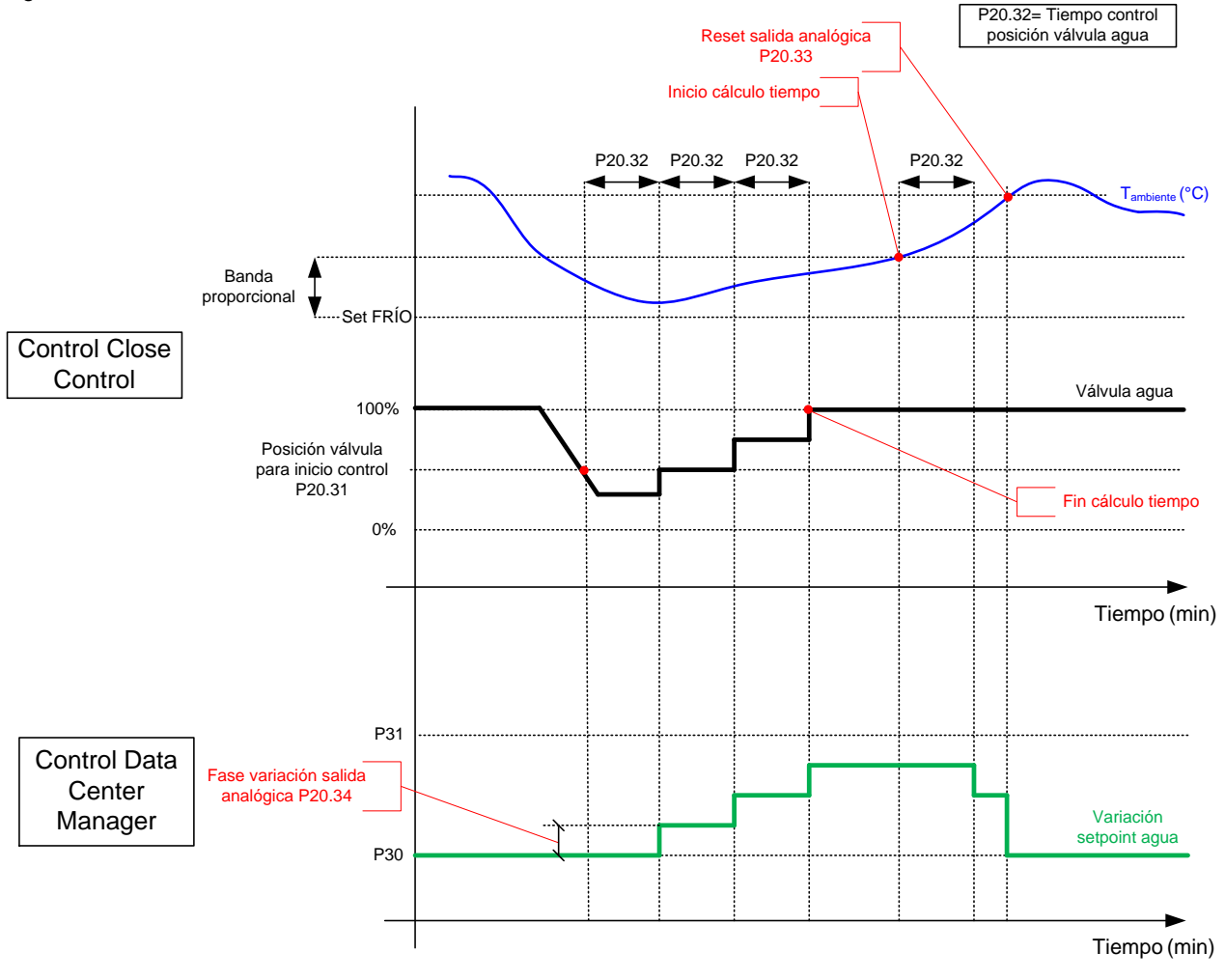

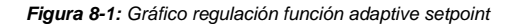

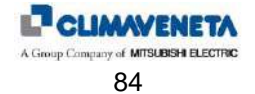

# 9 TRANSDUCTOR DE RED

Para medir las variables eléctricas principales se utiliza un transductor de red. Las variables visualizadas son:

- Tensión concatenada (fase-fase), sólo para las unidades trifásicas;
- Tensión de fase (fase-neutro);
- Corriente de fase;
- Corriente de neutro, sólo para las unidades trifásicas;
- Potencia activa de fase, sólo para las unidades trifásicas;
- Potencia activa total;
- Energía activa;
- Cálculo horas.

# **10 GESTIÓN ALIMENTACIÓN DOBLE**

Para las unidades con gestión de doble alimentación con ATS (Automatic Tranfert Switch) es posible vincular un módulo batería tampón que permite mantener alimentado el controlador durante el cambio automático entre una alimentación y la otra.

# 11 GESTIÓN DE ALARMAS Y MANTENIMIENTO

## 11.1 Eventos de alarma o señal

Antes de nada se debe hacer una distinción entre dos tipos de evento:

- SEÑAL: Evento que no para nada y no perjudica el funcionamiento de la unidad. Es necesario programar el acumulativo alarmas.
- ALARMA: Evento que bloquea un dispositivo o toda la unidad. Es necesario programar el acumulativo alarmas.

En caso de evento de alarma:

- se activa el led rojo parpadeante si el evento es una señal;
- se activa el led rojo fijo si el evento es una alarma;
- la máscara principal se enciende;
- el área 2 de la máscara principal visualiza el icono de alarma, representada por un zumbador en funcionamiento;
- el área 3 de la máscara principal visualiza un icono que indica la causa del estado de alarma y, al lado, la indicación del tipo de evento (señal/alarma) y del código de evento asociado.

Pulsando una vez la tecla [ALARM] se visualiza la máscara detallada del evento. Ésta contiene la siguiente información:

tipo de evento (señal/alarma);

- código evento
- tipo de rearme (manual/automático)
- posición evento (compresor/circuito/unidad/instalación)
- tipo de acción (bloqueo compresor/circuito/unidad/circuito agua/resistencias/humidificador/función específica)
- descripción del evento

El Reset del evento se efectúa pulsando la tecla [ALARM] desde las máscaras de los eventos. Si se pulsa la tecla [ESC] no se efectúa ningún reset y el evento permanece activo.

Para los detalles sobre el tipo de alarma consultar la tabla de alarmas que aparece al comienzo de este documento.

# 11.2 Relé para señalar evento

La tarjeta de control dispone de dos salidas de relé para señalar un evento.

En el **menú "Alarm Out"** accesible mediante **contraseña "User"** es posible configurar las salidas de manera diferente a la por defecto.

En particular, en estas máscaras se puede:

- programar el estado en reposo de los contactos de salida;
- programar el contacto hacia el cual se debe direccionar la alarma.

### 11.2.1 Programación del estado de los contactos de salida

En el **menú "Alarm out"** accesible mediante **contraseña "User"** es posible programar el estado en reposo de los contactos de salida. El estado puede ser:

Normalmente abierto ----

Normalmente cerrado 🔸 (en este caso, también se puede detectar la falta de alimentación de la tarjeta).

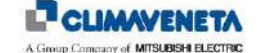

# 11.2.2 Programación del contacto de salida

En el **menú "Alarm out"** accesible mediante **contraseña "User"** es posible configurar, para cada tipo de evento contemplado por la unidad configurada, el contacto hacia el cual se debe direccionar la alarma. Es posible elegir entre: Salida "A";

Salida "B";

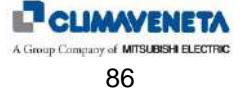

# 11.3 Archivo Cronológico Eventos

## 11.3.1 Información general

Los eventos que se registran son los siguientes:

- todos los eventos;
- cada encendido de la unidad de acondicionamiento, entendido como arranque del controlador;
- cada activación de la modalidad Demand Limit (si está habilitada).

## 11.3.2 Visualización del archivo cronológico eventos

En el archivo cronológicos accesible mediante el **menú "History"**, accesible desde el menú principal, se visualizan todos los eventos con excepción de los warning.

Será posible aplicar un filtro en la base de la posición en la unidad a la que corresponde el evento. Por lo tanto, será posible elegir entre:

- ALL: se visualizarán todos los eventos sin distinción de posición
- Compressor: se visualizarán solamente los eventos que corresponden al compresor
- Circuit: se visualizarán solamente los eventos que corresponden al circuito (agua o gas)
- Unit: se visualizarán solamente los eventos que corresponden a la unidad
- Plant: se visualizarán solamente los eventos que corresponden a la instalación (exterior de la unidad)

A continuación aparece la imagen de la máscara de programación del filtro:

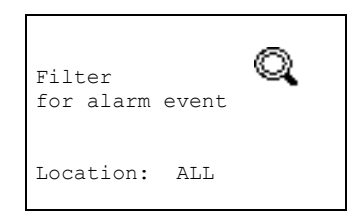

Una vez elegido el filtro que se debe aplicar, pulsando la tecla **[ENTER]** se accederá a la máscara eventos. Una vez seleccionado el filtro, como se ha indicado en los capítulos anteriores, se accede a la máscara lista cronológica de eventos:

| 15:32:28     | 11/05/12  |
|--------------|-----------|
| LAN Address: | 01        |
| Event n° 004 |           |
| SET A002     | Type:AUTO |
| Wrong Power  | Phases    |
| Sequence     |           |
| Location     | : PLANT   |
| Action       | :UNIT     |

El layout contiene la siguiente información:

- Fecha y hora del evento
- Dirección red local LAN (si está configurada)
- Número evento
- Estado evento (Set / Reset)
- Código evento y tipo (Signal / Alarm / Warning)
- Tipo de reset del evento (Auto / Man)
- Descripción textual del evento
- Location, es decir dónde está el problema (COMPRESSOR, CIRCUIT, UNIT, PLANT)
- Acción de bloqueo de la alarma, es decir el elemento que bloquea el evento (COMPRESSOR, CIRCUIT, UNIT, PLANT, CW, HU, EH, FN )

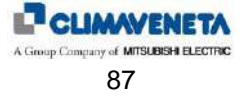

# 12 GESTIÓN DE LA RED LOCAL LAN

## 12.1 Objetivos de la red local LAN

La conexión en red local LAN de las unidades permite las siguientes funciones:

- equilibrado de las horas de funcionamiento entre las unidades mediante rotación de las unidades de reserva (Stand-by)
- encendido de las unidades de reserva en caso de apagado de otras unidades por alarma o apagado por mantenimiento o interrupción de la alimentación
- encendido de las unidades de reserva para compensar la carga térmica excesiva
- control de hasta 10 unidades con un solo terminal usuario (terminal usuario compartido)
- funcionamiento de todas las unidades según la media de los valores de temperatura y humedad ambiente leídos por las sondas de temperatura solamente de las unidades en funcionamiento

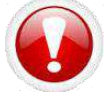

Advertencia: para el correcto funcionamiento de la red local LAN es necesario que las unidades estén dotadas de la misma versión y revisión software (por ej. ME06r00).

En caso de que haya diferentes versiones es necesario actualizar a la última versión o crear dos redes locales LAN distintas.

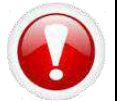

Advertencia: el software ME no es compatible con las versiones anteriores LD.

# 12.2 Operaciones preliminares

Para permitir el correcto funcionamiento de las unidades en red local LAN es necesario realizar las siguientes operaciones:

## 12.2.1 Cableado de la red

Para realizar una red local LAN entre las unidades es necesario que el instalador realice la conexión eléctrica entre ellas mediante un cable blindado (no forma parte del suministro).

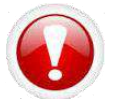

Advertencia: se aconseja utilizar un cable AWG24 de par trenzado (en total 2 hilos) + revestimiento de tipo Belden 8723 o 8102.

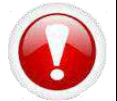

**Advertencia:** las conexiones eléctricas se deben realizar con las unidades apagadas y sin tensión. Es necesario asegurarse de que los cables de la serial LAN de tensión de seguridad muy baja (SELV) se mantengan a debida distancia de los cables de potencia.

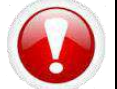

Advertencia: las conexiones eléctricas deben ser realizadas por personal cualificado con las unidades apagadas y sin tensión.

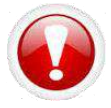

Advertencia: las conexiones se deben realizar directamente en el tablero de bornes principal de las unidades: los bornes de conexión RX/TX+, RX/TX-, y GND NO varían de una unidad a otra y se indican claramente en el esquema eléctrico presente en la unidad.

Todas las tarjetas de control que pertenecen a la red local están conectadas entre sí mediante un tipo de bus. La siguiente imagen muestra el tipo de conexión que se debe realizar:

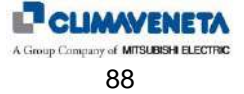

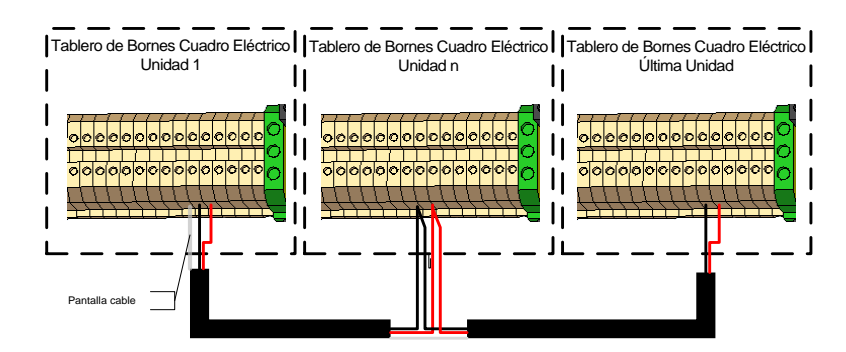

*Figura 12-1: Ejemplo de conexión eléctrica red local LAN* La configuración prevé el siguiente esquema de asignación:

| DIRECCIÓN UNIDADES | TERMINALES GESTIONADOS |
|--------------------|------------------------|
| 1                  | 11 (privado)           |
|                    | 32 (compartido)        |
| 2                  | 12 (privado)           |
|                    | 32 (compartido)        |
| 3                  | 13 (privado)           |
|                    | 32 (compartido)        |
| 4                  | 14 (privado)           |
|                    | 32 (compartido)        |
| 5                  | 15 (privado)           |
|                    | 32 (compartido)        |
| 6                  | 16 (privado)           |
|                    | 32 (compartido)        |
| 7                  | 17 (privado)           |
|                    | 32 (compartido)        |
| 8                  | 18 (privado)           |
|                    | 32 (compartido)        |
| 9                  | 19 (privado)           |
|                    | 32 (compartido)        |
| 10                 | 20 (privado)           |
|                    | 32 (compartido)        |

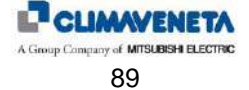

### 12.2.2 Direccionamiento

La tarjeta de control se suministra con dirección LAN= 1. La dirección se puede verificar directamente desde la tarjeta de control o mediante el terminal usuario.

#### 12.2.2.1 Direccionamiento directamente desde la tarjeta de control

La dirección desde la tarjeta de control se visualiza en la pantalla de 7 segmentos que aparece en la siguiente imagen:

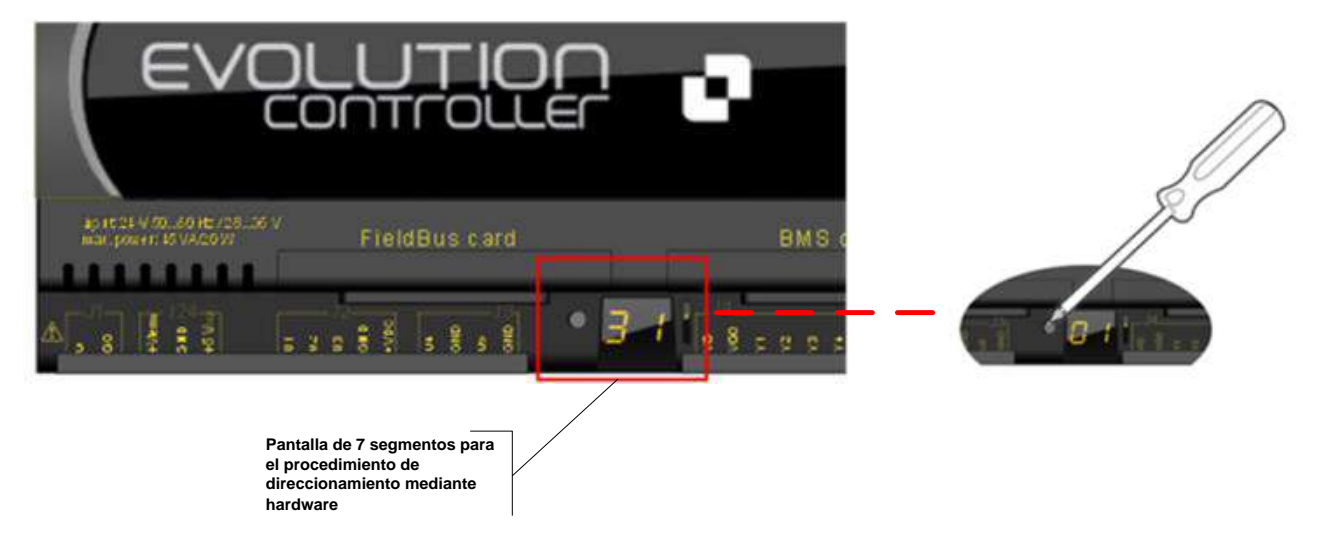

Figura 12-2: Direccionamiento tarjeta de control

Para visualizar la dirección actual pulsar brevemente (no más de 5 segundos) el pulsador situado a la izquierda de la pantalla utilizando por ejemplo la punta de un destornillador ( $\emptyset$  < 3mm). La visualización de la dirección termina 5 segundos después de haber soltado el pulsador.

Para modificar la dirección de la tarjeta seguir el procedimiento a continuación:

- 1. Pulsar la tecla con un destornillador durante 3 s.
- 2. El direccionamiento memorizado que aparece parpadea.
- 3. Pulsar la tecla repetidas veces hasta programar la dirección deseada o mantenerla pulsada para el auto-repeat.
- Esperar 10 s para memorizar. La pantalla parpadea rápidamente. Apagar y volver a encender el controlador EVOLUTION+ para activar la nueva dirección. Para anular la operación, apagar el control en un plazo de 7 s desde la última presión de la tecla.

#### 12.2.2.2 Direccionamiento de la tarjeta de control desde el terminal usuario

Para acceder a la modalidad configuración pulsar simultáneamente las teclas UP-DOWN-ENTER durante por lo menos 5 segundos; se visualizará una máscara con el cursor parpadeante en el ángulo en la parte superior izquierda:

- para modificar la dirección del terminal (display address setting) pulsar una vez la tecla ENTER: el cursor se situará en el campo dirección (nn);
- mediante las teclas UP o DOWN seleccionar el valor 0 y confirmar pulsando otra vez la tecla ENTER: el valor será memorizado en la memoria permanente del terminal.

Una vez programada la dirección del terminal en 0, cortar la alimentación de la tarjeta y alimentarla de nuevo manteniendo pulsadas las teclas ALARM y UP simultáneamente: esperar a que aparezca la máscara de programación de la dirección de la tarjeta, luego soltar las teclas y programar la dirección correcta.

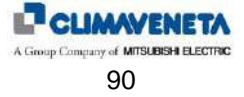

#### 12.2.2.3 Direccionamiento del terminal usuario

Una vez conectado el teclado al dispositivo se ejecuta el siguiente procedimiento:

| 1) | Pulsar simultáneamente las teclas <b>[UP]</b> , <b>[DOWN]</b> y <b>[ENTER]</b> ; mantener pulsadas las teclas hasta que aparezca la máscara al lado.                                                                                                    | Display address<br>Setting 00<br>I/O Board address: |
|----|----------------------------------------------------------------------------------------------------|-----------------------------------------------------|
| 2) | Pulsando la tecla <b>[ENTER]</b> el cursor se sitúa en "Display address setting". En este momento, mediante las teclas <b>[UP]</b> y <b>[DOWN]</b> se puede programar la dirección del teclado deseada (por ejemplo: 21).                                        | Display address<br>Setting 21<br>I/O Board address: |
| 3) | La aparición de la máscara al lado indica que la dirección del teclado ha sido<br>programada.                                                                                                    | Display address<br>Changed                          |
| 4) | Si, pulsando la tecla <b>[ESC]</b> , aparece una máscara vacía o una máscara con el mensaje "NO LINK", significa que el teclado no comunica con ninguna tarjeta. Es necesario realizar el direccionamiento de la tarjeta o la configuración de la red local LAN. | NO LINK                                             |

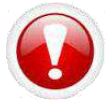

Advertencia: como se trata de un *procedimiento de tiempo*, si no se programan los parámetros en el espacio de pocos segundos, la pantalla se apaga. En este caso será necesario repetirlo.

# 12.3 Programaciones en el terminal usuario

En caso de unidades conectadas en red local LAN, es necesario indicar en la unidad MASTER el número total de unidades conectadas y luego, si es necesario, habilitar las funciones permitidas por la presencia de la LAN, es decir:

la regulación según la media de las temperaturas y las humedades leídas por las unidades de la red;
la presencia de una (o dos como máximo) unidades de reserva che gira y eventualmente lista para activarse en condiciones extremas de temperatura y humedad ambiente.

Los parámetros de configuración de la red LAN están en el menú LAN accesible mediante contraseña "Service".

En particular, los parámetros que se deben programar son:

- número de unidades conectadas en red local LAN;
- habilitación función cálculo media en LAN;
- habilitación de la unidad de reserva y de su rotación;
- intervalo de tiempo entre una rotación y la siguiente (en otras palabras: tiempo de permanencia en stand-by);
- número de unidades en reserva (forzado en 1 hasta 3 unidades en LAN, seleccionable entre 1 o 2 para redes de 4 a 10 unidades en LAN);
- habilitación de la función de arranque de la unidad de reserva por haber superado los límites de temperatura y humedad ambiente.

# 12.4 Gestión de la unidad de reserva (Stand-by)

### 12.4.1 Introducción

En una instalación compuesta por unidades encendidas y unidades en stand-by se producen desequilibrios en las horas de funcionamiento que causan el envejecimiento de las primeras respecto a la no utilización de las otras. Para obviar este problema la red local LAN realiza siempre la rotación entre las unidades favoreciendo la nivelación de las horas de funcionamiento. Prácticamente la rotación pone en stand-by una unidad encendida y enciende la unidad que anteriormente estaba en stand-by.

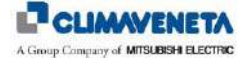

## 12.4.2 Gestión de la rotación

La rotación de la unidad de reserva es gestionada completamente por la unidad MASTER y se realiza sobre una base temporal, empezando por la unidad con la dirección más baja, es decir la unidad con dirección 1, y luego pasando a las direcciones superiores... Es posible configurar la presencia de dos unidades de reserva, pero sólo si las unidades conectadas en red local LAN son al menos tres; en este caso la rotación de las unidades en stand-by empieza por las dos primeras (direcciones 1 y 2), luego las dos segundas (2 y 3) y así sucesivamente...

El parámetro de configuración del tiempo de rotación es con el menú "Lan" accesible mediante la clave "Service".

# 12.4.3 Activación de la unidad en stand-by

#### 12.4.3.1 Modo de activación de la unidad de reserva

La unidad en stand-by interrumpe su propio ciclo de "reposo", y por lo tanto se activa, en las siguientes circunstancias:

- alarma que bloquea la unidad en una de las unidades activas;
- apagado desde terminal usuario de una de las unidades activas;
   detección de una desconexión de la red local LAN (incluida por lo tanto la desali
- detección de una desconexión de la red local LAN (incluida por lo tanto la desalimentación de una o más unidades);
- superación de los límites programados de temperatura y humedad ambiente.

En lo que se refiere a los dos primeros puntos, el encendido de la unidad en stand-by es gestionado completamente por la unidad con dirección 1 (MASTER).

#### 12.4.3.2 Eventos de activación de la unidad de reserva

La siguiente tabla muestra las alarmas que se contribuyen a la activación de la unidad de emergencia

| Código | Descripción y display                                           | Detalles                                                                                                    | Тіро | Rearme | Posición | Acción        |
|--------|-----------------------------------------------------------------|----------------------------------------------------------------------------------------------------|------|--------|----------|---------------|
| 010    | FLOOD ALARM: CHECK WATER CONNEC-<br>TIONS                       | Intervención del sensor de inundación<br>(visible sólo si está presente la entrada<br>que lo detecta)                                                                                                    | S-A  | A-M    | Ρ        | -/U           |
| 021    | LOSS OF CHILLED WATER FLOW                                      | Falta de flujo de agua en el evaporador<br>(visible sólo si está presente la entrada<br>que lo detecta y sólo si la unidad es con<br>agua refrigerada)                                                                               | А    | М      | Р        | U             |
| 101    | LOSS OF AIR FLOW CHECK FAN/SWITCH                               | Falta del flujo aire al evaporador                                                                                                    | А    | М      | U        | U             |
| 120    | ROOM TEMP.SENSOR<br>FAILED/DISCONNECTED                         | Avería sensor temperatura aire ambiente                                                                                                    | А    | А      | U        | FN<br>FC      |
| 121    | Aux Temp.Sensor<br>Failed/Disconnected                          | Avería sensor temperatura aire auxiliar<br>(visible sólo si está presente el sensor<br>T+H) sonda serial dir. 129                                                                                                    | A    | A      | U        | -             |
| 125    | ROOM HUMIDITY SENSOR<br>FAILED/DISCONNECTED                     | Avería sensor humedad ambiente (visible<br>sólo si está presente el sensor T+H)                                                                                                    | А    | А      | U        | FN<br>HU – DH |
| 126    | Aux Humidity Sensor<br>Failed/Disconnected                      | Avería sensor humedad auxiliar (visible<br>sólo si está presente el sensor T+H)<br>sonda serial dir. 129                                                                                                    | A    | A      | U        | -             |
| 130    | DIFF.PRESSURE SENSOR<br>FAILED/DISCONNECTED                     | Avería del sensor de presión diferencial<br>aire (visible sólo si está presente el<br>control del caudal o del deltaP aire)                                                                                                    | A    | А      | U        | FN            |
| 140    | DELIVERY AIR TEMPERATURE SENSOR<br>FAILED/DISCONNECTED          | Avería sensor temperatura de carga de<br>aire                                                                                                    | А    | А      | U        | FN<br>Lim     |
| 142    | WATER IN TEMPERATURE SENSOR<br>FAILED/DISCONNECTED              | Avería sensor temperatura agua fría                                                                                                    | А    | А      | U        | FN<br>FC ind  |
| 143    | WATER OUT TEMPERATURE SENSOR CIR-<br>CUIT 1 FAILED/DISCONNECTED | Avería sensor temperatura agua fría<br>salida Circuito 1                                                                                                    | А    | А      | U        | FN            |
| 144    | OUTDOOR TEMP.SENSOR<br>FAILED/DISCONNECTED                      | Avería sensor temperatura aire externo (visible sólo para unidades free-cooling)                                                                                                    | А    | А      | U        | FN<br>FC      |
| 145    | WATER OUT TEMPERATURE SENSOR CIR-<br>CUIT 2 FAILED/DISCONNECTED | Avería sensor temperatura agua fría<br>salida Circuito 2                                                                                                    | А    | А      | U        | FN            |
| 146    | Hot Water Temperature Sensor<br>Failed/Disconnected             | Avería sensor temperatura agua caliente<br>(visible sólo si está presente post-<br>calentamiento con agua)                                                                                                    | A    | А      | U        | CW            |
| 148    | COMPRESSOR DISCHARGETEMPERATURE<br>SENSOR FAILED/DISCONNECTED   | Avería sensor temperatura descarga<br>compresor inverter (visible sólo si<br>presente compresor inverter y si<br>habilitada la función de protección)                                                                                | А    | А      | U        | FN            |
| 150    | HEATERS OVERHEATING OR HEATERS<br>CONTACTOR FAILED              | Intervención del termostato de seguridad<br>de las resistencias (visible sólo si la<br>unidad está configurada con resistencias<br>eléctricas). Alarma gestionada tanto con<br>resistencias ON/OFF como con<br>resistencia modulante | A    | М      | U        | EH            |

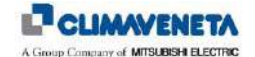

| Código | Descripción y display                                              | Detalles                                                                                                    | Tipo | Rearme | Posición | Acción |
|--------|--------------------------------------------------------------------|----------------------------------------------------------------------------------------------------|------|--------|----------|--------|
| 184    | INVERTER OFFLINE                                                   | Alarma desconexión controlador inverter<br>(conexión serial) – (visible sólo para<br>unidades con compresor inverter)                                              | A    | A      | U        | со     |
| 192    | I/O Expansion Board Offline                                        | Alarma desconexión Expansión I/O<br>(conexión serial) – (visible sólo si la<br>unidad requiere expansión I/O)                                                      | A    | A      | U        | FN     |
| 201    | ENVELOPE ALARM                                                     | Trabajo fuera Envelope del compresor<br>inverter (visible sólo con compresor<br>inverter)                                                                          | A    | A      | со       | со     |
| 210    | START FAILED INVERTER COMPRESSOR                                   | El inverter no consigue alcanzar la<br>velocidad de la señal de configuración.<br>(visible sólo con compresor inverter)                                            | A    | М      | со       | со     |
| 211    | POWER ALARM INVERTER COMPRESSOR                                    | Alarma alimentación inverter (visible sólo<br>con compresor inverter)                                                                                              | А    | М      | СО       | со     |
| 212    | POWER ALARM MOTOR INVERTER COM-<br>PRESSOR                         | Alarma alimentación motor compresor<br>inverter (visible sólo con compresor<br>inverter)                                                                           | A    | М      | со       | со     |
| 213    | POWER ALARM CURRENT INVERTER COM-<br>PRESSOR                       | Inverter overload. Corriente de<br>alimentación demasiado elevada. (visible<br>sólo con compresor inverter)                                                        | A    | М      | со       | со     |
| 214    | MOTOR THERMAL ALARM INVERTER COM-<br>PRESSOR                       | Sonda térmica motor detecta una<br>temperatura demasiado elevada. (visible<br>sólo con compresor inverter)                                                         | A    | М      | со       | со     |
| 215    | COMMUNICATION ALARM INVERTER<br>COMPRESSOR                         | Pérdida de comunicación en la serial<br>(visible sólo con compresor inverter)                                                                                      | А    | М      | СО       | со     |
| 220    | GENERIC ALARM INVERTER COMPRESSOR                                  | Alarma genérica. Ver código alarma<br>directamente en el inverter y manual<br>relativo (visible sólo con compresor<br>inverter)                                    | A    | М      | со       | со     |
| 310    | HIGH PRESSURE CIRCUIT 1                                            | Alarma alta presión circuito 1<br>(En caso de circuito con compresor<br>inverter la alarma STO se resetea si está<br>activa)                                       | A    | М      | CI       | CI     |
| 311    | HIGH PRESSURE CIRCUIT 1 SENSOR<br>FAILED / DISCONNECTED            | Alarma avería transductor alta presión<br>circuito 1 (si está presente)                                                                                            | А    | A      | CI       | FN     |
| 312    | HIGH PRESSURE CIRCUIT 2                                            | Alarma alta presión circuito 2                                                                                                    | А    | М      | CI       | CI     |
| 313    | HIGH PRESSURE CIRCUIT 2 SENSOR<br>FAILED / DISCONNECTED            | Alarma avería transductor alta presión<br>circuito 2 (si está presente)                                                                                            | A    | A      | CI       | FN     |
| 320    | Low Pressure Circuit 1                                             | Alarma baja presión circuito 1                                                                                                    | А    | A/M    | CI       | CI     |
| 322    | LOW PRESSURE CIRCUIT 2                                             | Alarma baja presión circuito 2                                                                                                    | А    | A/M    | CI       | CI     |
| 339    | CIRCUIT 1 EXV DRIVER: EEPROM ALARM                                 | Problema del controlador del circuito 1<br>(visible sólo para unidades con<br>termostática electrónica)                                                            | A    | A      | CI       | CI     |
| 340    | CIRCUIT 1 EXV DRIVER: STEP MOTOR<br>ALARM                          | Problema del motor paso a paso de la<br>válvula del circuito 1 (visible sólo para<br>unidades con termostática electrónica)                                        | A    | A      | CI       | CI     |
| 341    | CIRCUIT 1 EXV DRIVER: PRESSURE PROBE<br>ALARM OR COMPRESSOR FAILED | Avería del transductor de presión de la<br>válvula termostática del circuito 1 (visible<br>sólo para unidades con termostática<br>electrónica)                     | A    | A      | CI       | CI     |
| 342    | CIRCUIT 1 EXV DRIVER: TEMP.PROBE<br>ALARM                          | Avería del sensor de temperatura de la<br>válvula termostática del circuito 1 (visible<br>sólo para unidades con termostática<br>electrónica)                      | A    | A      | CI       | CI     |
| 343    | CIRCUIT 1 EXV MOP-ALARM                                            | Alarma de protección MOP del circuito 1<br>(visible sólo para unidades con<br>termostática electrónica)                                                            | А    | A      | CI       | CI     |
| 344    | CIRCUIT 1 EXV LOP ALARM                                            | Alarma de protección LOP del circuito 1<br>(visible sólo para unidades con<br>termostática electrónica)                                                            | A    | А      | CI       | CI     |
| 349    | CIRCUIT 2 EXV DRIVER: EEPROM ALARM                                 | Problema del controlador del circuito 2<br>(visible sólo para unidades con<br>termostática electrónica)                                                            | А    | А      | CI       | CI     |
| 350    | CIRCUIT 2 EXV DRIVER: STEP MOTOR<br>ALARM                          | Problema del motor paso a paso de la<br>válvula del circuito 2 (visible sólo para<br>unidades con termostática electrónica y<br>de doble circuito)                 | A    | A      | CI       | CI     |
| 351    | CIRCUIT 2 EXV DRIVER: PRESSURE PROBE<br>ALARM OR COMPRESSOR FAILED | Avería del transductor de presión de la<br>válvula termostática del circuito 2 (visible<br>sólo para unidades con termostática<br>electrónica y de doble circuito) | A    | A      | CI       | CI     |

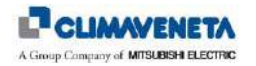

| Código           | Descripción y display                     | Detalles                                                                                                    | Тіро | Rearme | Posición | Acción |
|------------------|-------------------------------------------|----------------------------------------------------------------------------------------------------|------|--------|----------|--------|
| 352              | CIRCUIT 2 EXV DRIVER: TEMP.PROBE<br>ALARM | Avería del sensor de temperatura de la<br>válvula termostática del circuito 2 (visible<br>sólo para unidades con termostática<br>electrónica y de doble circuito) | A    | A      | CI       | CI     |
| 353              | CIRCUIT 2 EXV MOP ALARM                   | Alarma de protección MOP del circuito 2<br>(visible sólo para unidades con<br>termostática electrónica y de doble<br>circuito)                                    | A    | A      | CI       | CI     |
| 354              | CIRCUIT 2 EXV LOP ALARM                   | Alarma de protección LOP del circuito 2<br>(visible sólo para unidades con<br>termostática electrónica y de doble<br>circuito)                                    | A    | A      | CI       | CI     |
| 510 <sup>2</sup> | FLOOD ALARM: CHECK WATER CONNEC-<br>TIONS | Indica la intervención del sensor de<br>inundación (visible sólo si está presente<br>la entrada que lo detecta)                                                   | S    | A-M    | Р        | -/U    |
| 531              | ROOM TEMPERATURE ABOVE MAX. LIMIT         | Indica que la temperatura ambiente es superior al límite máximo configurado                                                                                       | S*   | А      | Р        | -      |
| 601              | EEPROM ERROR: REPLACE CONTROL<br>BOARD    | Indica un problema de la memoria<br>permanente del controlador                                                                                                    | S    | A      | U        | -      |

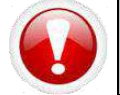

Advertencia: El evento "Alta temperatura ambiente" (S531) activa la rotación sólo en el caso en que **NO** esté activada la función LAN "Standby Limits" (la función se describe en los siguientes capítulos).

<sup>&</sup>lt;sup>2</sup> Esta alarma se visualiza solamente si el parámetro P16.01 está configurado como "Señal Automática" o "Señal Manual".

#### 12.4.3.3 Gestión de dos unidades de reserva

Si están presentes dos unidades de reserva, se enciende siempre la con la dirección más baja, mientras que la otra unidad de reserva sigue girando normalmente y, por supuesto, queda excluida de la rotación la unidad que se ha puesto en alarma, dado que ya podría estar parada o, en cualquier caso, tener prestaciones limitadas. En caso de que un segundo evento de alarma bloquee otra unidad de la red local LAN, también se activará la segunda unidad de reserva, y el cálculo del tiempo para la rotación se bloquea. Si se elimina la causa que ha producido la activación de la primera unidad en stand-by, la segunda unidad de reserva se reactiva y la primera permanece parada.

#### 12.4.3.4 Superación de los límites

La unidad de reserva se activa/desactiva automáticamente según los cuatro grados de activación que se indican a continuación: es suficiente que uno solo de los cuatro grados sea activo para requerir la activación de la unidad. **Atención**: los setpoint en los diagramas a continuación son diferentes a los que habitualmente se utilizan para la

Atencion: los setpoint en los diagramas a continuación son diferentes a los que nabitualmente se utilizan para la regulación, y son los que se programan especialmente para la unidad de reserva, mientras que en lo que se refiere a los diferenciales coinciden con los que se programan para la regulación normal.

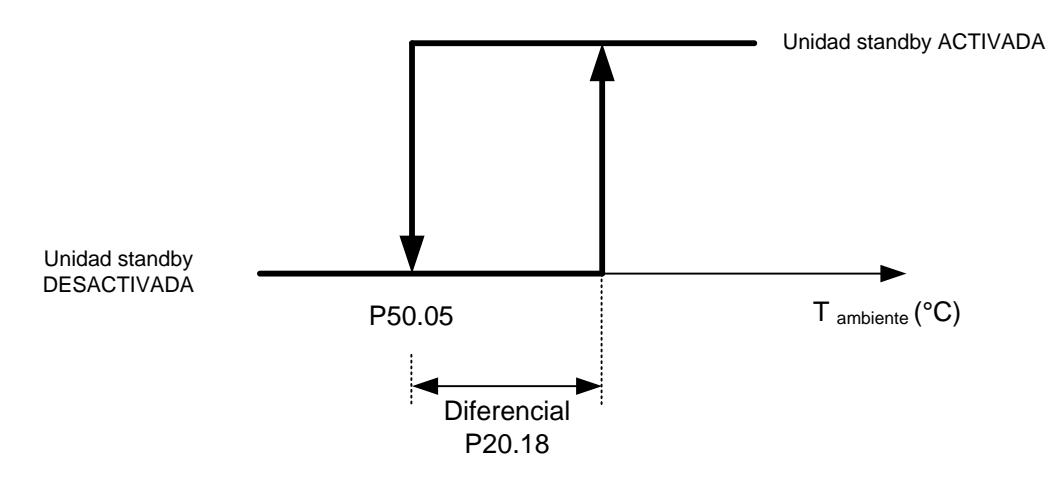

Figura 12-3: Gráfico de activación unidades de reserva por haber superado el set FRÍO

El parámetro Setpoint Frío standby está en el menú "Setpoint".

El parámetro diferencial frío está en el menú "Regulation" accesible mediante contraseña "Service".

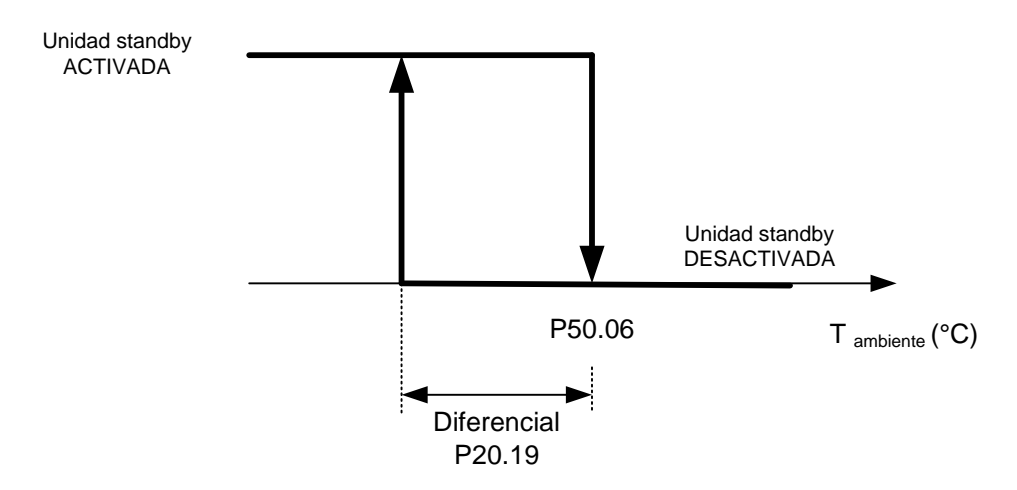

Figura 12-4: Gráfico de activación unidades de reserva por haber superado el set CALOR

El parámetro Setpoint Calor standby está en el menú "Setpoint".

El parámetro diferencial calor está en el menú "Regulation" accesible mediante contraseña "Service".

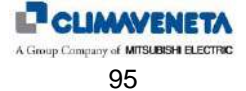

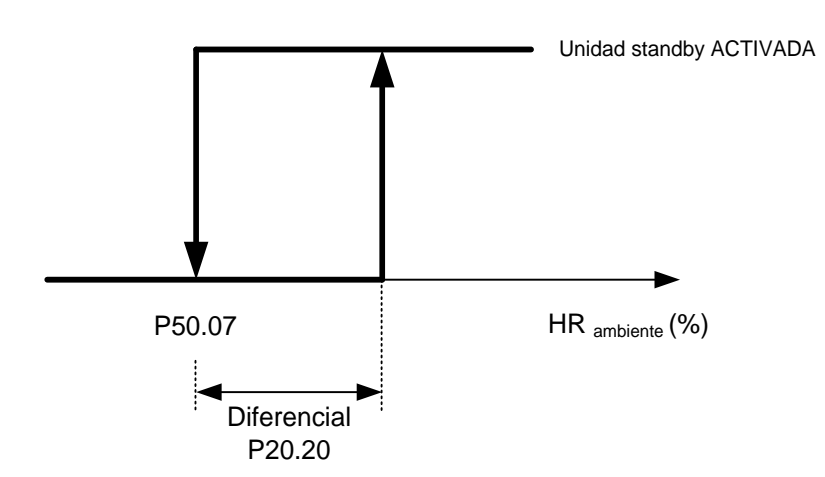

Figura 12-5: Gráfico de activación unidades de reserva por haber superado el set DESHUMIDIFICACIÓN

El parámetro Setpoint deshumidificación standby está en el **menú "Setpoint"**. El parámetro diferencial está en el menú **"Regulation"** accesible mediante **contraseña "Service"**.

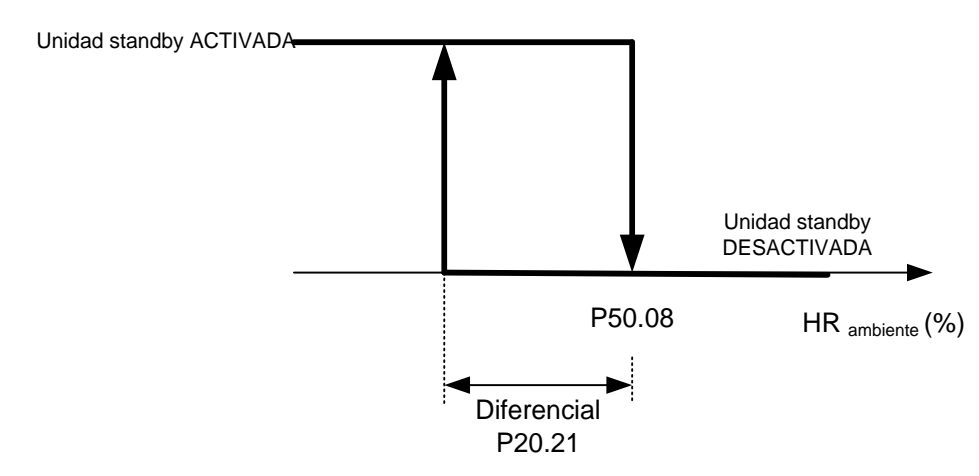

Figura 12-6: Gráfico de activación unidades de reserva por haber superado el set HUMIDIFICACIÓN

El parámetro Setpoint humidificación standby está en el **menú "Setpoint"**.

El parámetro diferencial está en el menú "Regulation" accesible mediante contraseña "Service".

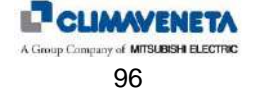

# 12.5 Gestión de la media de las Temperaturas y Humedades

### 12.5.1 Introducción

Cuando las unidades están conectadas en red LAN es posible aprovechar su conexión para hacerlas funcionar según el valor medio de temperatura y humedad entre todas las lecturas en las unidades activas (es decir con ventilación activada) y no en alarma.

## 12.5.2 Cálculo de la media

El cálculo de la media lo ejecuta la unidad MASTER (es decir la unidad con dirección LAN igual a 1) solamente si la regulación según la media de los valores ha sido habilitada desde terminal usuario. Para ejecutar este cálculo, la unidad MASTER recibe los valores de temperatura y humedad ambiente leídos por las sondas de todas las unidades conectadas en red LAN, calcula la media y luego envía el valor obtenido a todas las unidades.

- La media de las temperaturas y de las humedades se calcula considerando solamente las unidades que:
  - no están paradas en stand-by (en caso de que también esté habilitada la rotación de la unidad de reserva);
  - no están en alarma (véanse los apartados siguientes);
  - no se han apagado desde terminal usuario.

En cualquier caso, en el terminal usuario de cada unidad se visualizará el valor leído por la sonda de temperatura correspondiente.

# 12.6 Gestión de la alarma LAN

La red puede resultar desconectada por una de las siguientes situaciones:

- avería en la tarjeta LAN del controlador (integrada en el interior de la tarjeta: en este caso se debe sustituir toda la tarjeta);
- separación del cable de conexión de la tarjeta LAN;
- desalimentación de una unidad o solamente del controlador;
- rotura del cable en un punto entre dos unidades.

De hecho, los casos son dos:

- ya no es posible visualizar una o más unidades individuales;
- la red está interrumpida en uno (o más) tramos.

Cada unidad recibe constantemente información sobre el estado (es decir sobre la visibilidad o no) de todas las demás unidades que teóricamente deberían estar conectadas a la red (según el número de unidades en LAN programadas mediante el terminal usuario). Por lo tanto, cada unidad puede detectar una eventual desconexión.

## 12.6.1 Consecuencias de la alarma

Cuando una unidad detecta una desconexión en la red local LAN, sucede lo siguiente:

- señal en la máscara principal;
- forzado del encendido de la unidad en caso de que esté en stand-by;
- inhibición de la regulación en media, en caso de que esté habilitada;
- interrupción del cálculo del tiempo para la rotación de la unidad de reserva.

Además, la unidad MASTER llama el encendido de la unidad de reserva (ambas si son dos).

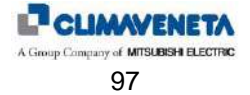

# 12.7 Terminal usuario compartido

El terminal usuario compartido (dirección 32) se gestiona mediante el aplicativo como sigue:

- normalmente visualiza la información sobre la unidad que el usuario selecciona pulsando simultáneamente las teclas ESC y ALARM: cada vez que se pulsan las teclas el terminal conmuta en la unidad con dirección superior;
- en caso de alarma o señal de mantenimiento en una cualquiera de las unidades conectadas en red LAN, el terminal usuario conmuta automáticamente en la unidad en alarma/mantenimiento para que se pueda enviar la señal correspondiente.

Físicamente el terminal compartido se puede conectar a una cualquiera de las tarjetas en red; además se puede conectar tanto a la unidad (terminal de panel) como en posición remota (terminal de pared).

### 12.7.1 Conexión del teclado remoto

En general está conectado solamente el teclado de la máquina y se trata de una conexión directa al conector J10. Es posible conectar un teclado remoto a las unidades y elegir entre diferentes configuraciones.

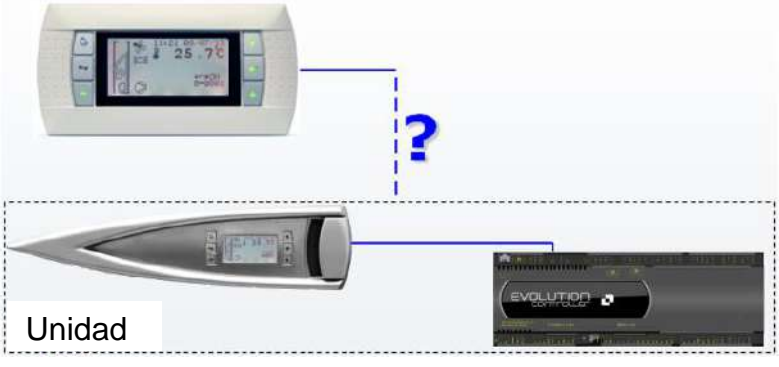

Figura 12-7: Esquema de principio para la conexión de un teclado remoto

## 12.7.2 Derivador en "T"

Se trata de un derivador con conectores telefónicos que se utiliza en la red local LAN tanto local como global. Están presentes dos puentes J14 y J15, que deben puentear los pin 1 y 2. Además está presente un tablero de bornes y a continuación se explica el significado de los diferentes bornes.

| 1. | Imagen y esquema eléctrico<br>de un derivador en T. |                               | $ \begin{array}{c}                                     $ |
|----|-----------------------------------------------------|-------------------------------|----------------------------------------------------------|
|    | Significado del tablero de bornes.                  | Terminal conector de tornillo | Función                                                  |
|    |                                                     | 0                             | Tierra (revestimiento del cable blindado)                |
|    |                                                     | 1                             | +VRL=30V                                                 |
| 2. |                                                     | 2                             | GND                                                      |
|    |                                                     | 3                             | Rx-/Tx-                                                  |
|    |                                                     | 4                             | Rx+/Tx+                                                  |
|    |                                                     | 5                             | GND                                                      |
|    |                                                     | 6                             | +VRL=30V                                                 |

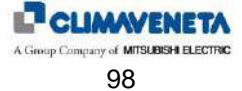

### 12.7.3 Teclado remoto hasta 200 metros

Para conectar un teclado remoto es necesario utilizar dos tarjetas de derivación en "T"., una cerca del controlador y otra cerca del teclado remoto.

En caso de que un solo teclado remoto monitorice una sola unidad para distancias inferiores a 200 metros, la configuración correcta es la siguiente:

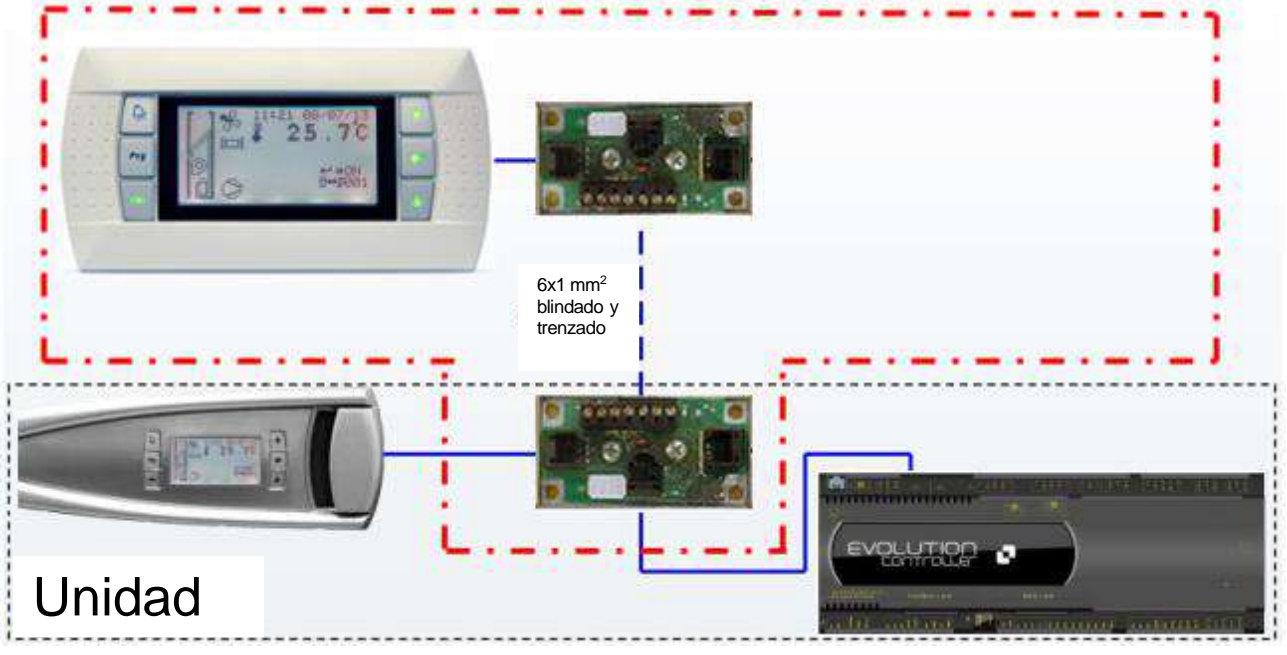

Figura 12-8: Esquema de principio para la conexión de un teclado remoto hasta 200 m

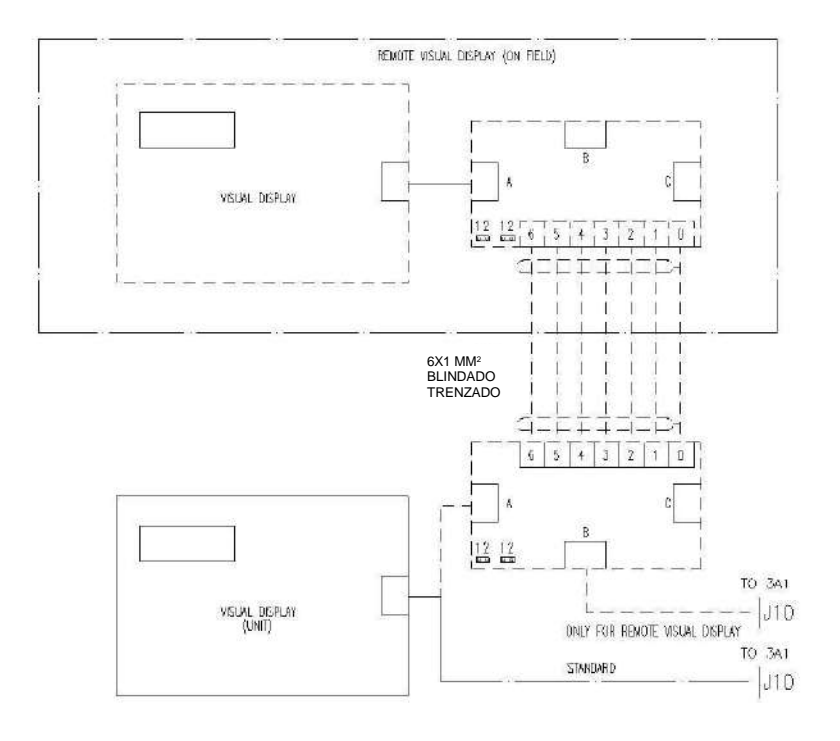

Figura 12-9: Esquema eléctrico para la conexión de un teclado remoto hasta 200 m

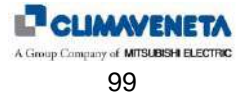

# 12.7.4 Teclado remoto de 200 metros a 500 metros

En caso de que sea necesario sobrepasar la longitud de 200 m de la red local LAN, será indispensable utilizar un alimentador en las cercanías del teclado remoto.

No es posible sobrepasar la longitud de 500 m.

La única diferencia respecto al caso del teclado remoto hasta 200 metros es que se debe conectar el alimentador a los bornes 1 y 2 del derivador en T (el que está cerca del teclado remoto). En este caso es suficiente un cable de 3 hilos que conecta los dos derivadores en T.

Si se conecta una sola unidad, el esquema de conexión es el siguiente:

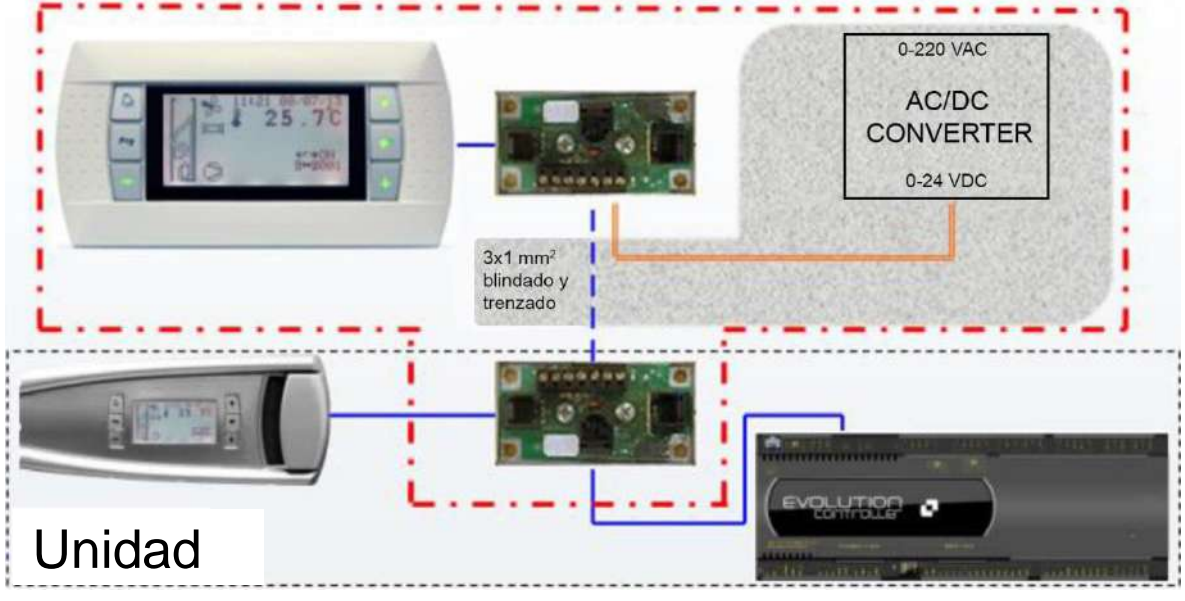

Figura 12-10: Esquema de principio para la conexión de un teclado remoto de 200 m a 500 m

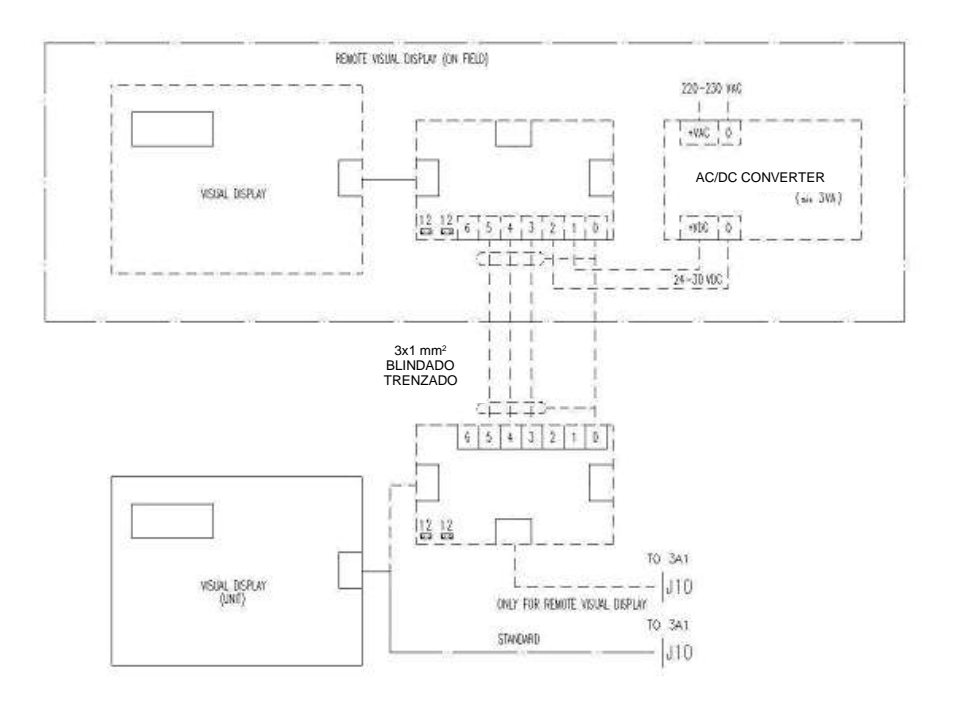

Figura 12-11: Esquema eléctrico para la conexión de un teclado remoto de 200 m a 500 m

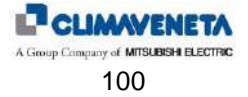

# 12.7.5 Teclado remoto de diferentes unidades

Para conectar diferentes unidades a un único teclado remoto es suficiente conectar entre sí todas las tarjetas realizando el puente en los conectores J11.

Solamente en la primera tarjeta en red (la más cercana al teclado remoto) se debe utilizar una configuración igual a una de las dos representadas anteriormente.

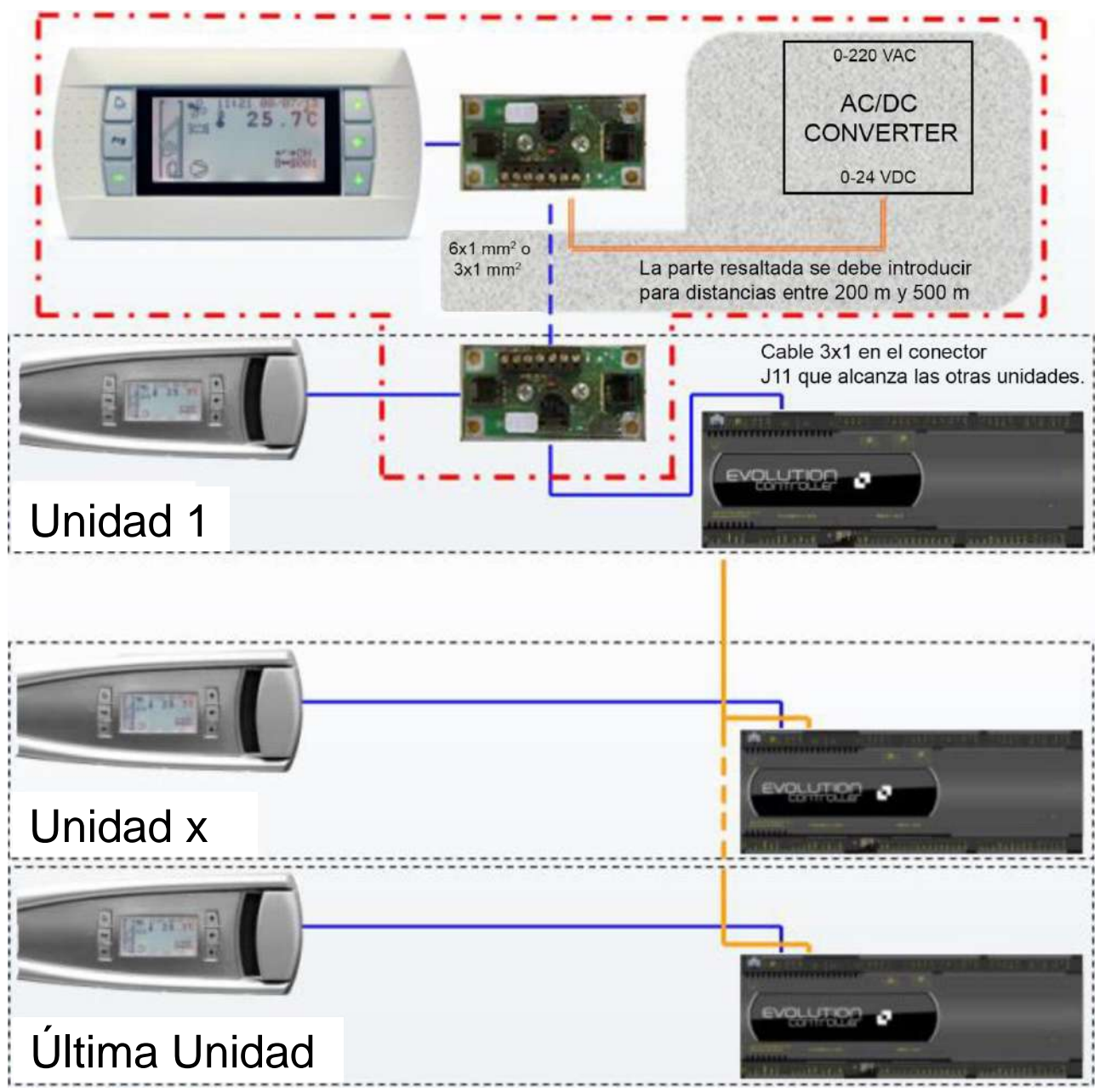

Figura 12-12: Esquema de principio para la conexión de un teclado remoto en más unidades

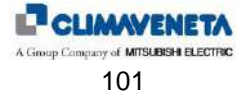

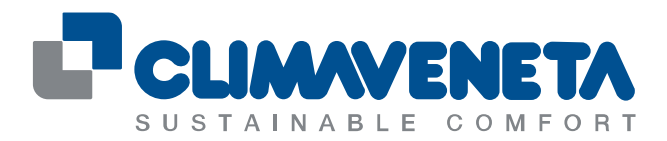

#### A Group Company of MITSUBISHI ELECTRIC

#### **Climaveneta SpA**

Via Sarson 57/c 36061 Bassano del Grappa (VI) Italy Tel +39 0424 509 500 Fax +39 0424 509 509 info@climaveneta.com www.climaveneta.com

#### **Subsidiaries**

France www.climaveneta.fr

Spain www.climaveneta.es

Poland www.climaveneta.pl

Germany www.climaveneta.de

Great Britain www.climaveneta.co.uk

Russia <u>ru.climaveneta.com</u> <u>http://ru.climaveneta.com/</u> China <u>www.climaveneta.com.cn</u>

India www.climaveneta.in

Middle East ae.climaveneta.com

Southeast Asia www.climaveneta.com

Hong Kong www.climaveneta.com

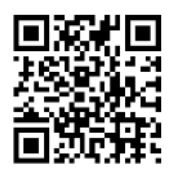

For more information: www.climaveneta.com